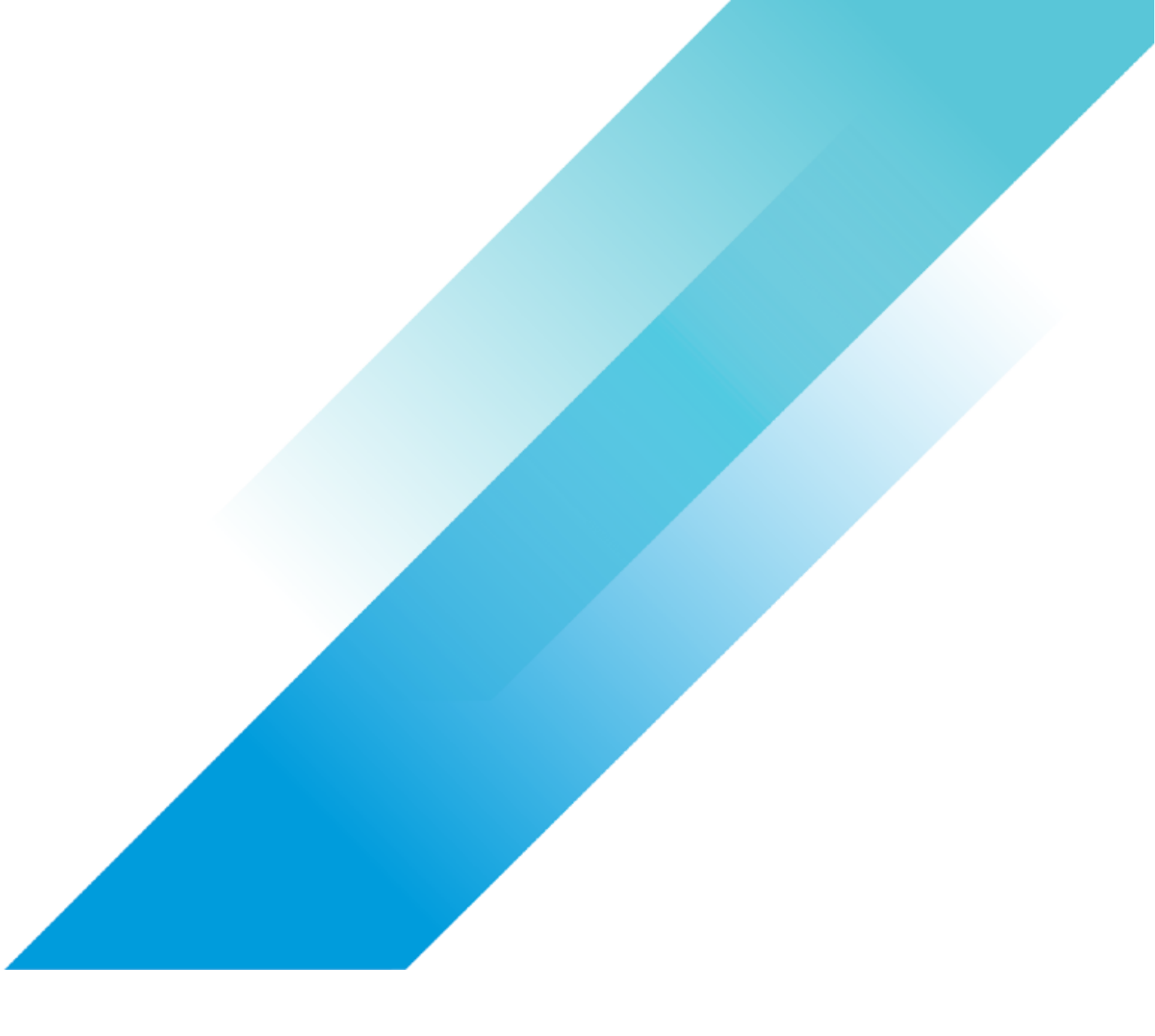

VMware BC/DR

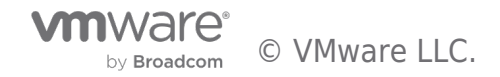

# **Table of contents**

| Protecting and Recovering Mission-Critical Applications in a VMware Hybrid Cloud with Site Recovery Manager<br>3 |
|----------------------------------------------------------------------------------------------------|
| Overview                                                                                                    |
| Terminologies and Applications used in this Guide                                                                |
| "Cold" Recovery Site Topology                                                                                    |
| Windows Active Directory Domain Controllers 4                                                                    |
| Microsoft SQL Server                                                                                             |
| Windows Client Machine                                                                                           |
| "High Availability" vs "Disaster Recovery" 5                                                                     |
| Assumptions                                                                                                    |
| Requirements                                                                                                    |
| Setting up BCDR Environment and Workflow in VMware vSphere Site Recovery Manager                                 |
| Factors Influencing our Design and Configuration Choices                                                         |
| Putting it all Together                                                                                          |
| RPO/RTO, Run Book, Protection Group and Recovery Plan Defined                                                    |
| Virtualized Domain Controller Safety Feature                                                                     |
| Changing Recovered VM's IP Settings in SRM                                                                       |
| SRM and Test Disaster Recovery                                                                                   |
| Safe Active Directory Domain Controllers Recovery with VMware Site Recovery Manager in Action                    |
| Recovering Microsoft SQL Server (AG) with VMware Site Recovery Manager                                           |
| Cleaning up after Test Recovery                                                                                  |
| Performing a Real Disaster Recovery                                                                              |
| Re-protecting Business Critical Applications with SRM after a Disaster Event                                     |
| Considerations for in-Guest Scripts in SRM after a Disaster Recovery Operation                                   |
| Conclusions                                                                                                    |
| References                                                                                                    |
| Sample Scripts                                                                                                   |
| Run-Post-Script.ps1 (This is for simply rebooting the first DC recovered by SRM)                                 |
| Change-Cluster-AG-VIP.ps1 (For reconfiguring recovered MS SQL Server cluster properties)                         |
| Change-Cluster-AG-VIP-Reversed.ps1 (For when the recovered MS SQL Server VM is re-protected)                     |
| About the Author                                                                                                 |

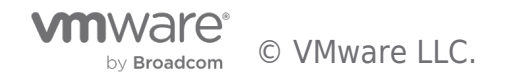

# Overview

This Guide provides a comprehensive documentation of the considerations and configuration steps required for using VMware Site Recovery Manager™ (SRM) to protect and recover a reference multi-tiered set of Business-Critical Applications from a source datacenter (on-premises or cloud-based) to a target VMware hybrid cloud-based datacenter, with the least cost (time, financial, and administrative intervention) possible.

This guide is intended to be used by technical architects, administrators or operators as the basis for building similar solutions for their own enterprise infrastructure. Because it assumes that the reader is familiar with the general concepts of business continuity and recovery, this guide does not attempt to define or explain such concepts in any detail. This guide also does not seek to discuss or explain the setup, configuration, operation or administration of Site Recovery Manager, virtualization, VMware Hybrid Cloud or the applications and services hosted on or provided by the protected workloads.

The referenced mission-critical application stack used in this guide (described in the next paragraph) has not been chosen based on any specific technical or technological imposition or requirements of Site Recovery Manager, VMware vSphere® or VMware Hybrid Cloud. VMware's Site Recovery Manager protects a Virtual machine (VM) as an entity, without considerations for the Application hosted in the VM. It is application-agnostic. We have chosen the following set of applications as the use case for this guide solely based on the need to be comprehensive in demonstrating the capabilities of automation and orchestration as well as the simplification of infrastructure recovery tasks possible with Site Recovery Manager.

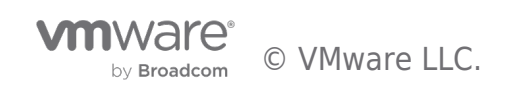

# Terminologies and Applications used in this Guide

#### "Cold" Recovery Site Topology

Although distributing Servers and Services over multiple Datacenters is a common BCDR strategy, the associated costs of maintaining a dedicated DR site (staffing, cooling, heat, duplicate hardware) have made Cloud-based options more attractive than physical datacenter option for this purpose. An additional benefit of using the cloud-based options is that Enterprises can further reduce the associated costs by minimizing actual utilization of the cloud-located resources until it is necessary to do so - when an actual disaster event has happened, or during a simulation/testing/validation exercise. This type of "use only when needed" utilization is commonly described as having a "Cold Site" for BCDR purposes. In this configuration, no "live" (or "hot) device, server or service is hosted in the target DR site, saving Enterprises lots of money and resources in their BCDR plans. We will demonstrate how SRM achieves this cost-saving objective while at the same time providing the simplified, flexible, automated, and repeatable BCDR solution for enterprises.

#### Windows Active Directory Domain Controllers

Since Domain Controllers are ubiquitous in most enterprise network infrastructures because a large number of applications depend on the services they provide, most BCDR plans tend to include considerations and provisions for them. In the "Cold DR Site" scenario described in this guide, recovering modern versions of Windows Domain Controllers (anything newer than Windows Server 2008 R2) in the event of a Disaster is a little bit tricky and complicated, chiefly due to the security features Microsoft introduced into virtualized Domain Controllers beginning from Windows Server 2012. This Guide will cover this consideration and show how Site Recovery Manager helps minimize these challenges.

#### Microsoft SQL Server

Because of its integration with so many front-end applications, services, and solutions, Microsoft SQL Server is arguably one of the most prevalent Business Critical Applications one can find in any Microsoft-based corporate IT infrastructure. This close integration creates both upstream and downstream dependencies which can result in significant cascading negative impacts when Microsoft SQL Server instances experience unexpected or prolonged outages in production. Microsoft SQL Server has native, built-in resilience to maximize its availability, enabling Enterprises to minimize the possibility of service disruption in the event of an outage. Combining Windows Failover Clustering Service (WSFC) with the Microsoft SQL Server Always On feature is a high availability option that helps ensure that, in the event of a failure of a member of the node, the services (databases especially) become available faster than otherwise possible in the absence of these features. Even then, this resilience is more useful and intended for high availability (which protects against component or service failures) rather than for disaster recovery events. We shall now attempt to make a high-level distinction between an "HA" event and a "DR" event, for clarity.

#### Windows Client Machine

The third tier in our 3-tier workloads scenario is more for illustration than for technical purposes. We could have chosen, say, a Web Server providing front-end services and dependent on the SQL Server services. We have chosen an ordinary Windows client machine, from which we would test connectivity and access to the servers and services we will recover in our failure scenarios. Come to think of it, what is the value of a disaster recovery exercise if it does not include facilitating clients' and administrative access to the recovered resources?

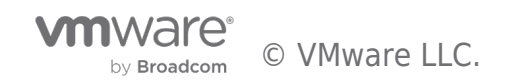

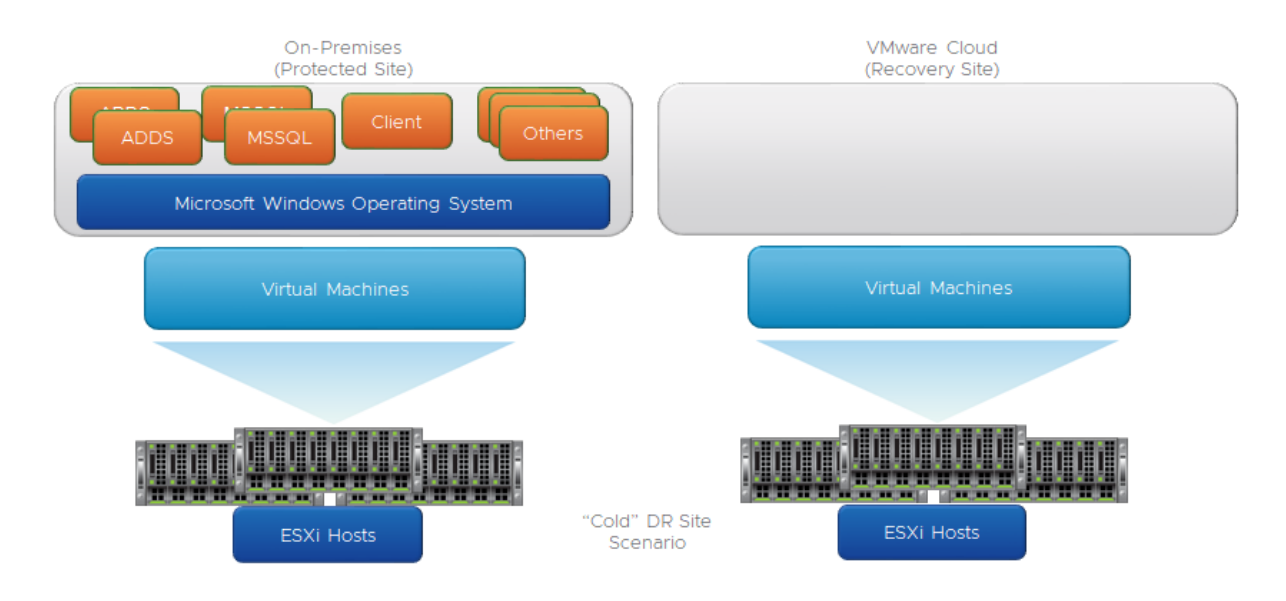

## "High Availability" vs "Disaster Recovery"

Application High Availability is more focused on an application's ability to continue to operate and provide services even when the application's component(s) or the application itself has failed. This application's ability to survive (and recover from) failures is largely dependent on the resilience built into the application (either natively or through the use of third-party solutions or add-ons). In the scenario documented in this guide, the application-level resilience is provided through the combination of Windows Server Failover Clustering (WSFC) and the Microsoft SQL Server Always On features. These features enable the Services provided by Microsoft SQL Server to continue to be available (after a brief interruption) even after the original Server providing that Service has become unavailable for any reason. When the original Server fails, WSFC brings up its resources on a surviving node, usually without any administrative intervention. This, in a nutshell, is Microsoft SQL Server's "High Availability".

A <u>Disaster Recovery</u> event, in contrast with what we just described above, is a catastrophic failure impacting more than just a component or a Server. Without regard to its severity or duration, a disaster event can be described as a superset of multiple HA events which cannot be easily overcome by the resilience of a specific application, component or service. Because it is hardly ever transient in nature, the effects of a Disaster event are more impactful, disruptive and destructive on an Enterprise. Also, because, in a disaster event, multiple layers of the infrastructure are negatively impacted, recovering from such event is considerably more difficult, expensive, and slower compared to recovering from an HA event. Consequently, preparing and planning for recovering from a disaster event is materially and financially more expensive.

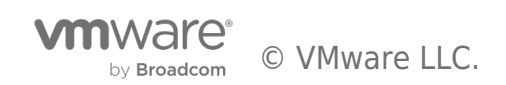

# Assumptions

Because this guide is strictly focused on demonstrating how to use SRM to protect virtualized Business Critical Applications to any VMware vSphere-based Hybrid Cloud, a detailed description of the following topics is out of focus:

- Installation, setup, configuration and/or administration of VMware vSphere infrastructure
- Installation, setup, configuration and/or administration of specific VMware vSphere-based Cloud infrastructure
- Installation, setup, configuration and/or administration of VMware Site Recovery Manager
- Installation, setup, configuration and/or administration of Microsoft Active Directory Domain Services or Domain Controllers
- Installation, setup, configuration and/or administration of Microsoft SQL Server, Windows Failover Cluster or Always On

We assume that the infrastructure to perform these tasks has been configured as recommended in the applicable references.

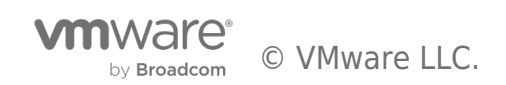

# Requirements

The following are expected to have been completed before undertaking the configuration and other tasks demonstrated in this guide:

- Network connectivity between (or among) the source infrastructure. We will henceforth refer to this as the "protected site".
- Network connectivity between (or among) the target infrastructure, which could be any of the publicly available brand of the VMware Cloud infrastructure options (VMware Cloud on AWS, Azure VMware Solution, Google Cloud VMware Engine). We will henceforth refer to this as the "Recovery Site".
- The "Network Connectivity" type required for VMware SRM is dictated by the VMware Cloud brand and version consult the Cloud Provider's reference materials for more information.
- Successful installation of VMware SRM on both the protected and recovery sites.
- Successful installation of VMware vSphere Replication appliances in the same vCenter Server in which the SRM instance is registered on each of the sites.
- Environment configuration information (VM IP addresses, DNS Server IP addresses, Network segment, datastore) is required to complete the protection and recovery plans.
- All the VMs which are to be protected and recovered by VMware Site Recovery Manager have an up-to-date version of the VMware Tools installed (<u>Note:</u> This is a standard recommendation, but it is especially relevant if the VMs will be reconfigured or customized as part of the Recovery process)

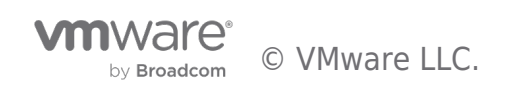

# Setting up BCDR Environment and Workflow in VMware vSphere Site Recovery Manager

Now, let's get technical.

The process of configuring VMware SRM to protect and recover workloads begins with the pairing of the **Protected** and **Recovery** Sites. SRM administrative interface is integrated into the VMware vSphere Client interface. The exercises presented in this guide will be conducted entirely through these Web interfaces, with the exception of a few review tasks conducted inside the recovered workloads (Windows Operating System, Active Directory Domain Services (ADDS) and Microsoft SQL Server) to confirm functionalities after recovery.

Here is the SRM interface on the Protected Site.

#### Site Recovery

| Local vCenter Server instances with installed vSp | here Replication or Site Recovery Manager are displ | ayed below. If you want to see more details, | use the Open button. The Site Recover |
|---------------------------------------------------|-----------------------------------------------------|----------------------------------------------|---------------------------------------|
|                                                   | 🗗 tsa-                                              | Jb.local                                     |                                       |
| > vSphere Replication                             | Ø OK                                                |                                              |                                       |
| > Site Recovery Manager                           | 🖉 ОК                                                |                                              |                                       |
|                                                   | OPEN Site Recover                                   | · C                                          |                                       |

Here is the SRM interface on the Recovery Site.

#### Site Recovery

Local vCenter Server instances with installed vSphere Replication or Site Recovery Manager are displayed below. If you want to see more details, use the Open button. The Site

|                         | C vcenter.sd | warevmc.com |  |  |  |
|-------------------------|--------------|-------------|--|--|--|
| > vSphere Replication   | 📀 ок         |             |  |  |  |
| > Site Recovery Manager | <b>О</b> К   |             |  |  |  |
| OPEN Site Recovery 🖸    |              |             |  |  |  |

We will be completing most of the tasks in this exercise from the Protected Site, so let's get started

#### Click on "OPEN Site Recovery"

We are now going to connect the vCenter and SRM instances on each site to one another. This is called "Pairing the Sites".

• Click on "New Site Pair".

| vmw Site Recovery Menu V                    |  |
|---------------------------------------------|--|
| NEW SITE PAR                                |  |
| Replications within the same vCenter Server |  |
| ⊕ within <u> </u>                           |  |
| VIEW DETAILS                                |  |

We are prompted for the vCenter Server Credentials.

Because we are doing this from the Recovery Site's vCenter instance (our VMware-based Cloud BCDR environment), the credentials we provide here will be for the Protected Site's vCenter instance.

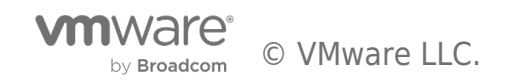

| New Site Pair                                        | Site details<br>First site                                            | ×  |
|------------------------------------------------------|-----------------------------------------------------------------------|----|
| 1 Site details                                       | Select a local vCenter Servers you want to pair.                      |    |
| 2 vCenter Server and services<br>3 Ready to complete | Center Server     .com                                                | Ŧ  |
|                                                      | Second site                                                           |    |
|                                                      | Enter the Platform Services Controller details for the vCenter Server |    |
|                                                      | PSC host name ( , lab.local                                           |    |
|                                                      | PSC port 443                                                          |    |
|                                                      | User name administrator@vsphere.local                                 |    |
|                                                      | Password                                                              |    |
|                                                      | CANCEL                                                                | NE |

**Note:** If you are using default self-signed certificates in your environment, you will need to click **"Connect"** to ignore the vCenter's self-signed certificate security warning and proceed.

| New Site Pair                 | vCenter Server and services                                                                              | ×                       |
|-------------------------------|----------------------------------------------------------------------------------------------------|-------------------------|
| 1 Site details                | vCenter Server                                                                                           | Υ                       |
| 2 vCenter Server and services | O 🙋 '." ' 'ocal                                                                                          |                         |
| 3 Ready to complete           |                                                                                                    |                         |
|                               | The following services have been identified on the vCenter Servers.<br>Select the ones you want to pair: | w.com y .'.', ''docal y |
|                               | (1) Site Recovery Manag                                                                                  | T SLab                  |
|                               |                                                                                                    |                         |
|                               |                                                                                                    | CANCEL BACK NEXT        |

We are using VMware vSAN for the Storage subsystem in our environments. vSAN is the default Storage option for all VMware vSphere-based Cloud infrastructure. In this configuration, we see that the SRM and the VMware vSphere replication appliance are both registered on our vCenter Server

#### • Click "Next" to continue

**Note:** If you are using default self-signed certificates in your environment, you will need to click **"Connect"** to ignore the vCenter's self-signed certificate security warnings and proceed.

Click "Finish" to complete the Site Pairing process.

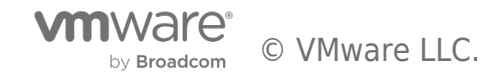

| N | ew Site Pair                  | Ready to complete<br>Review your selected settings. |               |        |      |  |  |
|---|-------------------------------|-----------------------------------------------------|---------------|--------|------|--|--|
|   | 1 Site details                | First site                                          | First site    |        |      |  |  |
|   | 2 vCenter Server and services | Second site                                         | di.,;;b.local |        |      |  |  |
|   | 3 Ready to complete           | vSphere Replication                                 | Yes           |        |      |  |  |
|   |                               | Site Recovery Manager                               | Yes           |        |      |  |  |
|   |                               |                                                     |               | CANCEL | BACK |  |  |

Now we are done with the **Site Pairing** exercise.

| vmw Site Recovery                                                                                                    | C        | ¢      | ? | 2 × | ٢ | VITIW Site Recovery                                                                                                    | С | ¢  | ? |
|----------------------------------------------------------------------------------------------------|----------|--------|---|-----|---|----------------------------------------------------------------------------------------------------|---|----|---|
| NEW SITE PAIR                                                                                                    |          |        |   |     | ? | NEW SITE PAIR                                                                                                    |   |    |   |
|                                                                                                    | ' '.loca | al III |   |     |   |                                                                                                    |   | ~~ |   |
| Site Recovery Manager  Protection Groups 0  Recovery Plans 0  vsphere Replication  Outgoing 0  Chincoming 0  VEW DETAILS ACTIONS ~ |          |        |   |     |   | Site Recovery Manager  Protection Groups 0  Recovery Plans 0  VSphere Replication  Coutgoing 0  Chi Incoming 0  VIEW DETAILS  Actions > |   |    |   |
| Replications within the same vCenter Server                                                                                        |          |        |   |     |   | Replications within the same vCenter Server                                                                                             |   |    |   |
| € within                                                                                                    |          |        |   |     |   | E within deg ave versional local 0                                                                                                    |   |    |   |
| VIEW DETAILS                                                                                                    |          |        |   |     |   | VIEW DETAILS                                                                                                    |   |    |   |

# • Click "View Details"

| vmw Site Recovery Menu ~                                                 |                                             |
|--------------------------------------------------------------------------|---------------------------------------------|
| NEW SITE PAIR                                                            |                                             |
|                                                                          | Replications within the same vCenter Server |
| Site Recovery Manager       Protection Groups 0         Recovery Plans 0 | ⓓ within vc 1-2017-0-007 (20-07-00          |
| vSphere Replication               Outgoing 0                             |                                             |
| VIEW DETAILS ACTIONS ~                                                   | VIEW DETAILS                                |

• Provide the admin credentials for the **Protected Site's vCenter** Server, then click **"Login"** to complete the initial pairing.

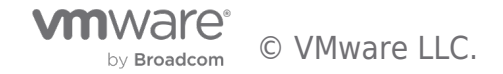

| Log In Site            |                            |        | ×      |
|------------------------|----------------------------|--------|--------|
| Enter vCenter Server o | credentials                |        |        |
| vCenter Server         | ts                         | ocal   |        |
| User name              | administrator@vSphere.loca | il     |        |
| Password               | •••••                      | Q      | >      |
|                        |                            | CANCEL | LOG IN |

#### Factors Influencing our Design and Configuration Choices

Before we begin putting all the pieces in place, let's describe our objectives in more detail.

VMware SRM allows you to configure an orchestrated workflow of all the actions and steps required to recover a VM including the guest operating system, applications, processes, etc. SRM does this by using the features and capabilities of the VMware vSphere infrastructure and the storage subsystem to create a point-in-time copy of the VM at the Source (Protected Site) to the Target (Recovery Site). SRM can utilize either array-based replication or vSphere Replication to replicate VM data from a source site to a target site. For this paper, only vSphere Replication was used.

Because vSphere Replication is host-based replication, it is independent of the underlying storage and it works with a variety of storage types including vSAN, traditional SAN, NAS, and direct-attached storage (DAS). Unlike many array replication solutions, vSphere Replication enables virtual machine replication between heterogeneous storage types. For example, vSAN to DAS, SAN to NAS, and SAN to vSAN. vSphere Replication can, of course, replicate virtual machines between the same types of storage, such as vSAN to vSAN.

When a (real or simulated) failure occurs at the Protected Site, administrators are enabled to initiate the pre-configured recovery steps and actions (recovery plan).

These steps include (among others) the order in which SRM recovers the protected VMs; the network to which the recovered VMs are connected to; whether to customize or change the IP addresses for the recovered VM (or let them obtain such addresses from an available/accessible DHCP Server; in-Guest configuration scripts to run on the recovered VMs, etc.

When an administrator initiates this recovery plan, SRM uses the copy of the VMs data created by vSphere Replication to prepare the VMs for recovery. The VMs are added to inventory, connected to the appropriate resources (networks, folders, resource pools, and storage policies, powered on in the order specified and customized as required. If the workflow includes running scripts inside the VMs as part of the process, the guest operating system is instructed to call and run the scripts (of course, the scripts must exist on the VMs and be accessible during the recovery process).

Here is a high-level description of the protection and recovery workflow we will configure for our exercise.

- The SQL Server instances in our use case run on VMs running the Windows Operating System and are joined to the Active Directory Domain Services (ADDS) infrastructure. For this reason, we need the Domain Controllers to be available and functional before the SQL Server VMs are brought up.
  - Our SQL Server instances are clustered in a 2-node always-on availability group configuration. Clustering SQL Servers requires the use of a Windows Server Failover

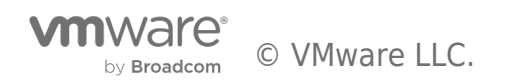

Cluster. We are using a file share witness (a folder located on one of the domain controllers) as the quorum option for this configuration.

- We specifically use Availability Groups in this Guide and demonstration because (as of the time of this writing):
  - $\circ\,$  The default storage option for VMware Clouds is vSAN
  - $\circ\,$  The default replication option for vSAN is vSphere Replication
  - vSphere Replication does not currently have the capabilities to replicate disks used for shared-disk Windows clustering
  - Although the scripts and all other required steps are similar, the factors mentioned above preclude the use of the steps documented in this guide for protecting and recovering Microsoft SQL Servers configured in shared-disk mode – Always On Failover Clustering Instance (FCI).
- In steady state operation, applications, scripts, and processes access the SQL Server instance and the database through a common name (called "Listener"). The Listener is (simply) a host name that resolves to a specific IP address. This resolution is handled by the DNS Service provided by our Domain Controllers. This IP Listener is a resource that must be available for the services provided by our SQL Servers to be accessible.
- Usually, the IP address segments in our Protected Site are different from the ones used in our Recovery Site.
- It is possible to extend our network segments from the Protected Site to the Recovery Site. Because the mechanism for achieving this configuration differs among the various brands of VMware Cloud, it is impractical for us to include this consideration in this guide. For simplicity, our exercise will include the workflow to change the IP addresses of the recovered VMs to match what is available at the Recovery Site.
- This choice of IP address change means that, we will not only need to change the VM's IP (a trivial task in SRM), but we will have to also change the IP address of the Listener described in the previous paragraph.
- Because SRM orchestrates and automates the protection and recovery of VMs without any insight into the Applications hosted therein, it is impossible for SRM itself to make Application-level configuration changes as part of its automation process. For this purpose, we will be using the script-triggering feature of SRM to instruct the guest operating system to run a script, which will change the IP address of the Listener and update the record in DNS after the recovery.
- Around 2012, with compute resources getting larger and virtualization maturing and becoming well-accepted in the enterprise, dedicating a Physical Server to running a domain controller became impractical and inefficient from a cost and ROI perspective. Security and stability concerns with virtualized Domain Controllers prompted Microsoft to introduce some measures to make virtualized Domain Controllers safer and more stable. One of the concerns addressed by these measures is the ease with which an insider or attacker with elevated privileges in the virtual infrastructure can make a copy of a virtualized domain controller (either by cloning it or just making a copy of the VMDK). These measures are implemented mainly through what is known as VM-

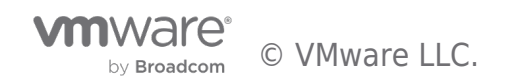

generation ID.

- What does VM-Generation ID do? It makes virtualizing domain controllers a much safer proposition.
- Because, at a high level, a domain controller has a full copy of the Domain's users, passwords and other secrets, the effect of such an attack cannot be easily minimized or mitigated. Among other capabilities, VM-Generation ID helps prevent the type of attack described earlier by:
  - Storing and tracking a unique counter for every copy of a virtualized domain controller - the Hypervisor assigns a counter to the VM (in vSphere, this is the "VM Gen-IDx" value you see in a Windows VM's vmx file).
  - When the Domain Controller boots up, it reads this counter from its configuration file and then stores it internally.
  - This counter persists over the lifetime of the VM unless a specific type of operation (listed here) is performed on that VM. These actions alter the state and identity of the virtual machine, so whenever any of them is performed, the hypervisor changes the counter.
  - The next time the Domain Controller is powered-on, Windows will read its generation ID, compare it to what was previously stored and discover that there is a mismatch.
  - When this happens, Windows immediately takes a number of steps in response to the disparity and triggers the safety measures provided by the VM-Generation ID feature. Please refer to the following link for a more detailed discussion of "Virtualization-based Safeguards".
- SRM recovery workflow includes bringing up A REPLICATED COPY of a Protected VM at the Recovery Site when (in a real Disaster event) the real Domain Controller is unavailable) or in a simulated DR exercise (when the VM is recovered to a fenced-off "Test" network). Recovering a domain controller requires us to instantiate a replicated copy of a real Domain Controller. Such a "Copy" operation automatically changes the VM-generation ID of the domain controller, which then automatically triggers the domain controller safety responses from Windows.
- One of the responses is an instruction to the domain controller to (among other things) reset its InvocationID and discard its RID Pool. For all practical purposes, the domain controller is no longer a domain controller at this point, due to the change in its VM-generation ID. Windows then updates the VM-generation ID it had stored previously to match the new one provided by the hypervisor. The VM then obtains a new set of RID Pool from the RID Master, and life is good. Well, we have abbreviated the complete narrative for our purposes, but what is of relevance to us for this Guide is that, in spite of the fact that recovering a domain controller with SRM triggers Windows to invoke the Virtualized Domain Controller Safety feature, doing so is a supported, repeatable, more efficient, reliable, and faster option than anything else available as of the time of this writing.

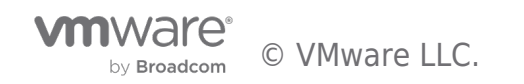

#### Putting it all Together

Now that we know our desired outcome and the considerations governing our ability to achieve it, we are ready to proceed.

Here is an approximate representation of the logical topology of our SRM Infrastructure

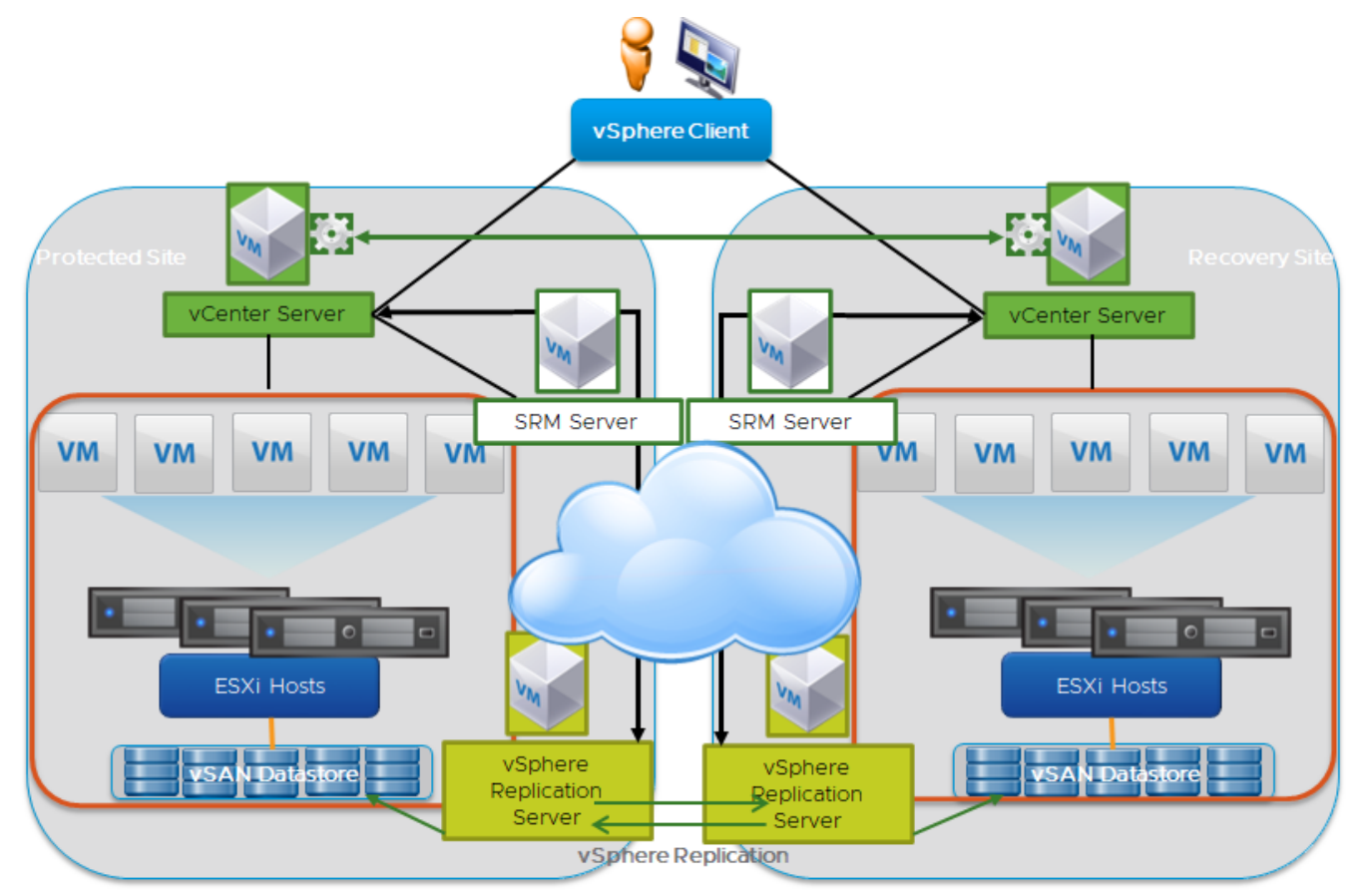

This is what our paired SRM initial configuration looks like.

| Summary                           |                       |                                  |                       | RECONNECT BREAK SITE PAIR |
|-----------------------------------|-----------------------|----------------------------------|-----------------------|---------------------------|
| Name                              | srm com RENAME        |                                  | TSALab-VMC RENA       | ME                        |
| Server                            | srn                   | com:443 EXPORT LOGS              | tsa                   | .cal:443 EXPORT LOGS      |
| Version                           | 8.5.0, 19282257       |                                  | 8.5.0, 19282257       |                           |
| ID                                | com.vmware.vcDr       |                                  | com.vmware.vcDr       |                           |
| Logged in as                      | VMC.LOCAL\cloudadmin  |                                  | VSPHERE.LOCAL\A       | dministrator              |
| Remote SRM connection             | ✓ Connected           |                                  | ✓ Connected           |                           |
| vCabero Deplication               |                       |                                  |                       |                           |
| vsphere Replication               |                       |                                  |                       |                           |
| Replicated VMs from vcenter.      | arevmc.com:5          | Replicated VMs from TSALab-VMC:0 |                       |                           |
| Name                              | vcentei               | .revmc.com                       | TSALab-VMC            |                           |
| Server                            | vr.sd                 | c.com:8043 EXPORT LOGS           | TSA                   | al:8043 EXPORT LOGS       |
| Version                           | 8.5.0.11296, 19237281 |                                  | 8.5.0.11296, 19237281 |                           |
| Domain Name / IP                  | vr.s an               | evmc.com                         | TSA-                  | local                     |
| Remote VR connection VC connected |                       |                                  | ✓ Connected           |                           |

vSphere Replication Server will be responsible for replicating our protected VMs from the Protected Site to the Target Site (and vice versa). No special configuration is required for this part at this point.

We will ignore the "Array Based Replication" part because it does not apply to vSAN, which is the default storage option for VMware Cloud.

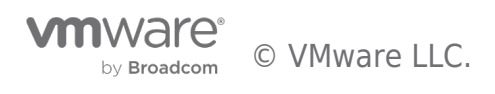

| vmw Site Recovery            |                                    |                                                                                                    |               |
|------------------------------|------------------------------------|----------------------------------------------------------------------------------------------------|---------------|
| Site Pair Replications       | Protection Groups 📃 Recovery Plans |                                                                                                    |               |
| Summary                      | Replication Servers                |                                                                                                    |               |
| Issues                       |                                    | .com (the second second s | ]             |
| ∨ Configure                  | REGISTER                           |                                                                                                    |               |
| Replication Servers          | Replication Server                 | 1 T Domain Name / IP                                                                                                    | ▼ Status      |
| ✓ Array Based Replication    | ○ □ VRS01                          | vrs01                                                                                                    | Connected     |
| Storage Replication Adapters | ○ □                                | vrs02                                                                                                    | Connected     |
| Array Pairs                  | O 🗍                                | vrs03:                                                                                                    | , 🔌 Connected |
| Network Mappings             |                                    |                                                                                                    |               |
| Folder Mappings              |                                    |                                                                                                    |               |
| Resource Mappings            |                                    |                                                                                                    |               |

Network pairing allows us to map the network segments on one side to a corresponding segment on the other.

# • Click "New" to begin creating our mapping

| vmw Site Recovery vc.                |                                    |                    |
|--------------------------------------|------------------------------------|--------------------|
| Site Pair Replications               | Protection Groups 🔲 Recovery Plans |                    |
| Summary                              | Network Mappings                   |                    |
| lssues                               | vc.e.                              |                    |
| ∨ Configure                          | NEW                                |                    |
| Replication Servers                  |                                    | ↑ T Recovery Netwo |
| $\checkmark$ Array Based Replication |                                    |                    |
| Storage Replication Adapters         |                                    |                    |
| Array Pairs                          |                                    |                    |
| Network Mappings                     |                                    |                    |
| Folder Mappings                      |                                    |                    |
| Resource Mappings                    |                                    |                    |
| Storage Policy Mappings              |                                    |                    |

Select "Prepare mappings manually" because we would like to be able to select the specific mappings we desire.

#### Click "Next".

| New Network Mappings | Creation mode                                                                                                    | ×    |
|----------------------|----------------------------------------------------------------------------------------------------|------|
| 1 Creation mode      | Select the way you want to create mappings.                                                                        |      |
| 2 Recovery networks  | The system automatically prepares mappings for networks with matching names under the selected network containers. |      |
| 3 Reverse mappings   | Prepare mappings manually<br>Manually select which exact networks to map.                                          |      |
| 4 Test networks      |                                                                                                    |      |
| 5 Ready to complete  |                                                                                                    |      |
|                      | CANCEL                                                                                                    | NEXT |

We will choose to map at the virtual Distributed Switch (vDS) level, instead of selecting an individual Port group to map. This is just for simplicity.

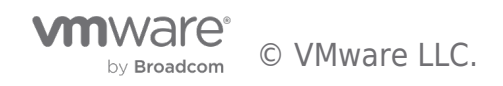

- Select the radio button near the vDS on each site and click "Add Mappings".
- Click "Next" to proceed.

| New Network Mappings | Recovery networks                                                | ×                                                                        |
|----------------------|------------------------------------------------------------------|--------------------------------------------------------------------------|
| 1 Creation mode      | Configure recovery network mappings for one or m<br>or prepared. | ore networks. The mappings for objects marked with * are already created |
| 2 Recovery networks  | Q Search                                                         | Q Search                                                                 |
| 3 Reverse mappings   | > () [] TSA-70b-DC01                                             | > C B SDDC-Datacenter                                                    |
| 4 Test networks      |                                                                  |                                                                          |
| 5 Ready to complete  |                                                                  |                                                                          |
|                      | (                                                                | ↓ ADD MAPPINGS                                                           |
|                      | tsu-vous ab.local                                                | Vcel.comoutc-34-220-10Vmwarevmc.com                                      |
|                      | : 🛛 🖀 TSA-70b-DC01 > TSA-70b-vDS01 > TSA-                        | 70b-PG 🖓 SDDC-Datacenter > vmc-hostswitch > sddc-cgw-networ              |
|                      |                                                                  |                                                                          |
|                      | ٢                                                                | >                                                                        |
|                      |                                                                  | 1 mapping(s)                                                             |
|                      |                                                                  | CANCEL BACK NEXT                                                         |

- Click the option to automatically create a reverse mapping, just so we do not have to do it manually.
- Click "Next".

| New Network Mappings | Reverse mappings                                                                                                    | $\times$ |
|----------------------|----------------------------------------------------------------------------------------------------|----------|
| 1                    | Select configured mappings for which to automatically create reverse mappings. This might overwrite existing mappings. |          |
| 1 Creation mode      | vcenter.sddc-34-223-133-154.vmwarevmc.com                                                                              |          |
| 2 Recovery networks  | ☑ Am SDDC-Datacenter > vmc-hostswitch > sddc-cgw-networ Am SDDC-Datacenter > vmc-hostswitch > sddc-cgw-networ          |          |
| 3 Reverse mappings   |                                                                                                    |          |
| 4 Test networks      |                                                                                                    |          |
| 5 Ready to complete  |                                                                                                    |          |
|                      |                                                                                                    |          |
|                      |                                                                                                    |          |
|                      | ✓ 1 1 mapping(s)                                                                                                    |          |
|                      | CANCEL BACK NEXT                                                                                                    |          |

One of the most compelling features in SRM, and, consequently, why it is much preferred over competing for BDCR orchestration Solutions (or manual option) is being able to conduct simulated (Test) Disaster Recovery exercises without impacting the production environment. Administrators can demonstrate and prove their infrastructure Disaster Recovery readiness by conducting a recovery of the Protected workloads into the Recovery Site while the Protected workloads continue to provide uninterrupted services at the Protected Site. SRM does this by bringing up a copy of the Protected workload in an isolated network segment at the Recovery Site. SRM creates this isolated network by default, but Administrators can choose to specify their own Recovery Test (aka "Bubble") network. The default isolated network is inaccessible to anything outside of the bubble, but what if an Administrator wants to demonstrate functionalities and accessibility of recovered workloads to their auditors? They can do this

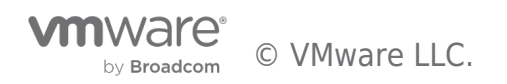

by recovering the workloads into a specific network of their choices (assuming they have such controlled network in place).

- For this guide, we will accept the default "Isolated network (auto created)" option.
- Click "Next" to continue.

| New Network Mappings | Test networks are used instead of the recovery networks while running tests, isolated networks are automatically created and                                                                                                    |
|----------------------|----------------------------------------------------------------------------------------------------|
| 1 Creation mode      | used during tests for all networks.                                                                                                    |
| 2 Recovery networks  | (i) If you want to use different networks for testing, you can do so in the table. This affects all network mappings that use the same network on the remote site.                                                                                                    |
| 3 Reverse mappings   | Recovery Network 🔨 🕆 Test Network                                                                                                    |
| 4 Test networks      | Image: SDDC-Datacenter > sddc-cgw-network-1       Image: SDDC-Datacenter > sddc-cgw-network-1       Image: S |
| 5 Ready to complete  |                                                                                                    |
|                      | 1 network(s)                                                                                                    |
|                      | CANCEL BACK NEMT                                                                                                    |

Click "Finish" to proceed.

| New Network Mappings | Ready to complete       | g the wizard          |                 | ×                 |
|----------------------|-------------------------|-----------------------|-----------------|-------------------|
| 1 Creation mode      | tsa-                    | vcentei               | Reverse Mapping | Test Network      |
| 2 Recovery networks  | ▲ TSA-70b-DC01 > TSA-70 | SDDC-Datacenter > vmc | Yes             | Test DR Segment   |
| 3 Reverse mappings   |                         |                       |                 |                   |
| 4 Test networks      |                         |                       |                 |                   |
| 5 Ready to complete  |                         |                       |                 |                   |
|                      |                         |                       |                 |                   |
|                      |                         |                       |                 | CANCEL BACK FINIS |

If we decide later that we would like to use a dedicated, fenced-off network segment for our **Test Recovery Plans**, we can always go back to "**Network Mappings**", select the configuration we want to edit (or create a new one), click the "..." on the right-hand side, and click on "**Edit Test Network Mapping**" from the menu.

| Network Mappings                |                                                  |
|---------------------------------|--------------------------------------------------|
| vcenter.s                       | t.c.com tsTIT_TIT_TIT_TIT_Coal                   |
| NEW EDIT DELETE CR              | EATE REVERSE MAPPING                             |
| vcenter.sddc-34-223-133-154.vmw | Edit Tost Natwork Mapping                        |
| 🕑 🛛 🖓 BCDR Segment              |                                                  |
| sddc-cgw-network-1              | Remove Test Network Ma Edit Test Network Mapping |
|                                 | Add IP Customization Rule                        |
|                                 | Edit IP Customization Rule                       |
|                                 | Remove IP Customization Rule                     |

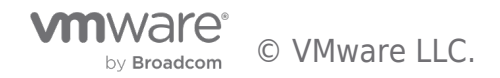

- Click "Select a specific network" and pick the dedicated and isolated recovery network you have prepared for this purpose.
- Click "Next" when done.

| Edit Test Network - TSA-70b-PG01 ×                                                                                                    |  |
|----------------------------------------------------------------------------------------------------|--|
| Select a test network. This affects all network mappings that use "TSA-70b-PG01" as a recovery network.                                                |  |
| <ul> <li>Isolated network (auto created)</li> <li>Select a specific network</li> </ul>                                                                 |  |
| Q Search         ✓ ② tsa-vcsa703-SiteA.tsalab.local         ✓ ③ TSA-70b-DC01         > 圖 TSA-70b-vDS01         ○ ④ Avi Internal         ○ ⑨ VM Network |  |
| CANCEL                                                                                                    |  |

"Folder Mappings" helps us organize our protected and recovered VMs in a logical and intuitive fashion, so let us create one:

1. Click "New" to begin.

| Folder Mappings               |                    |   |
|-------------------------------|--------------------|---|
| ts <b>erver</b> blocal        | vccmwarevmc.com    |   |
| Create New Folder Mapping Cal | ↑ ▼ Vccwarevmc.com | Ŧ |

2. Click "Next".

| New Folder Mappings | Creation mode<br>Select the way you want to create mappings.                                                                                                    |        | ×    |
|---------------------|----------------------------------------------------------------------------------------------------|--------|------|
| 1 Creation mode     | • Automatically prepare mappings for folders with matching names                                                                                                    |        |      |
| 2 Recovery folders  | The system automatically prepares mappings for folders with matching names under the selected folder containers.  Prepare mappings manually Manually select which exact folders to map |        |      |
| 3 Reverse mappings  | Mandairy serect which exact forders to map.                                                                                                    | CANCEL | NEXT |

3. Select the VM Folders to match up, then click "Next".

| New Folder Mappings | Recovery folders<br>Configure recovery folder mappings for one or more<br>prepared. | imes e folders. The mappings for objects marked with * are already created or |
|---------------------|-------------------------------------------------------------------------------------|-------------------------------------------------------------------------------|
| 2 Recovery folders  | Q Search                                                                            | Q Search                                                                      |
| 3 Reverse mappings  | > () III TSA-70b-DC01                                                               | <ul> <li>&gt; ○ ■ SDDC-Datacenter</li> </ul>                                  |
| 4 Ready to complete |                                                                                     | ↓ ADD MAPPINGS                                                                |
|                     | tstsalab.local                                                                      | Y     Vcr                                                                     |
|                     | :   TSA-70b-DC01 > FIOIN-VMC                                                        | SDDC-Datacenter > SRM-BCDR > From-TSALab                                      |
|                     |                                                                                     | 2 mapping(s)                                                                  |
|                     |                                                                                     | CANCEL BACK                                                                   |

- 4. Select the checkboxes to accept the option to automatically create a matching **Folder Map** in the opposite direction.
- 5. Click "Next".

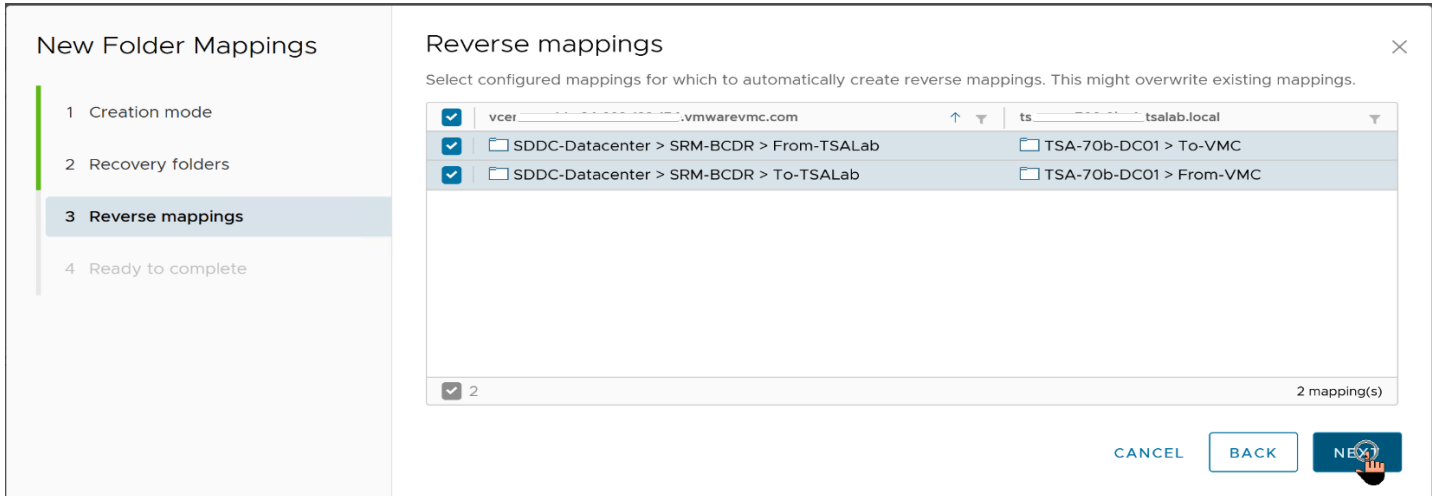

# 6. Click "Finish".

| New Folder Mappings | Ready to complete<br>Review your settings before finishing the wizard |                                      |                 | $\times$ |
|---------------------|-----------------------------------------------------------------------|--------------------------------------|-----------------|----------|
| 1 Creation mode     | tsaalab.local                                                         | vcernwarevmc.com                     | Reverse Mapping |          |
| 2 Recovery folders  | TSA-70b-DC01 > From-VMC                                               | SDDC-Datacenter > SRM-BCDR > To-TSAL | Yes             |          |
| 3 Reverse mappings  | TSA-70b-DC01 > To-VMC                                                 | SDDC-Datacenter > SRM-BCDR > From-TS | Yes             |          |
| 4 Ready to complete |                                                                       |                                      |                 |          |
|                     |                                                                       |                                      |                 |          |
|                     |                                                                       | CANCEL                               | BACK            | •        |

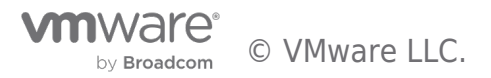

- 7. For "**Resource Mappings**", we will (again) just map our resources at the highest level possible (Cluster level, in this case).
- 8. Click "New" to begin.

| Resou | rce Mappings                          |       |            |                 |
|-------|---------------------------------------|-------|------------|-----------------|
| tsa-  | Too oii te <mark>i</mark> salab.local | vcent |            |                 |
| NEW   |                                       |       |            |                 |
| Creat | te New Resource Mapping               | ↑ ▼ V | arevmc.com | Reverse Mapping |

- 9. Select the Cluster containing your protected workloads and map it to the cluster you would like for them to be placed in at the **Recovery Site.** 
  - 10. Click "Add Mappings", then click "Next"

| New Resource Mappings | Recovery resources                                                                | ×                                                         |
|-----------------------|-----------------------------------------------------------------------------------|-----------------------------------------------------------|
| 1 Recovery resources  | Configure recovery resource mappings for one or more reso<br>created or prepared. | urces. The mappings for objects marked with * are already |
| 2 Reverse mappings    | Q Search<br>✓ 健 tsa                                                               | Q Search<br>✓ @ vcc                                       |
| 3 Ready to complete   | > 🔝 TSA-70b-DC01                                                                  | SDDC-Datacenter                                           |
|                       | ↓ ADD                                                                             | MAPPINGS                                                  |
|                       | tsa                                                                               | vcc mwarevmc.com T                                        |
|                       |                                                                                   |                                                           |
|                       |                                                                                   | 1 mapping(s)                                              |
|                       |                                                                                   | CANCEL                                                    |

# 11. Accept the option to auto-configure a reverse mapping, then click "**Next**".

| New Resource Mappings | Reverse mappings                                           | ×                                                            | ( |
|-----------------------|------------------------------------------------------------|--------------------------------------------------------------|---|
| 1 Recovery resources  | Select configured mappings for which to automatically crea | te reverse mappings. This might overwrite existing mappings. |   |
| 2 Reverse mappings    | SDDC-Datacenter > Cluster-1                                | TSA-70b-DC01 > TSA-70b-Clus01                                |   |
| 3 Ready to complete   |                                                            |                                                              |   |
|                       | 1                                                          | 1 mapping(s)                                                 |   |
|                       |                                                            | CANCEL BACK                                                  |   |

12. Click **"Finish"** to complete the process.

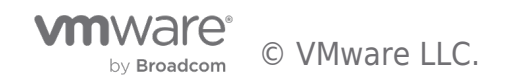

| New Resource Mappings | Ready to complete<br>Review your settings before finishing the wiza | ard                         | ×               |
|-----------------------|---------------------------------------------------------------------|-----------------------------|-----------------|
| 1 Recovery resources  | tsa,,,,,,local                                                      | v arevmc.com                | Reverse Mapping |
| 2 Reverse mappings    | TSA-70b-DC01 > TSA-70b-Clus01                                       | SDDC-Datacenter > Cluster-1 | Yes             |
| 3 Ready to complete   |                                                                     |                             |                 |
|                       |                                                                     | CANCEL                      | BACK FINISH     |

When SRM uses vSphere Replication to replicate a Protected VM to the Recovery Site, it also creates a representation of the VM in the vCenter at the Recovery Site. This representation is somewhat similar to the vmx file that describes the running VM at the Protected Site. The major difference is that this representation is just a placeholder (aka "Stub"), which cannot be powered on. This placeholder file is stored in a designated datastore, which is not the same datastore that has the full replicated copy of the protected VM. The "Placeholder" Datastore needs to exist on both sides, to enable SRM to protect workloads in either direction.

Here is our Placeholder Datastore at the Recovery Site:

| Placeholder Datastores |                  |  |  |  |
|------------------------|------------------|--|--|--|
| tsa-                   |                  |  |  |  |
| NEW REMOVE             |                  |  |  |  |
| Name                   | ↑ T Host/Cluster |  |  |  |
| ✓ SworkloadDatastore   | Cluster-1        |  |  |  |
|                        |                  |  |  |  |

Here is our Placeholder Datastore at the Protected Site:

by Broadcom

| Placeholder Datastores                      |                  |  |  |  |
|---------------------------------------------|------------------|--|--|--|
| tsa-charles local vc i i i i i mwarevmc.com |                  |  |  |  |
| NEW REMOVE                                  |                  |  |  |  |
| ☑ Name                                      | ↑ T Host/Cluster |  |  |  |
| SA_TNTR_Mgmt                                | TSA-70b-Clus01   |  |  |  |
|                                             |                  |  |  |  |

For SRM to protect and recover a VM, a copy of that VM must make its way from the Protected Site to the Recovery Site. Let us set up the replication part of the exercise now.

In this Guide, the Source (Protected) Site is our on-Premises VMware vSphere infrastructure, so let's switch to that and create our "Outgoing" Replication.

| 13.         | Click "New".     |                         |              |        |                      |
|-------------|------------------|-------------------------|--------------|--------|----------------------|
| 🛄 Site Pair | Replications Pro | tection Groups 📃 Rec    | covery Plans |        |                      |
| Outgoing    |                  | 🗗 tsa=                  |              | vcente | ™mwarevmc.com        |
| Incoming    |                  | NEW_<br>Virtual Machine | ↑ Υ Status   | Target | Replication 5        |
|             | re°<br>© VMwar   | e LLC.                  |              |        | Document   <b>21</b> |

The Target (Recovery) Site is our VMware Hybrid Cloud infrastructure, which the process auto-identifies (because they are already paired).

# • Leave the option to auto-assign vSphere Replication Server at default and click "Next".

| Configure Replication               | Target site ×                                                                                                    |
|-------------------------------------|----------------------------------------------------------------------------------------------------|
| 1 Target site<br>2 Virtual machines | Site name 🔁 vcent: arevmc.com                                                                                                    |
| 3 Target datastore                  | Select the vSphere Replication server that will handle the replication.  Auto-assign vSphere Replication Server  Manually select vSphere Replication Server                                                                                                    |
| 4 Replication settings              | Name         ▼         Replications         ▼           ○         □         □         □         □         □         □         □         □         □         □         □         □         □         □         □         □         □         □         □         □         □         □         □         □         □         □         □         □         □         □         □         □         □         □         □         □         □         □         □         □         □         □         □         □         □         □         □         □         □         □         □         □         □         □         □         □         □         □         □         □         □         □         □         □         □         □         □         □         □         □         □         □         □         □         □         □         □         □         □         □         □         □         □         □         □         □         □         □         □         □         □         □         □         □         □         □         □         □         □         □ |
| 6 Ready to complete                 |                                                                                                    |
|                                     |                                                                                                    |
|                                     | 1 replication server(s)                                                                                                    |
|                                     | CANCEL                                                                                                    |

Here is where the previous "**Mapping**" exercises we completed in previous steps begin to pay dividends. Because we mapped only a specific **VM Folder**, we can focus our attention on only the specific workloads we would like to replicate as part of our **Disaster Recovery** operation.

• For our purpose, all the VMs in this folder are in-scope, so we will select all of them and click "Next".

| Configure Replication - 5<br>VMs                                                               | Virtual machines<br>Select the virtual machines that you want to                                                                                                    | protect. Already replicated VMs are not sh                                       | . www.in.this.list. |
|------------------------------------------------------------------------------------------------|----------------------------------------------------------------------------------------------------|----------------------------------------------------------------------------------|---------------------|
| 1 Target site                                                                                  | All Selected (5)                                                                                                    |                                                                                  |                     |
| 2 Virtual machines                                                                             | Name                                                                                                    | ↑ ⊤ Status                                                                       | Ŧ                   |
| <ul><li>3 Target datastore</li><li>4 Replication settings</li><li>5 Protection group</li></ul> | :       日       BCDR-2K22-CL01         :       日       BCDR-2K22-DC01         :       日       BCDR-2K22-DC02         :       日       BCDR-2K22-SQL01         :       日       BCDR-2K22-SQL02 | <ul> <li>✓ OK</li> <li>✓ OK</li> <li>✓ OK</li> <li>✓ OK</li> <li>✓ OK</li> </ul> |                     |
|                                                                                                |                                                                                                    |                                                                                  | 5 VM(s)             |

- We select the target datastore.
  - NOTE: The option to "Auto-include new disks in replication" is one of the amazing things about vSphere Replication. It anticipates situations where a Protected VM's configuration could change at a later date after we have set up our DR plans. With this option, vSphere Replication automatically incorporates the changes into the

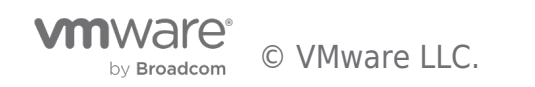

# replication tasks • Select this option, then click "Next".

| Configure Replication - 5<br>VMs | Target datastore<br>Select a datastore for the replicated f   | files.     |           | Configure da | atastore per virtual machine | ×   |
|----------------------------------|---------------------------------------------------------------|------------|-----------|--------------|------------------------------|-----|
| 1 Target site                    | The selected virtual machines are using 68.62 GB. (1)         |            |           |              |                              |     |
| 2 Virtual machines               | Disk format: Same as source VM storage policy: Datastore Defa | v          | ~         |              |                              |     |
| 3 Target datastore               | Name                                                          | Λ τ        | Capacity  | Free         | Туре                         | Ŧ   |
| 4. Peolication settings          | O   🗐 ma-ds-52c89299-d3ee68                                   | 314-26f0-2 | 500 TB    | 500 TB       | VMFS                         |     |
| 4 Replication settings           | 💿 🗐 WorkloadDatastore                                         |            | 137.52 TB | 120.33 TB    | vsan                         |     |
| 5 Protection group               |                                                               |            |           |              | 2 datastore(                 | (s) |
|                                  | Select seeds                                                  |            |           |              |                              |     |
|                                  | Auto-include new disks in replicat                            | ion 🛈      |           |              |                              |     |
|                                  |                                                               |            |           | CANC         | EL BACK NEX                  | Ţ   |

## RPO/RTO, Run Book, Protection Group and Recovery Plan Defined

**"RPO"** and **"RTO"** are probably two of the most over-used acronyms when discussing Disaster Recovery of Mission Critical Applications in the Enterprise. We have consciously avoided mentioning them until now because (as technical topics) they deserve whole book-length attention which we cannot accommodate in this guide. So, simply put:

- **RTO (Recovery Time Objective)** is the term used for measuring how long it would take an enterprise to recover from a disaster event and begin to operate at tolerable capacity. The "Objective" is to make this window as short as technologically and humanly possible.
  - Because an **RTO** is influenced by several external, environmental, and infrastructural factors, we will not be demonstrating this consideration in this guide.
- **RPO (Recovery Point Objective)** is the term used for measuring the tolerable loss of services or data in a disaster event. It measures the up-to-dateness of the Enterprise's data after such an event. While every administrator, operator and business owner/stakeholder desires an RPO of 0, financial, human and technological constraints make such desire difficult to attain at this time.

vSphere Replication provides a 5-minute RPO at best. This means that, all things being equal, vSphere Replication attempts to synchronize and replicate every state change in the Protected VM as frequently as every 5 minutes. This means that, at any point in time, the copy of the VM at the Recovery Site is identical to the original Protected VM as of no more than 5 minutes ago. On the extreme end of the spectrum, vSphere Replication can also be configured to maintain a 24-hour RPO.

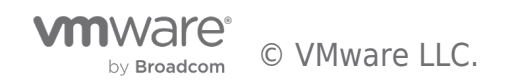

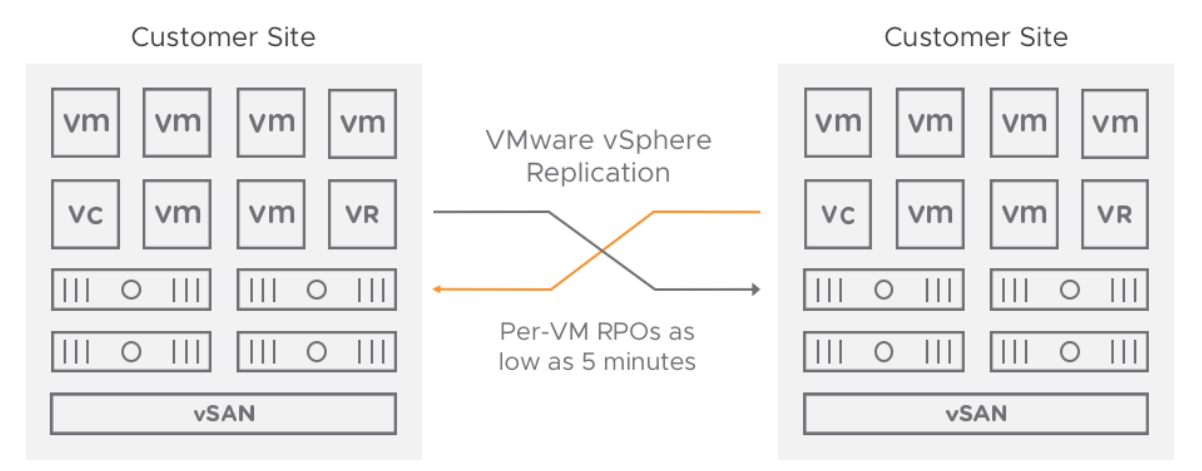

#### Site Recovery Manager Technical Overview

We will skip discussion of the other capabilities and features on this screen because they are well documented in the vSphere Replication Admin Guide and they are unimportant for this guide.

## • Let's set our RPO to 5 minutes and click "Next".

| Configure Replication - 5<br>VMs    | Replication settings       ×         Configure the replication settings for the virtual machines.                                                                          |
|-------------------------------------|----------------------------------------------------------------------------------------------------|
| 1 Target site<br>2 Virtual machines | Recovery point objective (RPO) (1)<br>5 minutes 5 minutes                                                                                                    |
| 3 Target datastore                  | Enable point in time instances ()                                                                                                    |
| 4 Replication settings              | Days 5                                                                                                    |
| 5 Protection group                  | Keep 3 instances per day for the last 5 days.<br>If the RPO period is longer than 8 hours, you might want to decrease the RPO value to allow vSphere Replication to create |
| 6 Ready to complete                 | the number of instances that you want to keep.  Enable guest OS quiescing ()                                                                                               |
|                                     | Enable network compression for VR data                                                                                                    |
|                                     | Enable encryption for VR data (i)                                                                                                    |
|                                     | CANCEL BACK NEXT                                                                                                    |

• Review the choices, then click "Finish".

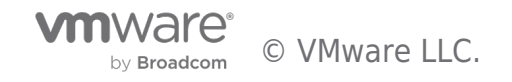

| Reconfigure Replication -<br>5 VMs | Ready to complete<br>Review your selected settings. | ×                   |
|------------------------------------|-----------------------------------------------------|---------------------|
| 1 Target site                      | Target site                                         | vcente mwarevmc.com |
| 2 Replication settings             | Auto-replicate new disks                            | Enabled             |
| 3 Ready to complete                | Quiescing                                           | Disabled            |
|                                    | Network compression                                 | Disabled            |
|                                    | Encryption                                          | Disabled            |
|                                    | Recovery point objective                            | 5 minutes           |
|                                    | Points in time recovery                             | Disabled            |
|                                    |                                                     | CANCEL BACK FINISH  |

We are done with setting up the replication.

| Site Pair Replications | Protection Groups | Recovery Plans | ns                                                                         |
|------------------------|-------------------|----------------|----------------------------------------------------------------------------|
| Outgoing 👌             |                   |                | B tsa-: salab.local →      B vcenter     Vrwwarevmc.com     .vmwarevmc.com |
| Incoming               |                   |                | NEW                                                                        |
|                        |                   |                | Virtual Machine 🕆 T Status T RPO T Target T Replication Server             |
|                        |                   |                | → BCDR-2K22-CL01 ✓ OK 5 minutes D vcent 4.vmwarevmc.com vr                 |
|                        |                   |                | → BCDR-2K22-DC01 ✓ OK 5 minutes In vcenter /mwarevmc.com                   |
|                        |                   |                | → BBCDR-2K22-DC02 ✓ OK 5 minutes 🔄 vcente                                  |
|                        |                   |                | → BBCDR-2K22-SOL01 ✓ OK 5 minutes 🔄 vcenter                                |
|                        |                   |                | → BCDR-2K22-SQL02 ✓ OK 5 minutes 🗎 vcenter                                 |
|                        |                   |                |                                                                            |

We spent some time discussing upstream and downstream dependencies earlier in this guide. Enterprise-scale Business Critical Applications generally do not exist or operate in a vacuum.

They depend on other services and workloads, and they are similarly dependent upon by others. When designing a BCDR plan, these dependencies influence configuration and workflow choices and options. SRM provides a mechanism for grouping protected workloads together in a way that helps us control their recovery in an orderly fashion to achieve our recovery objectives. A Protection Group in SRM is one such grouping.

A **Protection Group** contains VMs that we intend to recover together as a unit for any number of reasons. Many factors (the type of storage and the unit of replication are common examples) influence the decision-making processes involved in creating and using Protection Groups.

For our purpose, we will create **Protection Groups** based on the services and characteristics of the VMs we are protecting and recovering. We have three distinct categories (*Domain Controllers, SQL Server and a Windows Client*), so this is the primary influence on our configuration choice.

Click on the "Protection Groups" tab and select "New".

| II Site    | e Pair   | Replications | Protection Groups | Recovery Plans |                                                   |
|------------|----------|--------------|-------------------|----------------|---------------------------------------------------|
| Q Sea      | irch     |              |                   |                | Protection Groups                                 |
| Protection | on Group | s            |                   |                | NEW<br>New Protection Group 1 T Protection Status |
|            |          |              |                   |                |                                                   |
|            |          |              |                   |                |                                                   |

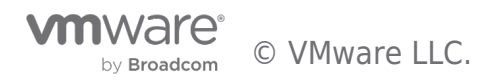

- Give the Group a descriptive name.
- Description is optional.
- The Direction is from our **Protected Site** to our **Recovery Site**.
- Click "Next".

| New Protection Group | Name and direction                   | on                                             | ×  |
|----------------------|--------------------------------------|------------------------------------------------|----|
|                      | All fields are required unless marke | :d (optional)                                  |    |
| 1 Name and direction | Name                                 |                                                |    |
| 2 Туре               | Name:                                | 68 characters remaining                        |    |
| 3 Datastore groups   | Description:<br>(Optional)           |                                                |    |
| 4 Recovery plan      |                                      |                                                | 1. |
| 5 Ready to complete  | Direction:                           | 4096 characters remaining<br>STSALab-VMC → srm |    |
|                      | Location:                            | Q Search Protection Groups                     |    |
|                      |                                      |                                                |    |
|                      |                                      |                                                |    |

Because we are using vSphere Replication here, we select "Individual VMs..." and click "Next"

| New Protection Group | Туре                                                                                                    | × |
|----------------------|----------------------------------------------------------------------------------------------------|---|
| 1 Name and direction | Select the type of protection group you want to create:  Datastore groups (array-based replication)  Protect all virtual machines which are on specific datastores. |   |
| 2 Туре               | <ul> <li>Individual VMs (vSphere Replication)</li> </ul>                                                                                                    |   |
| 3 Virtual machines   | Protect spech-c virtual machines, regardless of the datastores.                                                                                                    |   |
| 4 Recovery plan      | Protect virtual machines which are on replicated vVol storage.                                                                                                    |   |
| 5 Ready to complete  | Storage policies (array-based replication) Protect virtual machines with specific storage policies.                                                                 |   |
|                      |                                                                                                    |   |
|                      | CANCEL BACK NEXT                                                                                                    |   |

• This is for the Domain Controllers, so we will select the applicable VMs and click "Next".

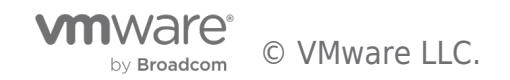

| New Protection Group | Virtual machines                                                           | protection group | ×                            |
|----------------------|----------------------------------------------------------------------------|------------------|------------------------------|
| 1 Name and direction | All Selected (2)                                                           |                  |                              |
| 2 Туре               | Virtual machine           □         Image: BCDR-2K22-CL01                  | ↑ Ţ Status<br>OK | T Protection Status T        |
| 3 Virtual machines   | ☑ ☐ BCDR-2K22-DC01                                                         | ОК               | Add to this protection group |
| 4 Recovery plan      | ☑         Image: BCDR-2K22-DC02           □         Image: BCDR-2K22-SQL01 | <b>ок</b><br>ОК  | Add to this protection group |
| 5 Ready to complete  | BCDR-2K22-SQL02                                                            | OK               |                              |
|                      | 2                                                                          |                  | 5 VM(s)                      |
|                      |                                                                            |                  | CANCEL BACK                  |

A **Recovery Plan** is where we define and configure the recovery steps, plans and actions guiding our entire BCDR Plan. You can imagine it as the **"Run Book"** to which an administrator would typically refer to and follow if they were to perform a Disaster Recovery operation manually.

The SRM **Recovery Plan** contains all the logic and flow of getting the copy of the Protected VM up and running in the Recovery Site when a disaster is declared, and the recovery is initiated. Recovery Plans contain at least one Protection Group which, as we have seen, is a grouping of the VMs we are protecting.

A **Protection Group** must be added to at least one Recovery Plan. We do not have a **Recovery Plan** yet, so we will create one here:

- Choose "Add to a new recovery plan"
- Give it an intuitive and descriptive name, then click "Next"

| Recovery plan                           |                                                                                                    |                                                                                                    |
|-----------------------------------------|----------------------------------------------------------------------------------------------------|----------------------------------------------------------------------------------------------------|
| You can optionally add t                | his protection group to a recovery plan.                                                                                         |                                                                                                    |
| Add to existing record                  | wery plan                                                                                                    |                                                                                                    |
| <ul> <li>Add to new recover</li> </ul>  | y plan                                                                                                    |                                                                                                    |
| <ul> <li>Do not add to recov</li> </ul> | ery plan now                                                                                                    |                                                                                                    |
| Recovery plan name:                     | BCDR-DC-RP01                                                                                                    |                                                                                                    |
|                                         | 68 characters remaining                                                                                                    |                                                                                                    |
|                                         |                                                                                                    |                                                                                                    |
|                                         |                                                                                                    |                                                                                                    |
|                                         |                                                                                                    |                                                                                                    |
|                                         |                                                                                                    |                                                                                                    |
|                                         |                                                                                                    | CANCEL BACK NEXT                                                                                                    |
|                                         | Recovery plan  'tou can optionally add to  Add to existing recover  Add to new recover  Do not add to recov  Recovery plan name: | Processery plan         Interview         Interview |

• Review the result, then click "Finish".

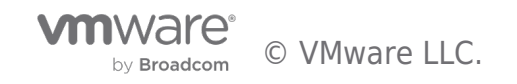

| New Protection Group | Ready to complete<br>Review your selected settings. | te<br>s.                             | ×    |
|----------------------|-----------------------------------------------------|--------------------------------------|------|
| 1 Name and direction | Name                                                | BCDR-DC-PG01                         |      |
| 2 Туре               | Description                                         |                                      |      |
| 3 Virtual machines   | Protected site                                      | TSALab-VMC                           |      |
|                      | Recovery site                                       | srm.sddc varevmc.com                 |      |
| 4 Recovery plan      | Location                                            | Protection Groups                    |      |
| 5 Ready to complete  | Protection group type                               | Individual VMs (vSphere Replication) |      |
|                      | Total virtual machines                              | 2                                    |      |
|                      | Recovery plan                                       | BCDR-DC-RP01 (new)                   |      |
|                      |                                                     |                                      |      |
|                      |                                                     |                                      |      |
|                      |                                                     | CANCEL BACK FI                       | иізн |

One of the most common tasks you would like to perform on a recovery plan is to configure the specific Test ("**Bubble**") network you would like to recover VMs into during a "Test Recovery" exercise:

• To do this, select the Recovery Plan, then click on "Edit".

| Recovery Plans                        |                     |
|---------------------------------------|---------------------|
| NEW EDIT MOVE DELETE TEST CLEANUP RUN |                     |
| Name Edit Recovery Plan               | Status              |
| BCDR-Client-RP01                      | $\rightarrow$ Ready |
|                                       | •                   |
| Recovery Plans                        |                     |
|                                       |                     |
| Name Edit Recovery Plan               | Status              |
| BCDR-Client-RP01                      | $\rightarrow$ Ready |
|                                       | •                   |

From this menu, you can select the "Test Network" you prefer for this Recovery Plan.

| Edit Recovery Plan -<br>BCDR-Client-RP01 | Test Networks<br>Select the networks to use while running tests of this plan.                                    |  |  |  |  |  |
|------------------------------------------|----------------------------------------------------------------------------------------------------|--|--|--|--|--|
| 1 Name and direction                     | () If "Use site-level mapping" is selected and no such mapping exists, an isolated test network will be created. |  |  |  |  |  |
|                                          | Recovery Network 🔨 🕆 Test Network                                                                                |  |  |  |  |  |
| 2 Protection Groups                      | CHANGE                                                                                                    |  |  |  |  |  |
| 3 Test Networks                          | CHANGE ♀ SDDC-Datacenter > cross-vpc-ls ♀ Use site-level mapping CHANGE                                          |  |  |  |  |  |
| 4 Ready to complete                      | CHANGE<br>SDDC-Datacenter > direct-connect-Is ♀ Use site-level mapping CHANGE                                    |  |  |  |  |  |
|                                          | A SDDC-Datacenter > hcx-t ○ 111 0000 1. Q Use site-level mapping CHANGE                                          |  |  |  |  |  |
|                                          | 1 - 20 of 32 network(s)  < < 1 / 2 → >                                                                           |  |  |  |  |  |
|                                          | CANCEL BACK NEXT                                                                                                 |  |  |  |  |  |

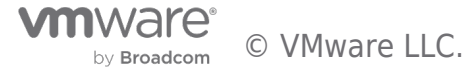

We will repeat the process to create an additional **recovery plan** for each of the other types of workloads in our use case.

| III Site Pair 🕞 Replications 🖤 Protection Groups 🔲 Recovery Plans |                          |                                    |                                  |                 |                   |
|-------------------------------------------------------------------|--------------------------|------------------------------------|----------------------------------|-----------------|-------------------|
| Q search                                                          | Protection Groups        |                                    |                                  |                 |                   |
| © BCDR-Client-PG01                                                | Name 1 T Pro             | tection Status T Recovery Statu: T | Protection Type y Protected Site | T Recovery Site |                   |
| DECDR-DC-PG01                                                     | ◯   ♥ BCDR-Client-PG01 ✓ | OK Ready                           | Individual VMs TSALab-VMC        | srm.sddc        | arevmc.com        |
|                                                                   | ◯   ♥ BCDR-DC-PG01 ✓     | OK Ready                           | Individual VMs TSALab-VMC        | srm.sddc        | . 4.vmwarevmc.com |
|                                                                   | O BCDR-MSSQL-PG01 ✓      | OK Ready                           | Individual VMs TSALab-VMC        | srm.sddr        | mwarevmc.com      |
|                                                                   |                          |                                    |                                  |                 |                   |
|                                                                   |                          |                                    |                                  |                 |                   |
|                                                                   |                          |                                    |                                  |                 |                   |

For each of these **Protection Groups**, we create a corresponding **Recovery Plan**. We do this because, based on our need to ensure that one group of protected workloads (the Domain Controllers) becomes completely available before the others are brought online, we want to be able to initiate the recovery of each workload type separately.

#### Here are our **Recovery Plans**

| III Site Pair 🕞 Replications 🖤 Protection Groups 📃 Recovery Plan |                                                                                                    |
|------------------------------------------------------------------|----------------------------------------------------------------------------------------------------|
| Q Search                                                         | Recovery Plans                                                                                                   |
| Recovery Plans                                                   | NEW 🚯                                                                                                    |
| BCDR-Client-RP01                                                 | Name         ↑         ▼         Status         ▼         Protected Site         ▼         Recovery Site         |
| BCDR-DC-RP01                                                     | □         □         BCDR-Client-RP01         → Ready         TSALab-VMC         srm.sddc         vmwarevmc.com   |
|                                                                  | □         E         BCDR-DC-RP01         → Ready         TSALab-VMC         srm.sddc-        vmwarevmc.com       |
|                                                                  | □         E         BCDR-MSSQL-RP01         → Ready         TSALab-VMC         srm.sddc         54.vmwarevmc.com |
|                                                                  |                                                                                                    |

We have previously mentioned that **Recovery Plans** are essentially the **Run Book** for BCDR Projects in SRM. We shall now proceed to define the elements of our Run Book in each of the Recovery Plans.

We are going to configure the "BCDR-DC-RP01" Plan, which is the Recovery Plan covering our Run Book for recovering the Domain Controllers.

## • We click on the name to select it.

| Site Pair Replications | Protection Groups | Recovery Plans |     |                     |   |                |   |                                       |
|------------------------|-------------------|----------------|-----|---------------------|---|----------------|---|---------------------------------------|
| Q Search               | Recovery          | Plans          |     |                     |   |                |   |                                       |
| Recovery Plans         | NEW               |                |     |                     |   |                |   |                                       |
| BCDR-Client-RP01       | Name              |                | ↑ т | Status              | Τ | Protected Site | Τ | Recovery Site                         |
| BCDR-DC-RP01           |                   | R-Client-RP01  |     | → Ready             |   | TSALab-VMC     |   | srm.sddc-34-223-133-154.vmwarevmc.com |
|                        |                   | R-DC-RP01      |     | $\rightarrow$ Ready |   | TSALab-VMC     |   | srm.sddc-34-223-133-154.vmwarevmc.com |
| E BODK-MSSGE-RPUI      | O   E BCD         | R-MSSQL-RP01   |     | → Ready             |   | TSALab-VMC     |   | srm.sddc-34-223-133-154.vmwarevmc.com |
|                        |                   |                |     |                     |   |                |   |                                       |

## • Select the "Virtual Machines" tab to display the VMs covered by the Plan.

| Site Pair Replications Pro | tection Groups | Recovery Plan  | s                 |                  |                               |
|----------------------------|----------------|----------------|-------------------|------------------|-------------------------------|
| Q Search                   | BCDR-I         | DC-RP01        | DIT MOVE DELETE   | TEST CLEANUP     | RUN REPROTECT CANCEL          |
| Recovery Plans             | Summary        | Recovery Steps | Issues History Pe | ermissions Prote | ction Groups Virtual Machines |
| BCDR-Client-RP01           |                |                |                   |                  |                               |
| BCDR-DC-RP01               |                |                |                   |                  |                               |
|                            | Vi             | rtual Machine  | 1 τ               |                  |                               |
| BCDR-MSSQL-RP01            |                | BCDR-2K22-DC01 |                   |                  |                               |
|                            |                | BCDR-2K22-DC02 |                   |                  |                               |

Select the checkbox next to the VM we want to configure, then click "Configure Recovery".

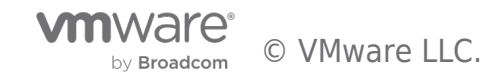

| Site Pair Replications Pro | otection Groups Recovery Plans                                                       |  |  |  |
|----------------------------|--------------------------------------------------------------------------------------|--|--|--|
| Q Search                   | BCDR-DC-RP01 edit move delete test cleanup run reprotect cancel                      |  |  |  |
| Recovery Plans             | Summary Recovery Steps Issues History Permissions Protection Groups Virtual Machines |  |  |  |
| BCDR-Client-RP01           |                                                                                      |  |  |  |
| BCDR-DC-RP01               |                                                                                      |  |  |  |
|                            | Virtua Change the VM Recovery Settings                                               |  |  |  |
| BCDR-MSSQL-RPOT            |                                                                                      |  |  |  |
|                            | □ 》 目 BCDR-2K22-DC02                                                                 |  |  |  |

SRM Recovery Plan gives us many configuration options and flexibility for controlling the desired outcomes for our Disaster Recovery Run Book. As you will see shortly, among other configuration options, here is where we can configure SRM to change the IP address (and other necessary IP configurations) to the recovered VM.

#### Virtualized Domain Controller Safety Feature

Changes to these properties will apply to this VM in all recovery plans

One of the challenges we want to overcome in recovering Domain Controllers is the order in which we want them to come up to account for the "**Virtualized Domain Controller Safety**" feature we discussed earlier. Since restoring a Domain Controller from a backup copy forces the Domain Controller to discard its RID Pool, you are likely wondering "where then does it get a new pool of RIDs if the RID Master is unavailable?"

This is a legitimate question in a Disaster event where we assume that everything in the Protected Site (including the RID Master itself) is unavailable. Luckily for us, the "DC Safety" feature accounts for this scenario by allowing the restored/recovered Domain Controller to regain services after multiple reboots (or by manually forcing the DC's NTDS to start "**restart-service NTDS - force**")), if it can communicate with another Domain Controller).

We will start by ensuring that we are recovering the DC holding the FSMO Roles first and then recover all other DCs only after this one has been fully recovered. The mechanism for doing this in SRM is the **"VM Dependencies"** option.

Here is how we do this for **DC02**, which depends on **DC01** (the **FSMO Roles** holder):

- We select the VM (DC02) we want to make dependent and click "Configure Recovery"
- Expand "VM Dependencies" and select "View all". This will show us all the VMs in the Recovery Plan
- Select the VM we want this VM to depend (or wait) on, then click "OK" VM Recovery Properties BCDR-2K22-DC02

×

|                                                                          | 1 (Highest) 🗸                                                               |                                                                                                    |                                              |                                                           |                                                 |
|--------------------------------------------------------------------------|-----------------------------------------------------------------------------|----------------------------------------------------------------------------------------------------|----------------------------------------------|-----------------------------------------------------------|-------------------------------------------------|
| riority Group                                                            | All virtual machines w<br>machines within a prio<br>parallel, unless ordere | rithin a priority group will be started before p<br>prity group may be specified by adding VM o<br>ed by VM dependencies. | roceeding to the nex<br>lependencies. The vi | t priority group. The start<br>rtual machines within a pr | tup order of virtual<br>iority group will start |
| M Dependencies                                                           |                                                                             |                                                                                                    |                                              |                                                           |                                                 |
| View all                                                                 |                                                                             |                                                                                                    |                                              |                                                           |                                                 |
| elect the VMs which will be started                                      | before this VM:                                                             |                                                                                                    |                                              | SELECT ALL                                                | CLEAR SELECTIO                                  |
| elect the VMs which will be started                                      | before this VM:                                                             | Priority Group                                                                                                    | Ŧ                                            | SELECT ALL Protection Group                               | CLEAR SELECTIO                                  |
| elect the VMs which will be started<br>Virtual Machine<br>BCDR-2K22-DC01 | d before this VM:<br>T V Status<br>OK                                       | Priority Group<br>1 (Highest)                                                                                             | Ŧ                                            | SELECT ALL Protection Group BCDR-DC-PG01                  | CLEAR SELECTIO                                  |

Next, we will add a "**Post Power On Step**" task to **DC01** which calls a Script within Windows to reboot the VM after it has been fully recovered. This is a very simple "*Shutdown -r -t 0*" command, nothing fancy. This reboot allows **DC01** to be able to self-heal

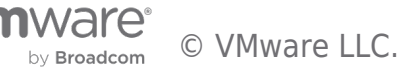

and start its relevant services, which allows it to be available to heal DC02 that depends on it.

Here is how we do that.

- We select DC01 and click "Configure Recovery".
- Expand "Post Power On Steps", then click "New".

#### VM Recovery Properties - BCDR-2K22-DC01

Changes to these properties will apply to this VM in all recovery plans.

| Recovery Properties IP Customiz      | ation                                   |                             |  |
|--------------------------------------|-----------------------------------------|-----------------------------|--|
| vMotion                              | Disabled (The protection group of the V | M does not support vMotion) |  |
| > Pre Power On Steps                 | None                                    |                             |  |
| ✓ Post Power On Steps                |                                         |                             |  |
| These steps run after the VM is powe | red on.                                 |                             |  |
| + NEW 🖉 EDIT 🛛 X DELE                | re ↑ move up ↓ move down                |                             |  |
| New                                  | Type                                    | Timeout                     |  |
| TNEW                                 |                                         |                             |  |
|                                      |                                         |                             |  |

- Select "Command on Recovered VM".
- Give it a descriptive name.
- Type in the Command to run (in our case, we are calling a PowerShell Script named "Run-Post-Script.ps1", located in the "C:\Install-Files" folder.
- Click "Add".

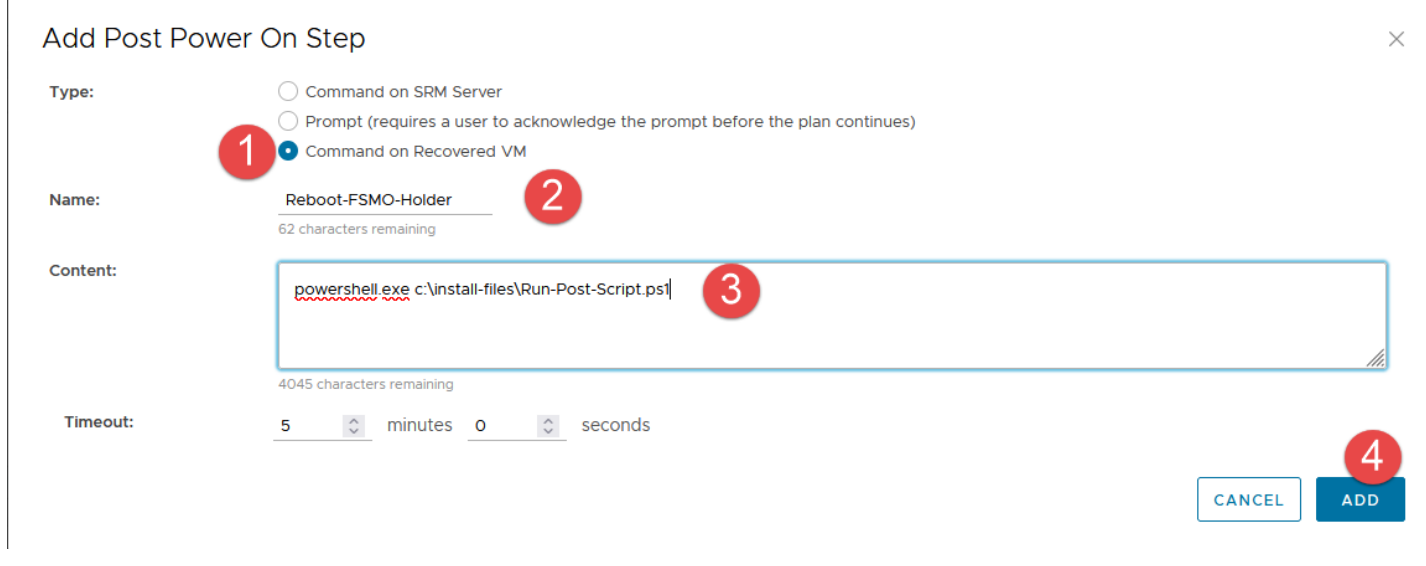

This brings us back to the "VM Recovery Properties" menu.

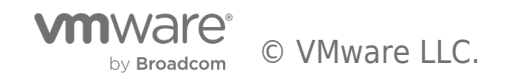

#### VM Recovery Properties - BCDR-2K22-DC01

Changes to these properties will apply to this VM in all recovery plans.

| covery roperties in customiz                         |                                                                    |                        |  |  |  |  |
|------------------------------------------------------|--------------------------------------------------------------------|------------------------|--|--|--|--|
| vMotion                                              | Disabled (The protection group of the VM does not support vMotion) |                        |  |  |  |  |
| > Pre Power On Steps                                 | None                                                               | None                   |  |  |  |  |
| ✓ Post Power On Steps                                |                                                                    |                        |  |  |  |  |
| These steps run after the VM is powe                 | ered on.                                                           |                        |  |  |  |  |
| + NEW 🛛 🖉 EDIT 🛛 × DELET                             | TE ↑ MOVE UP ↓ MOVE DOWN                                           |                        |  |  |  |  |
| + NEW 🖉 EDIT X DELE                                  | TE ↑ MOVE UP ↓ MOVE DOWN                                           | Timeout                |  |  |  |  |
| + NEW 2 EDIT X DELE                                  | TE ↑ MOVE UP ↓ MOVE DOWN<br>Type<br>Run on Recovered VM            | Timeout<br>5 min 0 sec |  |  |  |  |
| + NEW 2 EDIT X DELET<br>Name<br>Reboot-FSMO-Holder   | TE ↑ MOVE UP ↓ MOVE DOWN<br>Type<br>Run on Recovered VM            | Timeout<br>5 min 0 sec |  |  |  |  |
| + NEW    C EDIT × DELE<br>Name<br>Reboot-FSMO-Holder | TE ↑ MOVE UP ↓ MOVE DOWN<br>Type<br>Run on Recovered VM            | Timeout<br>5 min 0 sec |  |  |  |  |

Here is the content of our "*Run-Post-Script.ps1*" script.

| 📕 🚽 🚽 install-files                              |   |                        | _                 |        | ×    |   |  |
|--------------------------------------------------|---|------------------------|-------------------|--------|------|---|--|
| File Home Share View                             |   |                        |                   |        | ~ ?- |   |  |
| ← → × ↑ 📙 « Local Disk (C:) > install-files v    | ē | ♀ Search install-files |                   |        |      |   |  |
| 🕹 Downloads 🖈 ^ Name ^                           |   | Date modified          | Туре              | Size   |      |   |  |
| 🔮 Documents 🖈 🛛 🙀 Run-Post-Script                |   | 5/17/2022 5:13 PM      | Windows PowerS    |        | 1 KB |   |  |
| 📰 Pictures 🖈 🚽                                   |   |                        |                   |        |      |   |  |
| install-files                                    |   |                        |                   |        |      |   |  |
| 🛃 Windows PowerShell ISE                         |   |                        |                   |        |      | — |  |
| File Edit View Tools Debug Add-ons Help          |   |                        |                   |        |      |   |  |
| 1 🖻 🔒 🦨 🔓 🗎 🔉 🔊 (*) 🕨 🗈                          |   | 🐅 🗾 🖃 🖽                | - D               |        |      |   |  |
| Run-Post-Script.ps1 🗙                            |   |                        |                   |        |      |   |  |
| A Maite Output "Debetting MM to semilate account |   | " \$(Get-Date) > c:\i  | nstall_files\reco | verv t | vt.  |   |  |

#### Changing Recovered VM's IP Settings in SRM

Now, we are going to configure the TCP/IP Settings for our **Protected VMs**:

- Let's go back to the "VM Recovery Properties" menu, and click on the "IP Customization" tab.
- Select the drop-down button in "Select IP Customization Mode".
- Select "Manual IP Customization".

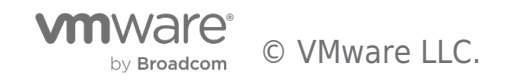

#### VM Recovery Properties - BCDR-2K22-DC01

| Changes to these properti                                   | s will apply to this VM in all recovery plans.                                                                                     |  |
|-------------------------------------------------------------|----------------------------------------------------------------------------------------------------|--|
| Recovery Properties                                         | IP Customization                                                                                                    |  |
| Select IP customization m                                   | de 3                                                                                                    |  |
| Auto<br>Use IP customization rule                           | if applicable MapperAutomatically' is set to True - Site Recovery Manager evaluates the IP subnet mapping rules during recovery to |  |
| Manual IP customization<br>No IP customization<br>recovery. | ApperAutomatically' is set to False - Site Recovery Manager does not evaluate the IP subnet mapping rules during                   |  |

Click on "IP Settings - NIC 1", then on "Configure" next to "Protected Site".

## VM Recovery Properties - BCDR-2K22-DC01

Changes to these properties will apply to this VM in all recovery plans.

| Rec   | overy Properties      | IP Customization |          |                |               |  |
|-------|-----------------------|------------------|----------|----------------|---------------|--|
| Seleo | t IP customization mo | de (i)           |          |                |               |  |
| Ma    | nual IP customization | ~                |          |                |               |  |
|       |                       |                  |          |                |               |  |
| _, Ĩm | IP settings - NIC 1   | 1                |          |                |               |  |
|       | Protected Site:       | CONFIGURE        | 2        |                |               |  |
|       | Recovery Site:        |                  | evmc.com | CONFIGURE      |               |  |
|       | Property              |                  |          | Protected Site | Recovery Site |  |

- Click on "Use the following IPv4 address", then click "Retrieve".
- This auto-populates the fields with the current IP address of the VM.

## Configure Protected Site IP Settings - NIC 1

| IPv4 IPv6 DNS                                         | WINS                                                                                                    |
|-------------------------------------------------------|----------------------------------------------------------------------------------------------------|
| IPv4 Address for Protec                               | ted Site                                                                                                    |
| Use DHCP to obtain an IP<br>Use the following IPv4 ad | address: 1<br>dress:                                                                                                    |
| IPv4 Address:                                         | 10.128.138.231                                                                                                    |
| Subnet Mask:                                          | 255.255.252.0                                                                                                    |
| Default Gateway:                                      | 10.128.139.253                                                                                                    |
| Alternate Gateway:                                    |                                                                                                    |
| RETRIEVE Retrieve the of manually.                    | surrent IP settings from the protected VM (requires VMware Tools and ESX 4.1 or higher). Some settings may need to be entered |

• Let's repeat the process for the DNS information (we will skip IPV6 and WINS sections for

CANCEL

 $\times$ 

this exercise).

• Click "OK" to complete the configuration.

Configure Protected Site IP Settings - NIC 1

| IPv4    | IPv6      | DNS                 | WINS                     |  |  |  |
|---------|-----------|---------------------|--------------------------|--|--|--|
| DNS S   | erver     |                     |                          |  |  |  |
| O Use   | DHCP to o | obtain D<br>ing DNS | NS address automatically |  |  |  |
| Preferr | ed DNS Se | erver:              | 127.0.0.1                |  |  |  |
| Alterna | te DNS Se | rver:               | 10.128.138.232           |  |  |  |

#### **DNS Suffixes**

For all connections with TCP/IP enabled, append these DNS suffixes (in order) to resolve unqualified names.

|                                                                                                    | ADD        |
|----------------------------------------------------------------------------------------------------|------------|
| bcdr.local                                                                                                    | REMOVE     |
|                                                                                                    | MOVE UP    |
|                                                                                                    | MOVE DOWN  |
| 2                                                                                                    |            |
| RETRIEVE Retrieve the current IP settings from the protected VM (requires VMware Tools and ESX 4.1 or higher). Some settings may need to | be entered |

Retrieve the current IP settings from the protected VM (requires VMware Tools and ESX 4.1 or higher). Some settings may need to be entered manually.

|        | 3  |
|--------|----|
| CANCEL | ок |

- This brings us back to the "VM Recovery Properties" -> "IP Customization" screen.
- We will click on **"Configure"** next to **"Recovery Site"** to specify the IP Address information we would like to apply to the VM upon recovery.
- You will notice that the "**Retrieve**" option is not available on this screen because the values do not currently exist on the VM.
- We go through the same steps we did for the "**Protected Site**" values, then click "**OK**" to complete the configuration.

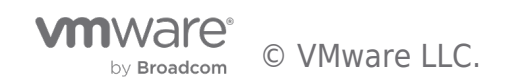

#### VM Recovery Properties - BCDR-2K22-DC01

Changes to these properties will apply to this VM in all recovery plans.

| Recovery Properties IP Customization |                |               |  |  |  |  |  |
|--------------------------------------|----------------|---------------|--|--|--|--|--|
| elect IP customization mode (        |                |               |  |  |  |  |  |
| Manual IP customization              |                |               |  |  |  |  |  |
| ✓ IP settings - NIC 1                |                |               |  |  |  |  |  |
|                                      |                |               |  |  |  |  |  |
| Protected Site: CONFIGURE            |                |               |  |  |  |  |  |
| Recovery Site:                       | CONFIGURE      |               |  |  |  |  |  |
| Property                             | Protected Site | Recovery Site |  |  |  |  |  |
|                                      |                |               |  |  |  |  |  |
| IPv4 Configuration                   | Static         | Static        |  |  |  |  |  |
| IP address                           | 10.128.138.231 | 10 231        |  |  |  |  |  |
| Subnet mask                          | 255.255.252.0  | 255 .0        |  |  |  |  |  |
| Default gateway                      | 10.128.139.253 | 1C1           |  |  |  |  |  |
| Alternate gateway                    |                |               |  |  |  |  |  |
|                                      |                |               |  |  |  |  |  |
| IPv6 Configuration                   | DHCP           | DHCP          |  |  |  |  |  |
| DNS Configuration                    | Static         | Static        |  |  |  |  |  |
| Preferred DNS                        | 127.0.0.1      | 127.0.0.1     |  |  |  |  |  |
| Alternate DNS                        | 10.128.138.232 | 10            |  |  |  |  |  |
|                                      |                | CANCEL        |  |  |  |  |  |

We will complete this process for all the VMs in all recovery groups unless we:

- 1. Want them to get their IP Address configuration information from a DHCP Server/IPAM available at the Recovery Site, or
- 2. Want them to keep the same IP address because we have stretched the Protected Site's network segment(s) to the Recovery Site

| Site Pair Replications Protection Groups |                                                                                                    |
|------------------------------------------|----------------------------------------------------------------------------------------------------|
| Q Search                                 | BCDR-DC-RP01 EDIT MOVE DELETE TEST CLEANUP RUN REPROTECT CANCEL                                                                 |
| Recovery Plans                           | Summary Recovery Steps Issues History Permissions Protection Groups Virtual Machines                                            |
| BCDR-DC-RP01                             | CONFIGURE RECOVERY PRIORITY GROUP V STARTUP ACTION V                                                                            |
| BCDR-MSSQL-RP01                          | Change the VM Recovery Settings         ↑ ▼           ≫         ⊕ BCDR-2K22-DC01           ≥         ≫         ⊕ BCDR-2K22-DC02 |

In our use case, we have two SQL Servers in a **Protection Group** and created a **Recovery Group** for them. We have created a dependency between the two of them such that **SQL02** would not be recovered and powered on before **SQL01** has been fully recovered.

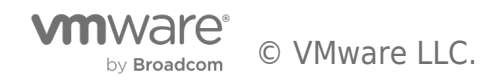

#### VM Recovery Properties - BCDR-2K22-SQL02

Changes to these properties will apply to this VM in all recovery plans.

| Priority Group                                                                | All virtual machines within a priority group will be started before proceeding to the next priority group. The startup order of virtual machines within a priority group may be specified by adding VM dependencies. The virtual machines within a priority group will start i parallel, unless ordered by VM dependencies. |        |                |   |                  |  |
|-------------------------------------------------------------------------------|----------------------------------------------------------------------------------------------------|--------|----------------|---|------------------|--|
| /M Dependencies                                                               |                                                                                                    |        |                |   |                  |  |
| View VM dependencies ~                                                        | poforo this \/M                                                                                                    |        |                |   |                  |  |
| View VM dependencies V<br>he following VMs will be started<br>Virtual Machine | before this VM:                                                                                                    | Status | Priority Group | Ţ | Protection Group |  |

Considering that there are only two of them, and that the **File Share Witness (FSW)** is stored on a **Domain Controller** which we have already recovered before recovering the protected Microsoft SQL Server VMs, and any of the Microsoft SQL Server VMs that come up first will be able to form a majority node quorum by adding its vote to the FSW's vote to bring up the Cluster resources, why then are we creating a dependency?

We are doing it for the **Listener** and **Cluster Virtual IP** configurations. The parameters for these two Windows/SQL Server clustering configuration settings must be correct and available for the Cluster and its resources to become available after recovery.

As you have seen, the recovery process changes the IP address of the recovered VMs and connects them to a different network segment in the **Recovery Site**. Consequently, the **Listener's** and **Cluster VIP's** IP Addresses also need to change. This is something that SRM cannot do natively (because it is Applications-agnostic).

We will use the in-Guest Script initiation capability of SRM to make the changes (just like we did for the Operations Master domain controller). Because we only need to do this once for the Cluster, we have placed the Script inside only one of the SQL Server VMs, and that VM is **SQL01**. We, therefore, want the **SQL01** VM to be recovered first and for the configuration changes to be completed before **SQL02** is recovered.

Here is what that configuration looks like on SQL01.

#### VM Recovery Properties - BCDR-2K22-SQL01

Changes to these properties will apply to this VM in all recovery plans.

| Priority Group                                                                            | 1 (Highest) – V<br>All virtual machines within a priority group will be started before proceeding to the next priority group. The startup order of virtue<br>exercisional view of the startup order of virtue exercision of the started before proceeding to the next priority group. The startup order of virtue exercision of the startup order of virtue exercision of the startup order of virtue exercision of virtue exe | Jal |
|-------------------------------------------------------------------------------------------|----------------------------------------------------------------------------------------------------|-----|
| Pre Power On Steps                                                                        | None                                                                                                    |     |
| Post Power On Steps                                                                       |                                                                                                    |     |
| These steps run after the VM is po                                                        | ered on.                                                                                                    |     |
| These steps run after the VM is po<br>+ NEW ØEDIT × DEI<br>Name                           | ered on.<br>ETE ↑ MOVE UP ↓ MOVE DOWN<br>Type Timeout                                                                                                    |     |
| These steps run after the VM is po<br>+ NEW<br>Name<br>Reconfigure-Cluster-AG-            | ered on.<br>TE ↑ MOVE UP ↓ MOVE DOWN<br>Type Timeout<br>IPs Run on Recovered VM 5 min 0 sec                                                                                                    |     |
| These steps run after the VM is po<br>+ NEW PEDIT × DE<br>Name<br>Reconfigure-Cluster-AG- | ered on.<br>TE ↑ MOVE UP ↓ MOVE DOWN<br>Type Timeout<br>IPs Run on Recovered VM 5 min 0 sec                                                                                                    |     |

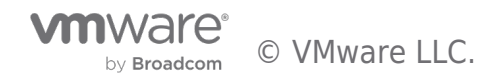

 $\times$ 

Here is the SRM Guest-side Command which calls our in-Guest PowerShell Script (*Change-Cluster-AG-VIP.ps1*), located in the E:\Install-Files folder on the SQL01 VM.

NOTE: Follow your internal Corporate Security practices for storing and running in-Guest Scripts when deciding where to place these sample scripts.

#### Edit Post Power On Step

| Туре:    | <ul> <li>Command on SRM Server</li> <li>Prompt (requires a user to acknowledge the prompt before the plan continues)</li> <li>Command on Recovered VM</li> </ul> |      |
|----------|----------------------------------------------------------------------------------------------------|------|
| Name:    | Reconfigure-Cluster-AG-V<br>53 characters remaining                                                                                                    |      |
| Content: | powershell.exe E:\Install-Files\Change-Cluster-AG-VIP.ps1 4039 characters remaining                                                                              | 111. |
| Timeout: | 5 🗘 minutes 0 🗘 seconds                                                                                                    |      |

Here is a screenshot of the Script (this Script itself will be included as an appendix to this guide).

| ſ | Change | e-Cluster-AG-VIP.ps1 🗙                                                                                                    |
|---|--------|----------------------------------------------------------------------------------------------------|
|   | 1      | Import-Module FailoverClusters                                                                                                   |
|   | 2      |                                                                                                    |
|   | 3      | # Let's Force-Start our Cluster first                                                                                            |
|   | 4      | # Immediately post-recovery, the whole Cluster is down                                                                           |
|   | 5      | Start-ClusterNode -FQ                                                                                                    |
|   | 6      | # Let's set the new values for the IP Address (and Subnetmask) of the Cluster resource                                           |
|   | 7      | \$GetClusRes = Get-ClusterResource "BCDR-Clus"                                                                                   |
|   | 8      | <pre>\$NewClusIP = New-Object Microsoft.FailoverClusters.PowerShell.ClusterParameter \$GetClusRes,Address,10.72.255.236</pre>    |
|   | 9      | <pre>SNewClusSub = New-Object Microsoft.FailoverClusters.PowerShell.ClusterParameter \$GetClusRes,SubnetMask,255.255.255.0</pre> |
|   | 10     | <pre>\$NewClusVal = \$NewClusIP, \$NewClusSub</pre>                                                                              |
|   | 11     | # Latin and the any values for the TD Address (and Schestmark) of the AC assumes                                                 |
|   | 12     | # Let s set the new values for the IP Address (and Subhetmask) of the AG resource                                                |
|   | 13     | Sucreation - New Object Microsoft Epilower(Luctors PowerShall ClusterParameter (CatACPas Address 10, 72, 255, 227                |
|   | 14     | SNewAgir - New-Object Microsoft EsiloverClusters DowerChall Clusterer additer Statkacker Should 55,1072-053-05                   |
|   | 16     | (Nau/G/J) = (Nau/G/J) (Nau/G/J) (Nau/G/J)                                                                                        |
|   | 17     | ancendyal - ancendir, ancendiu                                                                                                   |
|   | 18     | # Let's ensure that all the resources are offline                                                                                |
|   | 19     | Stop-ClusterResource "BCDR-Clus"                                                                                                 |
|   | 20     | Stop-ClusterResource "Cluster Name"                                                                                              |
|   | 21     | Stop-ClusterResource "SQL-2K22-AG-IP" # This is usually already down                                                             |
|   | 22     | Stop-ClusterResource "SQL-2K22-AG" # This is usually already down                                                                |
|   | 23     |                                                                                                    |
|   | 24     | # Now, commit the change                                                                                                    |
|   | 25     | <pre>\$NewClusVal   Set-ClusterParameter</pre>                                                                                   |
|   | 26     | <pre>\$NewAGVa1   Set-ClusterParameter</pre>                                                                                     |
|   | 27     |                                                                                                    |
|   | 28     | # Now, we start everything back up                                                                                               |
|   | 29     | Start-ClusterResource "BCDR-Clus"                                                                                                |
|   | 30     | Start-ClusterResource "Cluster Name"                                                                                             |
|   | 31     | Start-ClusterResource "SQL-2K22-AG-IP"                                                                                           |
|   | 32     | Start-ClusterResource "SQL-2K22-AG"                                                                                              |
|   |        |                                                                                                    |

#### SRM and Test Disaster Recovery

We now have all the configuration pieces, and we are ready to test our DR Plan. Of what use is a **BCDR Plan** if you cannot test it periodically? An actual DR event is not the best time to discover that your DR Plan is missing one or more steps or that the expectations were based on configuration assumptions that have changed so much that they no longer match current steady state realities.

• From the "Recovery Plans" tab, click on "Test".

 $\times$ 

CANCEL

SAVE

• Notice that the **"Plan Status"** shows **"Ready"**. This is an indication that the **Recovery Plan** is in a state where it can be successfully initiated.

| Site Pair 4 Replications V Protections | ction Groups E Recovery Plans                                   |
|----------------------------------------|-----------------------------------------------------------------|
| Q Search<br>Recovery Plans             | BCDR-DC-RP01 EDIT MOVE DELETE TEST CLEANUP RUN REPROTECT CANCEL |
| BCDR-Client-RP01                       |                                                                 |
| BCDR-DC-RP01                           | Recovery Plan: BCDR-DC-RP01                                     |
| BCDR-MSSQL-RP01                        | Recovery Site: mc.com<br>Description:                           |
|                                        | > Plan Status                                                   |
|                                        | Plan Status: $\rightarrow$ Ready                                |
|                                        | This plan is ready for test or recovery                         |

• Confirm that "**Replicate recent changes to recovery site**" is checked, then click "**Next**".

| Test - BCDR-DC-RP01                                                 | Confirmation options >                                                                                                    | < |
|---------------------------------------------------------------------|----------------------------------------------------------------------------------------------------|---|
| <ol> <li>Confirmation options</li> <li>Ready to complete</li> </ol> | Test confirmation         Image: Second state:         Protected site:         Connected:         Server connection:         Connected:         Mumber of VMs:         2    Specify whether to replicate recent changes to the recovery site. This process might take several minutes and is only available if the sites are connected. Image: Protected state: Image: Protected state: Protected state: Description: Connected: Description: Description: < | 1 |

• Click "Finish" to begin the Test Recovery process.

| Test - BCDR-DC-RP01    | Ready to complete<br>Review your selected settings. | ×                                         |
|------------------------|-----------------------------------------------------|-------------------------------------------|
| 1 Confirmation options | Name                                                | BCDR-DC-RP01                              |
| 2 Ready to complete    | Protected site                                      | МС                                        |
|                        | Recovery site                                       | mc.com                                    |
|                        | Server connection                                   | Connected                                 |
|                        | Number of VMs                                       | 2                                         |
|                        | Storage synchronization                             | Replicate recent changes to recovery site |
|                        |                                                     |                                           |
|                        |                                                     | CANCEL BACK FINISH                        |

The "Recovery Steps" shows detailed information about actions taken during the recovery process.

If we take a close look at what happened when we initiated our DC Recovery Plan, we will notice that **DC02** was powered on only AFTER **DC01** has fully recovered AND the in-Guest Script that we configured had been run. This is the "**Dependency**" we configured in the **Recovery Plan**.

| BCDR-DC-RP01 EDIT MOVE DELETE TEST CLEANUP R                 | UN REPROTECT CANCEL                                                                                |                                              |
|--------------------------------------------------------------|----------------------------------------------------------------------------------------------------|----------------------------------------------|
| Summary Recovery Steps Issues History Permissions Protection | Groups Virtual Machines                                                                            |                                              |
| EXPORT STEPS TEST CLEANUP RUN REPROTECT CANCEL               |                                                                                                    |                                              |
| Plan status:                                                 | Test complete                                                                                      |                                              |
| Description:                                                 | The virtual machines have been recovered in a test environment at the recovery site. Review the pl | an history to view any errors or warnings. W |
|                                                              |                                                                                                    |                                              |
| Recovery Step                                                | Status                                                                                             | Step Started                                 |
| Sinchronize storage                                          | ✓ Success                                                                                          | Thursday, June 16, 2022 5:42:09 PM           |
| 1.1. Protection Group BCDR-DC-PG01                           | ✓ Success                                                                                          | Thursday, June 16, 2022 5:42:09 PM           |
| 2. Restore recovery site hosts from standby                  | ✓ Success                                                                                          | Thursday, June 16, 2022 5:42:09 PM           |
| 3. Suspend non-critical VMs at recovery site                 |                                                                                                    |                                              |
| > 🔞 4. Create writable storage snapshot                      | ✓ Success                                                                                          | Thursday, June 16, 2022 5:42:09 PM           |
| > 💮 5. Configure test networks                               | ✓ Success                                                                                          | Thursday, June 16, 2022 5:42:13 PM           |
| ↓ 🚺 6. Power on priority 1 VMs                               | ✓ Success                                                                                          | Thursday, June 16, 2022 5:42:15 PM           |
| ↓ 6.1. BCDR-2K22-DC02                                        | ✓ Success                                                                                          | Thursday, June 16, 2022 5:42:15 PM           |
| 6.1.1. Guest startup                                         | ✓ Success                                                                                          | Thursday, June 16, 2022 5:42:15 PM           |
| 6.1.2. Customize IP                                          | ✓ Success                                                                                          | Thursday, June 16, 2022 5:43:14 PM           |
| 6.1.3. Guest shutdown                                        | ✓ Success                                                                                          | Thursday, June 16, 2022 5:43:31 PM           |
| 6.1.4. Power on                                              | ✓ Success                                                                                          | Thursday, June 16, 2022 5:44:59 PM           |
| 6.1.5. Wait for VMware tools                                 | ✓ Success                                                                                          | Thursday, June 16, 2022 5:45:01 PM           |
| ✓ 6.2. BCDR-2K22-DC01                                        | ✓ Success                                                                                          | Thursday, June 16, 2022 5:42:15 PM           |
| 6.2.1. Guest startup                                         | ✓ Success                                                                                          | Thursday, June 16, 2022 5:42:15 PM           |
| 6.2.2. Customize IP                                          | ✓ Success                                                                                          | Thursday, June 16, 2022 5:43:15 PM           |
| 6.2.3. Guest shutdown                                        | ✓ Success                                                                                          | Thursday, June 16, 2022 5:43:31 PM           |
| 6.2.4. Power on                                              | ✓ Success                                                                                          | Thursday, June 16, 2022 5:43:55 PM           |
| 6.2.5. Wait for VMware tools                                 | ✓ Success                                                                                          | Thursday, June 16, 2022 5:43:58 PM           |
| 5.2.6. Command: Reboot-FSMO-Holder                           | V Success                                                                                          | Thursday, June 16, 2022 5:44:55 PM           |
| 2 7. Power on priority 2 VMs                                 |                                                                                                    |                                              |
| 3 8. Power on priority 3 VMs                                 |                                                                                                    |                                              |

We can see the recovered VMs powered on and run in the **Recovery Site** vCenter.

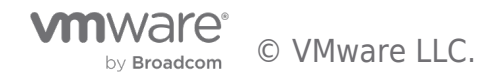

| E From-TSAL<br>Summary Monitor                              | ab : ACTIONS                                                                                                    | rmissions VMs Updates                                                                                                    |                                            |                                                                                          |                                                                                                    |                                                                                                    |                                 |
|-------------------------------------------------------------|----------------------------------------------------------------------------------------------------|----------------------------------------------------------------------------------------------------|--------------------------------------------|------------------------------------------------------------------------------------------|----------------------------------------------------------------------------------------------------|----------------------------------------------------------------------------------------------------|---------------------------------|
| Virtual Machines                                            | VM Templates v                                                                                                    | Apps VM Folders                                                                                                    |                                            |                                                                                          |                                                                                                    |                                                                                                    |                                 |
| Name                                                        | $\uparrow$                                                                                                    | State                                                                                                    | Status                                     | Provisioned Space                                                                        | Used Space                                                                                                    | Host CPU                                                                                                 | Host Mem                        |
| BCDR-2                                                      | K22-CL01                                                                                                    | Powered Off                                                                                                    | V Normal                                   | 13.92 GB                                                                                 | 236 MB                                                                                                    | 0 Hz                                                                                                    | 0 B                             |
| 🗌 🗏 📅 BCDR-2                                                | K22-DC01                                                                                                    | Powered On                                                                                                    | 🗸 Normal                                   | 373.06 GB                                                                                | 32.52 GB                                                                                                    | 24 MHz                                                                                                   | 2.56 GB                         |
| 🗌 🗏 📅 BCDR-2                                                | K22-DC02                                                                                                    | Powered On                                                                                                    | 🗸 Normal                                   | 373.01 GB                                                                                | 32.62 GB                                                                                                    | 24 MHz                                                                                                   | 2.53 GB                         |
| BCDR-2                                                      | K22-SQL01                                                                                                    | Powered Off                                                                                                    | 🗸 Normal                                   | 21.92 GB                                                                                 | 228 MB                                                                                                    | 0 Hz                                                                                                    | 0 B                             |
| BCDR-2                                                      | K22-SQL02                                                                                                    | Powered Off                                                                                                    | V Normal                                   | 21.92 GB                                                                                 | 228 MB                                                                                                    | 0 Hz                                                                                                    | O B                             |
| BCDR-2K22-DC01<br>Summary Monitor Confi                     | D 🗖 🛃 🖓 🐼<br>gure Permissions Dat                                                                                                    | ACTIONS<br>astores Networks Snapshots                                                                                                 | 計 BCDR-<br>Summary                         | 2K22-DC02   D C<br>Monitor Configure Pe                                                  | n 🚅 <table-row> 🐼  <br/>ermissions Datas</table-row>                                                                                         | ACTIONS<br>tores Networks                                                                                | Snapshot                        |
| A Dowered On<br>LAUNCH WEB CONSOLE<br>LAUNCH REMOTE CONSOLE | Guest OS: Microsoft W<br>Compatibility: ESX1 7:0 U2<br>VMware Tools: Running, ve<br>MORE INFO<br>DNS Name: bcc<br>IP Addresses: 10.1<br>Host: 10.1<br>Managed By: VMware VC<br>DETAILS | Indows Server 2022 (64-bit)<br>and later (VM version 19)<br>rsion:11365 (Current)<br>r.local<br>enter Site Recovery Manager Extension | D Powered O<br>LAUNCH WEB (<br>LAUNCH REMO | Guest OS<br>Compatib<br>VMware 1<br>DNS Nam<br>IP Addres<br>Managed<br>Adort:<br>Managed | Microsoft Wine<br>illiy: ESXi 7.0 U2 an<br>fools: Running, versie<br>MORE INFO<br>e: bcc<br>ses: 10.1<br>10.0<br>By: VMware vCent<br>DETAILS | Jows Server 2022 (64<br>d later (VM version 19<br>nr.11355 (Current)<br>Ir.local<br>er Site Recovery Mar | I-bit)<br>Э)<br>Hager Extension |
| 'he same Domain C                                           | Controller VMs are                                                                                                    | still running uninterrupted a                                                                                                    | t the <b>Protect</b>                       | ed Site.                                                                                 |                                                                                                    |                                                                                                    |                                 |

| 🖻 To-VMC                                                                                                  | ACTIONS                                                                                                    |                                                                                           |                   |          |                                                                                                    |                                                                                                    |                                                                                                    |                |
|----------------------------------------------------------------------------------------------------|----------------------------------------------------------------------------------------------------|-------------------------------------------------------------------------------------------|-------------------|----------|----------------------------------------------------------------------------------------------------|----------------------------------------------------------------------------------------------------|----------------------------------------------------------------------------------------------------|----------------|
| Summary Monit                                                                                             | tor Configure                                                                                                    | Permissions                                                                               | VMs Up            | dates    |                                                                                                    |                                                                                                    |                                                                                                    |                |
| Virtual Machines                                                                                          | VM Templates                                                                                                    | vApps VI                                                                                  | M Folders         |          |                                                                                                    |                                                                                                    |                                                                                                    |                |
| Name                                                                                                    |                                                                                                    | ↑ State                                                                                   |                   | Status   | Provisioned Space                                                                                                    | Used Space                                                                                                    | Host CPU                                                                                                  | Host Mem       |
|                                                                                                    | R-2K22-CL01                                                                                                    | Powere                                                                                    | d On              | 🗸 Normal | 90 GB                                                                                                    | 16.91 GB                                                                                                    | 24 MHz                                                                                                    | 3.76 GB        |
|                                                                                                    | R-2K22-DC01                                                                                                    | Powere                                                                                    | d On              | 🗸 Normal | 90 GB                                                                                                    | 12.6 GB                                                                                                    | 95 MHz                                                                                                    | 6 GB           |
| 🗌 🛛 🖞 🐻 🔂                                                                                                 | 2-2K22-DC02                                                                                                    | Powere                                                                                    | d On              | 🗸 Normal | 90 GB                                                                                                    | 13.52 GB                                                                                                    | 24 MHz                                                                                                    | 4.29 GB        |
|                                                                                                    | 2-2K22-SQL01                                                                                                    | Powere                                                                                    | d On              | V Normal | 240.01 GB                                                                                                    | 20.9 GB                                                                                                    | 407 MHz                                                                                                   | 9.32 GB        |
|                                                                                                    | R-2K22-SQL02                                                                                                    | Powere                                                                                    | d On              | 🗸 Normal | 240.01 GB                                                                                                    | 20.35 GB                                                                                                    | 96 MHz                                                                                                    | 7.28 GB        |
| BCDR-2K22-DC01<br>Summary Monitor Config<br>> Powered On<br>LAUNCH WEB CONSOLE<br>LAUNCH REMOTE CONSOLE ① | Guest OS:<br>Compatibility:<br>VMware Tools:<br>DNS Name:<br>DNS Name:<br>None INFO<br>DNS Name:<br>None INFO<br>DNS NAME:<br>None INFO<br>DNS NAME:<br>None INFO<br>DNS NAME:<br>None INFO<br>DNS NAME:<br>None INFO<br>DNS NAME:<br>None INFO<br>DNS NAME:<br>None INFO<br>DNS NAME:<br>None INFO<br>DNS NAME:<br>None INFO<br>DNS NAME:<br>NAME:<br>NA | es Networks<br>rs Server 2022 (64-bit)<br>ater (VM version 19)<br>1365 (Current)<br>Jocal | Snapshots Updates | 5        | BCDR-2K22-DC02  ummary Monitor Configur  Configur  Conf | Permissions Datastore     Permissions Datastore     Wernorott Window     monabibility: ESXi 7.0 U2 and la     More INFO     NS Name: bcd     Addresses: 10.1     ost: 10.1     G    G | ACTIONS<br>es Networks Snaj<br>rs Server 2022 (64-bit)<br>ter (VM version 19)<br>1365 (Current)<br>1Jocal | oshots Updates |

Let's verify that both protected and recovered VMs are accessible by logging into them.

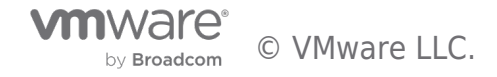

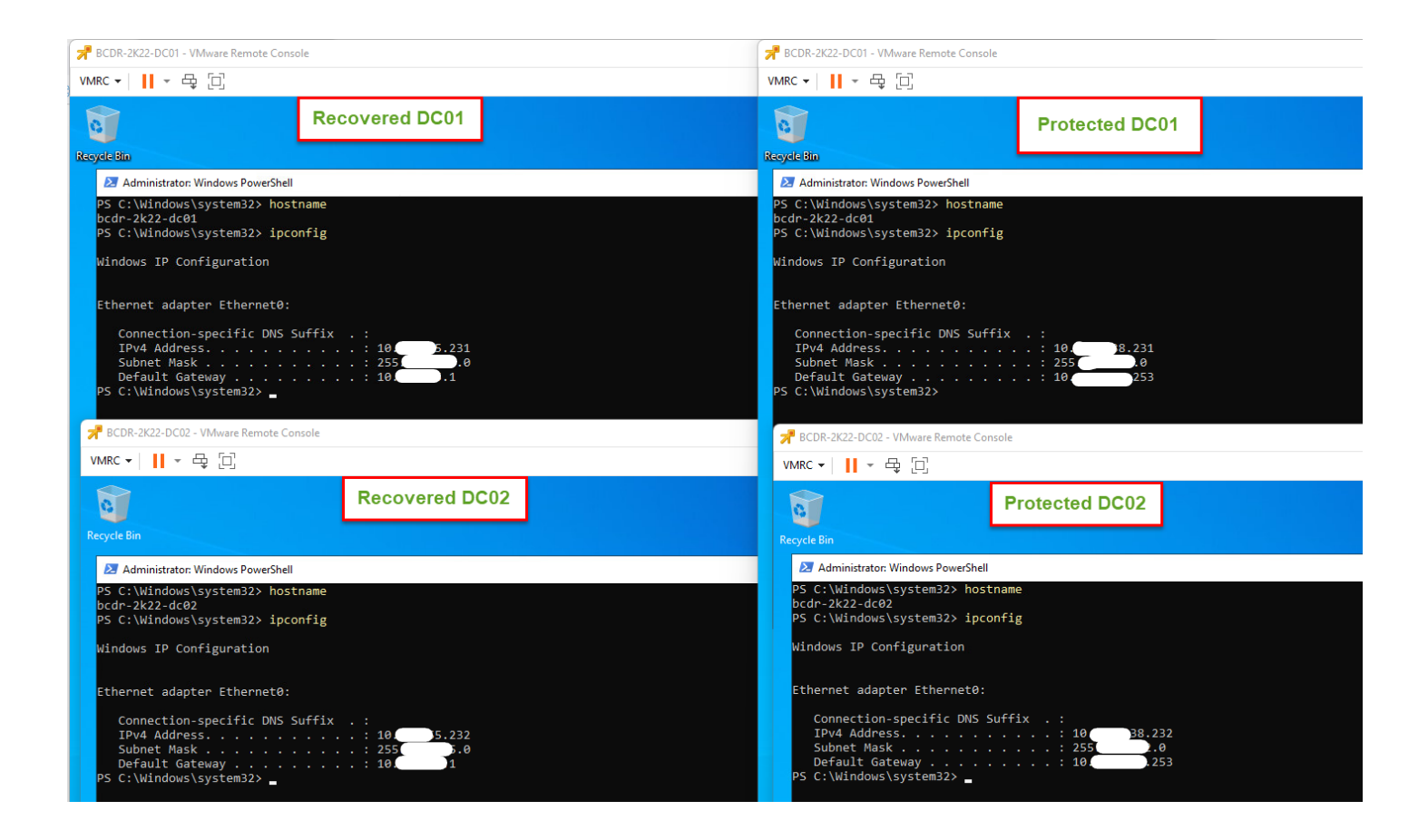

#### Safe Active Directory Domain Controllers Recovery with VMware Site Recovery Manager in Action

Let's take a look at what happened to our protected Active Directory infrastructure after a (simulated) Disaster Recovery event was completed using Site Recovery Manager.

• The first time the recovered Domain Controllers boot up, Windows automatically detects the change in their VM-Generation ID.

|                                                                                                    |                                                                                                    | -                                                                                                    |                                                                                                    |                                                                                                    |                                                                                                    |                                                                                                    |                                                                                                    |                                                                                                    |                                                                                                    |                                                                                                    |     |
|----------------------------------------------------------------------------------------------------|----------------------------------------------------------------------------------------------------|----------------------------------------------------------------------------------------------------|----------------------------------------------------------------------------------------------------|----------------------------------------------------------------------------------------------------|----------------------------------------------------------------------------------------------------|----------------------------------------------------------------------------------------------------|----------------------------------------------------------------------------------------------------|----------------------------------------------------------------------------------------------------|----------------------------------------------------------------------------------------------------|----------------------------------------------------------------------------------------------------|-----|
| 📌 BCDR-2K22-DC01 - VMware Remote Console                                                                                                    |                                                                                                    |                                                                                                    |                                                                                                    |                                                                                                    |                                                                                                    | 📌 BCDR-2K22-DC02 - VMware Ren                                                                                                    | note Console                                                                                                    |                                                                                                    |                                                                                                    |                                                                                                    |     |
| VMRC 🕶 📙 👻 🔂                                                                                                    |                                                                                                    |                                                                                                    |                                                                                                    | » 🔒                                                                                                    | 8 🕏 0 0 A # 0 0                                                                                                    | VMRC 🕶 📙 🖛 🛱 📋                                                                                                    |                                                                                                    |                                                                                                    |                                                                                                    | *                                                                                                    | - 6 |
| Event Viewer                                                                                                    |                                                                                                    |                                                                                                    |                                                                                                    |                                                                                                    | - ø ×                                                                                                    | - C X iii Event Viewer                                                                                                    |                                                                                                    |                                                                                                    |                                                                                                    |                                                                                                    |     |
|                                                                                                    |                                                                                                    |                                                                                                    |                                                                                                    |                                                                                                    |                                                                                                    |                                                                                                    |                                                                                                    |                                                                                                    |                                                                                                    |                                                                                                    |     |
|                                                                                                    |                                                                                                    |                                                                                                    |                                                                                                    |                                                                                                    |                                                                                                    |                                                                                                    |                                                                                                    |                                                                                                    |                                                                                                    |                                                                                                    | _   |
| Event Viewer (Local)                                                                                                    | Directory Service                                                                                                    | Number of events: 598                                                                                                    |                                                                                                    |                                                                                                    | Actions                                                                                                    | Event Viewer (Local)                                                                                                    | Directory Service                                                                                                    | Number of events: 539                                                                                                    |                                                                                                    |                                                                                                    |     |
| > 🙀 Custom views                                                                                                    | 🐨 Filtered: Log: D                                                                                                    | irectory Service; Levels: Critical, Error, Wa                                                                                                    | arning; Source: . Number of events:                                                                                                    | 97                                                                                                    | Directory Service                                                                                                    | > Windows Logs                                                                                                    | Piltered: Log: D                                                                                                    | rectory Service; Levels: Critical, Error, Wa                                                                                                    | rning; Source: . Number of events: 63                                                                                                    |                                                                                                    |     |
| <ul> <li>Chapfications and Services Lo<br/>Active Directory Web Ser<br/>OFS Replication<br/>OFS Replication<br/>OFS Replication<br/>Instructory Service<br/>Instructory Service<br/>Mediana Explorer<br/>Key Management Service<br/>Minagement Service<br/>Minag</li></ul> | Level<br>Warning<br>Warning<br>Warning<br>Warning<br>Warning<br>Warning<br>Warning<br>Warning<br>Warning<br>Warning<br>Warning<br>Warning<br>Warning<br>Warning<br>Warning<br>Warning<br>Warning<br>Warning | Date and Time<br>6/16/2022 54:43 PM<br>6/16/2022 54:43 PM<br>6/16/2022 54:47 PM<br>6/16/2022 54:47 PM<br>6/16/2022 54:47 PM<br>6/16/2022 54:47 PM<br>6/16/2022 54:40 PM<br>6/16/2022 54:38 PM<br>6/16/2022 54:38 PM                                                                                               | Source<br>ActiveDirectory_D<br>ActiveDirectory_D<br>ActiveDirectory_D<br>ActiveDirectory_D<br>ActiveDirectory_D<br>ActiveDirectory_D<br>ActiveDirectory_D<br>ActiveDirectory_D     | Event ID         Task Category         Papication           2092         Replication         100           2007         DS RPC Client         2002           2001         DS RPC Client         2004           2002         Replication         2004           2003         LDAP Interface         2005           2004         Security         2007           2005         Replication         2007           2007         DS RPC Client         2007           2007         DS RPC Client         2004           2004         DAP Interface         2004 | Clear Log  Clear Log  Clear Log  Clear Log  Clear Filter  Properties  Find  Find  F | Constructions and Services Lo<br>Cancel Directory Web Ser<br>Cancel Directory Web Ser<br>DFS Replication<br>DFS Server<br>Cancel Directory Service<br>The Hardware Events<br>Cancel Directory<br>Cancel Directory<br>OpenSSH<br>Windows PowerShell<br>Subscriptions | Level<br>Warning<br>Warning<br>Warning<br>Warning<br>Warning<br>Warning<br>Warning<br>Warning<br>Warning<br>Warning<br>Warning<br>Warning                                       | Date and Time<br>6/16/2022 54522 PM<br>6/16/2022 54522 PM<br>6/16/2022 54522 PM<br>6/16/2022 54511 PM<br>6/16/2022 54524 PM<br>6/16/2022 54224 PM<br>6/16/2022 54228 PM<br>6/16/2022 54228 PM                                                             | Source<br>ActiveDirectory, Do<br>ActiveDirectory, Do<br>ActiveDirectory, Do<br>ActiveDirectory, Do<br>ActiveDirectory, Do<br>ActiveDirectory, Do<br>ActiveDirectory, Do<br>ActiveDirectory, Do<br>ActiveDirectory, Do | Event ID Task Category<br>3041 LDAP Interface<br>2086 LDAP Interface<br>3055 Security<br>3055 Security<br>2087 DS RPC Client<br>3041 LDAP Interface<br>2170 Internal Configuration<br>3054 Security<br>3055 Security |     |
|                                                                                                    | A Warning                                                                                                    | 6/16/2022 5:42:38 PM                                                                                                    | ActiveDirectory_D                                                                                                    | 2886 LDAP Interface                                                                                                    | Attach a lask to this Log                                                                                                    |                                                                                                    | Event 2170 ActiveDia                                                                                                    | erton: DomainSensice                                                                                                    | A storellowsteer. De                                                                                                    |                                                                                                    | ×   |
|                                                                                                    | A Warning                                                                                                    | 6/16/2022 5:42:28 PM                                                                                                    | ActiveDirectory_D                                                                                                    | 2054 Security                                                                                                    | Save Filter to Custom view                                                                                                    |                                                                                                    | Event 2110, Activeou                                                                                                    | ectory_bomaniservice                                                                                                    |                                                                                                    |                                                                                                    | -   |
|                                                                                                    | Event 2170, ActiveDi<br>General Details                                                                                                    | rectory_DomainService                                                                                                    |                                                                                                    | ×                                                                                                    | Refresh     Help                                                                                                    |                                                                                                    | A Generation ID o                                                                                                    | hange has been detected.                                                                                                    |                                                                                                    |                                                                                                    |     |
|                                                                                                    | A Generation ID<br>Generation ID ca<br>134005613917640<br>Generation ID cc<br>974655796768407<br>The Generation<br>operation or afte<br>domain controllar<br>method to reston<br>backup made wi             | change has been detected.<br>ched in DS (old value):<br>30776<br>30776<br>57634<br>D change occurs after the application of<br>r a live migration operation. Active Direc<br>• Virtualized domain controllers should<br>re or rollback the content of an Active Direc<br>th an Active Directory Domain Services a | a virtual machine snapshot, after a<br>vortup Domain Services will create a<br>not be restored using virtual mach<br>ectory Domain Services database i<br>were backup application. | virtual machine import<br>new invocation ID to recover the<br>ins aspathots. The supported<br>to restore a system state                                                                                                    | Event 2170, ActiveDirectory_Do                                                                                                    |                                                                                                    | Generation ID Ca<br>7592823038537<br>Generation ID cu<br>159503127675378<br>The Generation II<br>after a live migra<br>Virtualized doma<br>the content of ar<br>Domain Services | arter in 2010 viewel;<br>2273<br>2273<br>2015<br>2 change occurs after the application of<br>iso operation. Active Directopy Domain<br>is controllers should not be restored usin<br>Active Directopy Domain Services databi<br>aware backup application. | i virtual machine snapshot, after a virtu<br>ienvices will create a new invocation ID<br>g virtual machine snapshots. The supp<br>use is to restore a system state backup                                             | al machine import operation or<br>to recover the domain controller<br>sorted method to restore or rollback<br>made with an Active Directory                                                                          |     |

• Windows' DC Safety feature immediately kicks in and the recovered DC are taken through the remediation process. Among other effects we have discussed in previous sections, the Netlogon, DNS, and other services are unable to start during this remediation process.

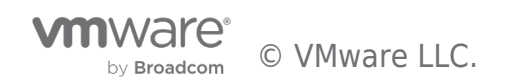

| 📌 BCDR-2K22-DC01 - VMware Rem                    | iote Console                         |                                                                                           |                                                                                 |                                                   | - • ×                                      | H BCDR-2K22-DC02 - VMware Ren                    | note Console                                                                                                    |                                                                                          |                                                                                                    |                                                              |  |
|--------------------------------------------------|--------------------------------------|-------------------------------------------------------------------------------------------|---------------------------------------------------------------------------------|---------------------------------------------------|--------------------------------------------|--------------------------------------------------|----------------------------------------------------------------------------------------------------|------------------------------------------------------------------------------------------|----------------------------------------------------------------------------------------------------|--------------------------------------------------------------|--|
| VMRC 🕶 📘 👻 📮 📋                                   |                                      |                                                                                           |                                                                                 | » 📮                                               | 8 🖪 () () () () () () () () () () () () () | VMRC ▼ 📔 ▼ 🖧 📋                                   |                                                                                                    |                                                                                          |                                                                                                    | » 📮                                                          |  |
| Event Viewer                                     |                                      |                                                                                           |                                                                                 |                                                   | – ø ×                                      | 8 Event Viewer                                   |                                                                                                    |                                                                                          |                                                                                                    |                                                              |  |
| File Action View Help                            |                                      |                                                                                           |                                                                                 |                                                   |                                            | File Action View Help                            |                                                                                                    |                                                                                          |                                                                                                    |                                                              |  |
| 🗢 🔿 🙍 🖬 📓 🖬                                      |                                      |                                                                                           |                                                                                 |                                                   |                                            | (+ +) 2 📅 🛛 🖬                                    |                                                                                                    |                                                                                          |                                                                                                    |                                                              |  |
| 8 Event Viewer (Local)                           | Directory Service                    | Number of events: 598                                                                     |                                                                                 |                                                   | Actions                                    | B Event Viewer (Local)                           | Directory Service                                                                                                    | Number of events: 539                                                                    |                                                                                                    |                                                              |  |
| S Gustom Views     Windows Logs                  | Piltered: Log:                       | Directory Service; Levels: Critical, Error, W                                             | /arning; Source: . Number of events                                             | : 97                                              | Directory Service                          | > Custom Views                                   | Filtered: Log: D                                                                                                    | irectory Service; Levels: Critical, Error, War                                           | ming; Source: . Number of events: 63                                                                                                    |                                                              |  |
| <ul> <li>Applications and Services Lo</li> </ul> | Level                                | Date and Time                                                                             | Source                                                                          | Event ID Task Category ^                          | 👩 Open Saved Log                           | <ul> <li>Applications and Services Lo</li> </ul> | Level                                                                                                    | Date and Time                                                                            | Source                                                                                                    | Event ID Task Category ^                                     |  |
| Active Directory Web Ser                         | Warning                              | 6/16/2022 5:45:17 PM                                                                      | ActiveDirectory_D                                                               | 2092 Replication                                  | Y Create Custom View                       | Active Directory Web Ser                         | (1) Warning                                                                                                    | 6/16/2022 5:45:22 PM                                                                     | ActiveDirectory_Do                                                                                                    | 3041 LDAP Interface                                          |  |
| DFS Replication                                  | Error                                | 6/16/2022 5:44:53 PM                                                                      | ActiveDirectory_D                                                               | 2087 DS RPC Client                                | Import Custom View                         | DFS Replication                                  | A Warning                                                                                                    | 6/16/2022 5:45:22 PM                                                                     | ActiveDirectory_Do                                                                                                    | 2886 LDAP Interface                                          |  |
| DNS Service                                      | A Warning                            | 6/16/2022 5:44:47 PM                                                                      | ActiveDirectory_D                                                               | 2092 Replication                                  | Clear Log                                  | DIrectory service                                | A Warning                                                                                                    | 6/16/2022 5:45:11 PM                                                                     | ActiveDirectory_Do                                                                                                    | 3054 Security                                                |  |
| Hardware Events                                  | 🔔 Warning                            | 6/16/2022 5:44:17 PM                                                                      | ActiveDirectory_D                                                               | 3041 LDAP Interface                               | Tiber Connection                           | Hardware Events                                  | A Warning                                                                                                    | 6/16/2022 5:45:11 PM                                                                     | ActiveDirectory_Do                                                                                                    | 3051 Security                                                |  |
| Internet Explorer                                | A Warning                            | 6/16/2022 5:44:17 PM                                                                      | ActiveDirectory_D                                                               | 2886 LDAP Interface                               | Y Pitter Current Ebg                       | Internet Explorer                                | Error                                                                                                    | 6/16/2022 5:42:43 PM                                                                     | ActiveDirectory_Do                                                                                                    | 2087 DS RPC Client                                           |  |
| Key Management Service                           | A Warning                            | 6/16/2022 5:44:07 PM                                                                      | ActiveDirectory_D                                                               | 3054 Security                                     | Clear Filter                               | Key Management Service                           | A Warning                                                                                                    | 6/16/2022 5:42:39 PM                                                                     | ActiveDirectory_Do                                                                                                    | 3041 LDAP Interface                                          |  |
| > 📫 Microsoft                                    | A Warning                            | 6/16/2022 5:44:07 PM                                                                      | ActiveDirectory_D                                                               | 3051 Security                                     | Properties                                 | > 📫 Microsoft                                    | A Warning                                                                                                    | 6/16/2022 5:42:39 PM                                                                     | ActiveDirectory_Do                                                                                                    | 2886 LDAP Interface                                          |  |
| > 🛄 OpenSSH                                      | A Warning                            | 6/16/2022 5:43:08 PM                                                                      | ActiveDirectory_D                                                               | 2092 Replication                                  | 🙀 Find                                     | > 🎽 OpenSSH                                      | A Warning                                                                                                    | 6/16/2022 5:42:28 PM                                                                     | ActiveDirectory_Do                                                                                                    | 2170 Internal Configurati                                    |  |
| Windows PowerShell                               | Error                                | 6/16/2022 5:42:43 PM                                                                      | ActiveDirectory_D                                                               | 2087 DS RPC Client                                | Save Filtered Log File As                  | Windows PowerShell                               | A Warning                                                                                                    | 6/16/2022 5:42:28 PM                                                                     | ActiveDirectory_Do                                                                                                    | 3054 Security                                                |  |
| Subscriptions                                    | A Warning                            | 6/16/2022 5:42:38 PM                                                                      | ActiveDirectory_D                                                               | 3041 LDAP Interface                               |                                            | Subscriptions                                    | A Warning                                                                                                    | 6/16/2022 5:42:28 PM                                                                     | ActiveDirectory_Do                                                                                                    | 3051 Security                                                |  |
|                                                  | Warning                              | 6/16/2022 5:42:38 PM                                                                      | ActiveDirectory_D                                                               | 2886 LDAP Interface                               | Attach a lask lo this Log                  |                                                  |                                                                                                    | 2/12/10/12/12/10/1644                                                                    | A di abiadana Ba                                                                                                    | 3000 10401-0-2-0                                             |  |
|                                                  | A Warning                            | 6/16/2022 5:42:28 PM                                                                      | ActiveDirectory_D                                                               | 21/0 Internal Configur                            | Save Filter to Custom View                 |                                                  | Event 2087, ActiveDi                                                                                                    | rectory_DomainService                                                                    |                                                                                                    | *                                                            |  |
|                                                  | Contraction                          | BIRAND SALAR DA                                                                           | Actual bractony D                                                               | dist. Sacurity                                    | View 🕨                                     |                                                  | General Details                                                                                                    |                                                                                          |                                                                                                    |                                                              |  |
|                                                  | Event 2007, ActiveD                  | irectory_Domainservice                                                                    |                                                                                 | ^                                                 | G Refresh                                  |                                                  |                                                                                                    |                                                                                          |                                                                                                    |                                                              |  |
|                                                  | General Details                      |                                                                                           |                                                                                 |                                                   | 👔 Help 🕨                                   |                                                  | Active Directory<br>address. This err                                                                                                    | Domain Services could not resolve the foll<br>or prevents additions, deletions and chang | lowing DNS host name of the source of<br>the source of the source of the so | Iomain controller to an IP<br>s from replicating between one |  |
|                                                  | Active Directory                     | Domain Services could not resolve the f                                                   | following DNS host name of the sou                                              | rce domain controller to an IP \land              | Event 2087, ActiveDirectory_Do             |                                                  | or more domain                                                                                                    | controllers in the forest. Security groups,                                              | group policy, users and computers an<br>resolved, potentially affecting logon a                                                                                                    | d their passwords will be<br>uthentication and access to     |  |
|                                                  | address. This en                     | ror prevents additions, deletions and char                                                | nges in Active Directory Domain Se                                              | rvices from replicating                           | Event Properties                           |                                                  | network resourc                                                                                                    | es.                                                                                      |                                                                                                    |                                                              |  |
|                                                  | between one or<br>nasswords will b   | more domain controllers in the forest. So<br>the inconsistent between domain controll     | ecurity groups, group policy, users<br>lers until this error is resolved inster | and computers and their<br>dially affecting logon | Attach Tack To This Fuget                  |                                                  |                                                                                                    |                                                                                          |                                                                                                    |                                                              |  |
|                                                  | authentication a                     | and access to network resources.                                                          |                                                                                 |                                                   | Autoch lask to his evenu.                  |                                                  | body-2k22-de01                                                                                                    | controller:                                                                              |                                                                                                    |                                                              |  |
|                                                  |                                      |                                                                                           |                                                                                 |                                                   | Lopy                                       |                                                  | Failing DNS host                                                                                                    | name:                                                                                    |                                                                                                    |                                                              |  |
|                                                  | bcdr-2k22-dc0                        | 2                                                                                         |                                                                                 |                                                   | Save Selected Events                       |                                                  | efd52b36-5d57-                                                                                                    | 4e53-9fcc-373c20c22e5emsdcs.bcdr.loca                                                    | sl                                                                                                    |                                                              |  |
|                                                  | Failing DNS hos                      | t name:                                                                                   |                                                                                 |                                                   | G Refresh                                  |                                                  | NOTE: By defaul                                                                                                    | only up to 10 DNS failures are shown for                                                 | any given 12 hour period, even if mor                                                                                                    | e than 10 failures occur. To lon                             |  |
|                                                  | e14aa984-ccfb-                       | -44f0-b5e1-88fbe266c5d5msdcs.bcdr.lo                                                      | cal                                                                             |                                                   | 12 Help                                    |                                                  | Vol. Explored and a long of the Vol. We have a set anome in the structure for the Vol. For the Vol. Here is note that not another occur. To nog<br>all individual failure events, set the following deprecision segurity when to 1:<br>Registry Ref.<br>High Mosteren (Control Set Service ex NITDSD) baconstrict/22 DI SEPC Claret |                                                                                          |                                                                                                    |                                                              |  |
|                                                  | NOTE: By defau<br>To log all indivis | lt, only up to 10 DNS failures are shown f<br>dual failure events, set the following diag | for any given 12 hour period, even it<br>prostics registry value to 1:          | more than 10 failures occur.                      |                                            |                                                  |                                                                                                    |                                                                                          |                                                                                                    |                                                              |  |

• The FSMO Role holder **(DC01)** does not even consider itself a DC anymore (at least not an authoritative one).

| H BCDR-2K22-DC01 - VMware Rem                                 | note Console            |                                               |                                                                                  |                      |                   |              |
|---------------------------------------------------------------|-------------------------|-----------------------------------------------|----------------------------------------------------------------------------------|----------------------|-------------------|--------------|
| VMRC 🕶 📘 👻 📮                                                  |                         |                                               |                                                                                  |                      | $\gg$             | 6            |
| 🛃 Event Viewer                                                |                         |                                               |                                                                                  |                      |                   |              |
| File Action View Help                                         |                         |                                               |                                                                                  |                      |                   |              |
| 🔶 🔿 🔁 📰 🛛 🖬                                                   |                         |                                               |                                                                                  |                      |                   |              |
| Event Viewer (Local)                                          | Directory Service N     | umber of events: 598                          |                                                                                  |                      |                   |              |
| > Gustom Views                                                | Level                   | Date and Time                                 | Source                                                                           | Event ID             | Task Category     | ~            |
| > Windows Logs                                                |                         | 6/16/2022 5:45:52 PM                          | ActiveDirecton/ D                                                                | 1587                 | Replication       |              |
| Applications and Services Lo<br>Active Directory Web Services | A Warning               | 6/16/2022 5:45:47 PM                          | ActiveDirectory D                                                                | 2002                 | Replication       |              |
| DES Replication                                               | A Warning               | 6/16/2022 5:45:47 PM                          | ActiveDirectory D                                                                | 2092                 | Replication       |              |
| Directory Service                                             |                         | 6/16/2022 5:45:23 PM                          | ActiveDirectory D                                                                | 1304                 | Service Control   |              |
| DNS Server                                                    | Warning                 | 6/16/2022 5:45:17 PM                          | ActiveDirectory D                                                                | 2092                 | Replication       |              |
| Hardware Events                                               | Error                   | 6/16/2022 5:44:53 PM                          | ActiveDirectory D                                                                | 2087                 | DS RPC Client     |              |
| Internet Explorer                                             | Warning                 | 6/16/2022 5:44:47 PM                          | ActiveDirectory D                                                                | 2092                 | Replication       |              |
| 📔 Key Management Service                                      |                         | 6/16/2022 5:44:17 PM                          | ActiveDirectory D                                                                | 1000                 | Service Control   |              |
| > 🧮 Microsoft                                                 | Warning                 | 6/16/2022 5:44:17 PM                          | ActiveDirectory D                                                                | 3041                 | LDAP Interface    |              |
| > 🛄 OpenSSH                                                   | Warning                 | 6/16/2022 5:44:17 PM                          | ActiveDirectory D                                                                | 2886                 | LDAP Interface    |              |
| Windows PowerShell                                            | (i) Information         | 6/16/2022 5:44:07 PM                          | ActiveDirectory D                                                                | 2405                 | Internal Configur |              |
| 📑 Subscriptions                                               | (i) Information         | 6/16/2022 5:44:07 PM                          | ActiveDirectory D                                                                | 2405                 | Internal Configur |              |
|                                                               | (i) Information         | 6/16/2022 5:44:07 PM                          | ActiveDirectory D                                                                | 2120                 | Internal Configur |              |
|                                                               | Information             | 6/16/2022 5-44-07 DM                          | ActiveDirectory D                                                                | 2172                 | Internal Configur | $\checkmark$ |
|                                                               | Event 2092, ActiveDired | tory_DomainService                            |                                                                                  |                      |                   | ×            |
|                                                               | General Dataila         |                                               |                                                                                  |                      |                   |              |
|                                                               | Details                 |                                               |                                                                                  |                      |                   | 1            |
|                                                               |                         |                                               |                                                                                  |                      | ^                 |              |
|                                                               | This server is the ov   | vner of the following FSMO role, but          | does not consider it valid. For the p                                            | artition which co    | ntains the        |              |
|                                                               | errors are preventin    | ig validation of this role.                   | y of its partners since this server ha                                           | is been restarted.   | Replication       |              |
|                                                               | Operations which r      | equire contacting a FSMO operation            | master will fail until this condition i                                          | is corrected.        |                   |              |
|                                                               | FSMO Role: CN=RI        | D Manager\$,CN=System,DC=bcdr,D0              | C=local                                                                          |                      |                   |              |
|                                                               | User Action:            |                                               |                                                                                  |                      |                   |              |
|                                                               |                         |                                               |                                                                                  |                      |                   |              |
|                                                               | 1. Initial synchroniz   | ation is the first early replications dor     | ne by a system as it is starting. A fai                                          | lure to initially sy | nchronize         |              |
|                                                               | may explain why a       | FSMO role cannot be validated. This           | process is explained in KB article 30                                            | 5476.                | common d          |              |
|                                                               | repadmin /showren       | of to display the replication partners, and r | prication is failing for all of these p<br>prect the error in question. For exar | mple there maybe     | e problems        |              |
|                                                               | with IP connectivity    | , DNS name resolution, or security a          | uthentication that are preventing su                                             | uccessful replicati  | on.               |              |
|                                                               | 3. In the rare event    | that all replication partners are expec       | ted to be offline (for example, beca                                             | use of maintenar     | nce or disaster   |              |
|                                                               | recovery), you can      | torce the role to be validated. This ca       | n be done by using NTDSUTIL.EXE t<br>articles 255504 and 324801 on http:         | o seize the role to  | off com           |              |
|                                                               | server. This may be     | done daily the steps provided in Kb           | and de 200004 and 024001 011 <u>intep.</u>                                       | rapportanteros       | V V               |              |
|                                                               |                         |                                               |                                                                                  |                      |                   |              |

• After rebooting the FSMO Role Holder (**DC01**) the second time (with our in-guest Script), things begin to look better.

|                              | ite console             |                                       |                                     |                 |                   |   |
|------------------------------|-------------------------|---------------------------------------|-------------------------------------|-----------------|-------------------|---|
| /MRC ▼ 📕 ▼ 🖧 📋               |                         |                                       |                                     |                 | ≫ [               |   |
| Event Viewer                 |                         |                                       |                                     |                 |                   |   |
| -<br>ile Action View Help    |                         |                                       |                                     |                 |                   |   |
| • 🔶 🙍 📰 🚺                    |                         |                                       |                                     |                 |                   |   |
| Event Viewer (Local)         | Directory Service N     | umber of events: 598                  |                                     |                 |                   |   |
| 🛛 🛱 Custom Views             | Land                    | Data and Taxa                         | Courses                             | Et.ID           | Tel Colores       |   |
| 🛛 🛍 Windows Logs             | Level                   | Date and Time                         | Source                              | Event ID        | lask Category     |   |
| Applications and Services Lo | (i) Information         | 6/16/2022 5:45:52 PM                  | ActiveDirectory_D                   | 1587            | Replication       |   |
| 😭 Active Directory Web Ser   | 🔔 Warning               | 6/16/2022 5:45:47 PM                  | ActiveDirectory_D                   | 2092            | Replication       |   |
| DFS Replication              | <u> Warning</u>         | 6/16/2022 5:45:47 PM                  | ActiveDirectory_D                   | 2092            | Replication       | _ |
| 📔 Directory Service          | Information             | 6/16/2022 5:45:23 PM                  | ActiveDirectory_D                   | 1394            | Service Control   |   |
| 🛃 DNS Server                 | 🛕 Warning               | 6/16/2022 5:45:17 PM                  | ActiveDirectory_D                   | 2092            | Replication       |   |
| 😝 Hardware Events            | 🕕 Error                 | 6/16/2022 5:44:53 PM                  | ActiveDirectory_D                   | 2087            | DS RPC Client     |   |
| 👔 Internet Explorer          | 🛕 Warning               | 6/16/2022 5:44:47 PM                  | ActiveDirectory_D                   | 2092            | Replication       |   |
| 📔 Key Management Service     | (i) Information         | 6/16/2022 5:44:17 PM                  | ActiveDirectory_D                   | 1000            | Service Control   |   |
| > 🧮 Microsoft                | A Warning               | 6/16/2022 5:44:17 PM                  | ActiveDirectory_D                   | 3041            | LDAP Interface    |   |
| > 🦰 OpenSSH                  | Warning                 | 6/16/2022 5:44:17 PM                  | ActiveDirectory D                   | 2886            | LDAP Interface    |   |
| Windows PowerShell           | (i) Information         | 6/16/2022 5:44:07 PM                  | ActiveDirectory D                   | 2405            | Internal Configur |   |
| Subscriptions                | (i) Information         | 6/16/2022 5:44:07 PM                  | ActiveDirectory D                   | 2405            | Internal Configur |   |
|                              | (i) Information         | 6/16/2022 5:44:07 PM                  | ActiveDirectory D                   | 2120            | Internal Configur |   |
|                              |                         | 6/16/2022 5-44-07 PM                  | ActiveDirectory D                   | 2172            | Internal Configur | × |
| Γ                            | Event 1394, ActiveDired | tory_DomainService                    |                                     |                 |                   | × |
|                              | General Details         |                                       |                                     |                 |                   |   |
|                              | Details                 |                                       |                                     |                 |                   |   |
|                              |                         |                                       |                                     |                 |                   |   |
|                              | All problems preve      | nting updates to the Active Directory | Domain Services database have bee   | en cleared. New | updates to the    |   |
|                              | Active Directory Do     | main Services database are succeedi   | ng. The Net Logon service has resta | nea.            |                   |   |

• At this point, the DCs have discarded their RID Pool, obtained a new set, have a new Invocational and can begin to use a new batch of USNs.

| BCDR-2K22-DC01 - VMware Rer  | note Console                    |                                                                                   |                                       |                              | - O >                          | < 🔰 📌 в | CDR-2K22-DC02 - VMware Rem   | iote Console                    |                                          |                                         |                                   |               |
|------------------------------|---------------------------------|-----------------------------------------------------------------------------------|---------------------------------------|------------------------------|--------------------------------|---------|------------------------------|---------------------------------|------------------------------------------|-----------------------------------------|-----------------------------------|---------------|
| VMRC 🕶 📘 👻 🛱 🔲               |                                 |                                                                                   |                                       | » 📮                          | 0 5 0 0 0 × 0                  | VMR     | ••    • 尋 []                 |                                 |                                          |                                         | >                                 | • 📮 🕤         |
| Event Viewer                 |                                 |                                                                                   |                                       |                              | - a ×                          | < 👔 Evi | ent Viewer                   |                                 |                                          |                                         |                                   |               |
| File Action View Help        |                                 |                                                                                   |                                       |                              |                                | File    | Action View Help             |                                 |                                          |                                         |                                   |               |
| (+ +) 2 🕅 🛛 🕅                |                                 |                                                                                   |                                       |                              |                                |         | ) 🗶 📰 📓 📷                    |                                 |                                          |                                         |                                   |               |
| Event Viewer (Local)         | Directory Service               | Number of events: 598                                                             |                                       |                              | Actions                        | Ev      | ent Viewer (Local)           | Directory Service N             | umber of events: 539                     |                                         |                                   |               |
| > Custom Views               | Level                           | Date and Time                                                                     | Source                                | Event ID Task Category       | Directory Service              | • 25    | Custom Views                 | Level                           | Date and Time                            | Source                                  | Event ID Task Category            | ~ 6           |
| Applications and Services Lo | A Warning                       | 6/16/2022 5:46:16 PM                                                              | ActiveDirectory D                     | 3054 Security                | open Saved Log                 | - C 2   | Applications and Services Lo | (i) Information                 | 6/16/2022 6:00:22 PM                     | ActiveDirectory Do                      | 3027 Garbage Collection           |               |
| Active Directory Web Ser     | Warning                         | 6/16/2022 5:46:16 PM                                                              | ActiveDirectory_D                     | 3051 Security                | Create Custom View             |         | Active Directory Web Ser     | <li>Information</li>            | 6/16/2022 6:00:22 PM                     | ActiveDirectory_Do                      | 3033 Garbage Collection           |               |
| DFS Replication              | <li>Information</li>            | 6/16/2022 5:46:01 PM                                                              | ActiveDirectory_D                     | 1004 Service Control         | Immed Custom View              |         | DFS Replication              | <li>Information</li>            | 6/16/2022 6:00:22 PM                     | NTDS ISAM                               | 701 Online Defragment             | .             |
| Pirectory Service            | 🕕 Error                         | 6/16/2022 5:46:01 PM                                                              | ActiveDirectory_D                     | 1126 Global Catalog          | import custom view             |         | Directory Service            | <li>Information</li>            | 6/16/2022 6:00:22 PM                     | NTDS ISAM                               | 700 Online Defragment             | .   -         |
| DNS Server                   | <ol> <li>Information</li> </ol> | 6/16/2022 5:45:58 PM                                                              | ActiveDirectory_D                     | 2179 Internal Configur       | Clear Log                      |         | DNS Server                   | <li>Information</li>            | 6/16/2022 6:00:22 PM                     | NTDS ISAM                               | 330 General                       |               |
| Hardware Events              | <ol> <li>Information</li> </ol> | 6/16/2022 5:45:58 PM                                                              | ActiveDirectory_D                     | 2041 Internal Processing     | Filter Current Log             |         | Hardware Events              | <ol> <li>Information</li> </ol> | 6/16/2022 6:00:22 PM                     | NTDS ISAM                               | 326 General                       |               |
| Internet Explorer            | Error                           | 6/16/2022 5:45:56 PM                                                              | ActiveDirectory_D                     | 1126 Global Catalog          | Properties                     |         | Internet Explorer            | <ol> <li>Information</li> </ol> | 6/16/2022 6:00:22 PM                     | NTDS ISAM                               | 330 General                       | 6             |
| Key Management Service       | Information                     | 6/16/2022 5:45:52 PM                                                              | ActiveDirectory_D                     | 1999 Replication             | 00 Find.                       |         | Misseeft                     | (i) Information                 | 6/16/2022 6:00:22 PM                     | NTDS ISAM                               | 105 General                       | 6             |
| > OpenSSH                    | (1) Information                 | 6/16/2022 5:45:52 PM                                                              | ActiveDirectory_D                     | 1587 Replication             |                                |         | OpenSSH                      | (1) Information                 | 6/16/2022 6:00:22 PM                     | NTDS ISAM                               | 102 General                       | - 1 ř         |
| Windows PowerShell           | (1) Information                 | 6/16/2022 5:45:52 PM                                                              | ActiveDirectory_D                     | 1999 Replication             | He save All Events As          | - í     | Windows PowerShell           | Information                     | 6/16/2022 5:46:56 PM                     | ActiveDirectory_Do                      | 1999 Replication                  | <b>4</b>    b |
| Subscriptions                | (1) Information                 | 6/16/2022 5:45:52 PM                                                              | ActiveDirectory_D                     | 1587 Replication             | Attach a Task To this Log      | 1       | Subscriptions                | (1) Information                 | 6/16/2022 5:46:56 PM                     | ActiveDirectory_Do                      | 1587 Replication                  |               |
|                              | (1) Information                 | 6/16/2022 5:45:52 PM                                                              | ActiveDirectory_D                     | 1999 Replication             | View                           | •       | · ·                          | (1) Information                 | 6/16/2022 5:46:56 PM                     | ActiveDirectory_Do                      | 1999 Replication                  |               |
|                              | Information                     | 6/16/2022 5:45:52 PM                                                              | ActiveDirectory_D                     | 1587 Replication             | Refresh                        |         |                              | Event 1999, ActiveDirec         | tory_DomainService                       |                                         |                                   | ×             |
|                              | C                               |                                                                                   | Active sectory 11                     | I VAN KANICSTON              |                                |         |                              | General Dutails                 |                                          |                                         |                                   |               |
|                              | Event 1999, ActiveDire          | ectory_Domainservice                                                              |                                       | ^                            | - B riep                       | -       |                              | Details                         |                                          |                                         |                                   | - L'          |
|                              | General Details                 |                                                                                   |                                       |                              | Event 1999, ActiveDirectory_Do | -       |                              | The source director             | service has optimized the update sequ    | uence number (USN) presented by the     | destination directory service.    | E             |
|                              |                                 |                                                                                   |                                       |                              | Event Properties               |         |                              | The source and des              | ination directory services have a comm   | non replication partner. The destinatio | n directory service is up to date | 6             |
|                              | The source directo              | ory service has optimized the update se                                           | quence number (USN) presented by      | the destination directory    | D Attach Task To This Event    |         |                              | with the common r               | eplication partner, and the source direc | tory service was installed using a back | up of this partner.               |               |
|                              | service is up to da             | e and destination directory services has<br>te with the common replication partne | r, and the source directory service w | vas installed using a backup | Bo Conv                        |         |                              | Destination director            | y service ID:                            |                                         |                                   | i i           |
|                              | of this partner.                |                                                                                   |                                       |                              | Come Selected Events           |         |                              | efd52b36-5d57-4e5               | 3-9fcc-373c20c22e5e (bcdr-2k22-dc01.t    | bcdr.local)                             |                                   |               |
| 1                            | Destination direct              | on service ID-                                                                    |                                       |                              | Ha save selected events        |         |                              | 904851d2-2cda-483               | f-8ac4-8e4bbe2cbd0d                      |                                         |                                   | b             |
|                              | e14aa984-ccfb-44                | f0-b5e1-88fbe266c5d5 (bcdr-2k22-dc0)                                              | 2.bcdr.local)                         |                              | G Refresh                      |         |                              | Common property                 | USN:                                     |                                         |                                   | 3             |
|                              | Common director                 | y service ID:                                                                     |                                       |                              | 📝 Help                         | •       |                              | 94416                           |                                          |                                         |                                   |               |
| 1                            | bbcc4ba6-e98d-4                 | 53a-900c-dabs2/409226                                                             |                                       |                              |                                |         |                              | Ar Service the sheares t        | a datamate costar of the doctoration di  | reston conice has been configured u     | ith the following settings        |               |

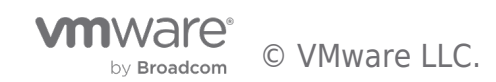

| BCDR-2K22-DC01 - VMware Rem                      | iote Console                       |                                          |                                      |                                  | - 0                                                                                                    | × | 📌 BCDR-2K22-DC02 - VMware Ren | note Console                        |                                           |                                          |                                   |
|--------------------------------------------------|------------------------------------|------------------------------------------|--------------------------------------|----------------------------------|----------------------------------------------------------------------------------------------------|---|-------------------------------|-------------------------------------|-------------------------------------------|------------------------------------------|-----------------------------------|
| VMRC 🕶 📕 👻 🛱 🔲                                   |                                    |                                          |                                      | ≫ 📮                              | 8 😼 (C. A. A. O                                                                                                    |   | VMRC 🕶 📕 👻 🛱 🔲                |                                     |                                           |                                          | » 🗔                               |
| 8 Event Viewer                                   |                                    |                                          |                                      |                                  | - 0                                                                                                    | × | Event Viewer                  |                                     |                                           |                                          |                                   |
| File Action View Help                            |                                    |                                          |                                      |                                  |                                                                                                    |   | File Action View Help         |                                     |                                           |                                          |                                   |
| 🗢 🏟 🖄 📰 📓 📰                                      |                                    |                                          |                                      |                                  |                                                                                                    |   | 🗢 🧼 🙇 📰 📓 📰                   |                                     |                                           |                                          |                                   |
| 🛃 Event Viewer (Local)                           | Directory Service N                | umber of events: 598                     |                                      |                                  | Actions                                                                                                    |   | 🛃 Event Viewer (Local)        | Directory Service N                 | umber of events: 539                      |                                          |                                   |
| > Custom Views                                   | Level                              | Date and Time                            | Source                               | Event ID Task Category           | Directory Service                                                                                                    |   | > Custom Views                | Level                               | Date and Time                             | Source                                   | Event ID Task Category            |
| <ul> <li>Applications and Services Lo</li> </ul> | (i) Information                    | 6/16/2022 5:45:52 PM                     | ActiveDirectory_D                    | 1587 Replication                 | open Saved Log                                                                                                    |   | Applications and Services Lo  | (i) Information                     | 6/16/2022 6:00:22 PM                      | ActiveDirectory_Do                       | 3033 Garbage Collection           |
| Active Directory Web Ser                         | <li>Information</li>               | 6/16/2022 5:45:52 PM                     | ActiveDirectory_D                    | 1999 Replication                 | Create Custom View                                                                                                    |   | Active Directory Web Ser      | <li>Information</li>                | 6/16/2022 6:00:22 PM                      | NTDS ISAM                                | 701 Online Defragment             |
| DFS Replication                                  | <li>Information</li>               | 6/16/2022 5:45:52 PM                     | ActiveDirectory_D                    | 1587 Replication                 | i Import Curtom View                                                                                                    |   | DFS Replication               | (i) Information                     | 6/16/2022 6:00:22 PM                      | NTDS ISAM                                | 700 Online Defragment             |
| Directory Service                                | <li>Information</li>               | 6/16/2022 5:45:52 PM                     | ActiveDirectory_D                    | 2041 Internal Processing         | and the second second s |   | Directory Service             | <li>Information</li>                | 6/16/2022 6:00:22 PM                      | NTDS ISAM                                | 330 General                       |
| DNS Server                                       | <ol> <li>Information</li> </ol>    | 6/16/2022 5:45:52 PM                     | ActiveDirectory_D                    | 1999 Replication                 | Clear Log                                                                                                    |   | DNS Server                    | Information                         | 6/16/2022 6:00:22 PM                      | NTDS ISAM                                | 326 General                       |
| Hardware Events                                  | (1) Information                    | 6/16/2022 5:45:52 PM                     | ActiveDirectory_D                    | 2041 Internal Processing         | Filter Current Log                                                                                                    |   | Hardware Events               | (1) Information                     | 6/16/2022 6:00:22 PM                      | NTDS ISAM                                | 330 General                       |
| Key Management Service                           | Information                        | 6/16/2022 5:45:52 PM                     | ActiveDirectory_D                    | 1587 Replication                 | Properties                                                                                                    |   | Key Management Service        | () Information                      | 6/16/2022 6:00:22 PM                      | NTDS ISAM                                | 105 General                       |
| > Microsoft                                      | Warning                            | 6/16/2022 5:45:47 PM                     | ActiveDirectory_D                    | 2092 Replication                 | 👭 Find                                                                                                    |   | > Microsoft                   | Information                         | 6/16/2022 6:00:22 PM                      | N IDS ISAM                               | 102 General                       |
| > 🔛 OpenSSH                                      | warning     Information            | 6/16/2022 5/45/47 PM                     | ActiveDirectory_D                    | 12042 Replication                | Save All Events As                                                                                                    |   | > 🔛 OpenSSH                   | Information                         | 6/16/2022 5:46:56 PM                      | ActiveDirectory_Do                       | 1597 Replication                  |
| Windows PowerShell                               | Warping                            | 6/16/2022 5:45:17 PM                     | ActiveDirectory_D                    | 2002 Replication                 | Attack a Task Ta this I an                                                                                                    |   | Windows PowerShell            | Information                         | 6/16/2022 5:46:56 PM                      | ActiveDirectory_Do                       | 1967 Replication                  |
| Subscriptions                                    | Error                              | 6/16/2022 5:44:53 PM                     | ActiveDirectory_D                    | 2087 DS RPC Client               | Attach a lask to this bog                                                                                                    |   | 💮 Subscriptions               | Information                         | 6/16/2022 5:46:56 PM                      | ActiveDirectory Do                       | 1587 Replication                  |
|                                                  | A Warning                          | 6/16/2022 5:44:47 PM                     | ActiveDirectory D                    | 2092 Replication                 | View                                                                                                    | • |                               | 5                                   |                                           |                                          |                                   |
|                                                  | Information                        | 6/16/2022 5-44-17 DM                     | ActiveDirectory D                    | 1000 Sensice Control             | Refresh                                                                                                    |   |                               | Event 1999, ActiveDirec             | tory_Domainservice                        |                                          | *                                 |
|                                                  | Event 1587, ActiveDirec            | tory_DomainService                       |                                      | ×                                | Help                                                                                                    | ۲ |                               | General Details                     |                                           |                                          |                                   |
|                                                  | General Details                    |                                          |                                      |                                  | Event 1587, ActiveDirectory_Do.                                                                                                    |   |                               | The source director                 | y service has optimized the update sequ   | uence number (USN) presented by the      | destination directory service.    |
|                                                  |                                    |                                          |                                      |                                  | Event Properties                                                                                                    |   |                               | The source and des                  | tination directory services have a comm   | non replication partner. The destination | n directory service is up to date |
|                                                  | This directory service             | e has been restored or has been confi    | gured to host an application directo | ry partition. As a result, its A | Attach Task To This Event                                                                                                    |   |                               | with the common                     | replication partner, and the source direc | tory service was installed using a back  | up of this partner.               |
|                                                  | sequence number h                  | has been adjusted.                       | replication changes using our ordi   | sentity. The starting            | Copy                                                                                                    |   |                               | Destination directo                 | ry service ID:                            |                                          |                                   |
|                                                  | The destination dir                | ectory service corresponding to the fo   | llowing object GUID has requested    | changes starting at a USN        | Save Selected Events                                                                                                    |   |                               | efd52b36-5d57-4e5                   | i3-9fcc-373c20c22e5e (bcdr-2k22-dc01.)    | bcdr.local)                              |                                   |
|                                                  | that precedes the U                | Siv at which the local directory service | was restored from backup media.      |                                  | Refrech                                                                                                    |   |                               | 904851d2-2cda-483                   | 8f-8ac4-8e4bbe2cbd0d                      |                                          |                                   |
|                                                  | Object GUID:<br>e14aa984-ccfb-44f0 |                                          | hedr local)                          |                                  | 1 Martan                                                                                                    |   |                               | Common property<br>94416            | USN:                                      |                                          |                                   |
|                                                  | USN at the time of                 | restore:                                 | (bcdr.iocal)                         |                                  | I Help                                                                                                    | ' |                               |                                     |                                           |                                          |                                   |
|                                                  | 81928                              |                                          |                                      |                                  |                                                                                                    |   |                               | As a result, the up-                | to-dateness vector of the destination di  | rectory service has been configured wi   | th the following settings.        |
|                                                  | As a result, the up-t              | o-dateness vector of the destination of  | lirectory service has been configure | d with the following settings.   |                                                                                                    |   |                               | Previous object US                  | N:                                        |                                          |                                   |
|                                                  | Denvirus databases (               | uin.                                     |                                      |                                  |                                                                                                    |   |                               | 94329<br>Previous property I        | ISN:                                      |                                          |                                   |
|                                                  | b6cc4ba6-e98d-4e3                  | a-9b5c-dab327459226                      |                                      |                                  |                                                                                                    |   |                               | 94329                               |                                           |                                          |                                   |
|                                                  | Previous object USI                | 4:                                       |                                      |                                  |                                                                                                    |   |                               | Database GUID:<br>bd1e6191-492- 4-1 | 6.0b1a.b7c1222d1112                       |                                          |                                   |
|                                                  | Previous property L                | ISN:                                     |                                      |                                  |                                                                                                    |   |                               | Object USN:                         | 10-9018-070122201112                      |                                          |                                   |
|                                                  | 80088                              |                                          |                                      | ~                                |                                                                                                    |   |                               | 94416                               |                                           |                                          | <u>_</u>                          |
| I I I                                            |                                    |                                          |                                      |                                  |                                                                                                    |   | I 1                           | IProperty USN:                      |                                           |                                          | *                                 |

• Windows has also accepted the new VM-Generation ID generated for the VM by our SRM Recovery exercise. The window will now store this for subsequent comparison next time the VM is rebooted

| VMRC 🕶 📔 👻 🛱 📋               |                                 |                                     |                                     |                  | $\gg$               | <b>-</b> ( |
|------------------------------|---------------------------------|-------------------------------------|-------------------------------------|------------------|---------------------|------------|
| 🛃 Event Viewer               |                                 |                                     |                                     |                  |                     |            |
| File Action View Help        |                                 |                                     |                                     |                  |                     |            |
| 🔶 🧼 🖄 📰 🔢 🖬                  |                                 |                                     |                                     |                  |                     |            |
| 🛃 Event Viewer (Local)       | Directory Service Nu            | umber of events: 598                |                                     |                  |                     |            |
| > 📑 Custom Views             | Level                           | Date and Time                       | Source                              | Event ID         | Task Category       | ~          |
| Applications and Services Lo | (i) Information                 | 6/16/2022 5:46:16 PM                | ActiveDirectory D                   | 2406             | Internal Configur   |            |
| Active Directory Web Ser     | (i) Information                 | 6/16/2022 5:46:16 PM                | ActiveDirectory D                   | 2406             | Internal Configur   |            |
| DFS Replication              | (i) Information                 | 6/16/2022 5:46:16 PM                | ActiveDirectory D                   | 2121             | Internal Configur   |            |
| Directory Service            | A Warning                       | 6/16/2022 5:46:16 PM                | ActiveDirectory D                   | 3054             | Security            |            |
| DNS Server                   | Warning                         | 6/16/2022 5:46:16 PM                | ActiveDirectory_D                   | 3051             | Security            |            |
| 😭 Hardware Events            | (i) Information                 | 6/16/2022 5:46:01 PM                | ActiveDirectory_D                   | 1004             | Service Control     |            |
| 😭 Internet Explorer          | Error                           | 6/16/2022 5:46:01 PM                | ActiveDirectory_D                   | 1126             | Global Catalog      |            |
| 📔 Key Management Service     | Information                     | 6/16/2022 5:45:58 PM                | ActiveDirectory_D                   | 2179             | Internal Configur   |            |
| > 🔛 Microsoft                | (i) Information                 | 6/16/2022 5:45:58 PM                | ActiveDirectory_D                   | 2041             | Internal Processing | -          |
| > OpenSSH                    | Error                           | 6/16/2022 5:45:56 PM                | ActiveDirectory_D                   | 1126             | Global Catalog      |            |
| Windows PowerShell           | (i) Information                 | 6/16/2022 5:45:52 PM                | ActiveDirectory_D                   | 1999             | Replication         |            |
| Subscriptions                | <ol> <li>Information</li> </ol> | 6/16/2022 5:45:52 PM                | ActiveDirectory_D                   | 1587             | Replication         |            |
|                              | (i) Information                 | 6/16/2022 5:45:52 PM                | ActiveDirectory_D                   | 1999             | Replication         |            |
|                              | Information                     | 6/16/2022 5:45:52 DM                | ActiveDirectony D                   | 1587             | Replication         | ×          |
|                              | Event 2179, ActiveDirec         | tory_DomainService                  |                                     |                  |                     | ×          |
|                              |                                 |                                     |                                     |                  |                     |            |
|                              | General Details                 |                                     |                                     |                  |                     |            |
|                              |                                 |                                     |                                     |                  |                     |            |
|                              | The msDS-Generation             | onid attribute of the Domain Contro | lier's computer object has been set | to the following | parameter:          |            |
|                              | GenerationID attrib             | ute:                                |                                     |                  |                     |            |
|                              | 97465579676840764               | 24                                  |                                     |                  |                     |            |
|                              |                                 |                                     |                                     |                  |                     |            |

• DC02 has also been successfully remediated. Because it is not the FSMO Role holder, part of its healing process (for example, obtaining a new RID Pool) had to be supported by the availability of the Role holder.

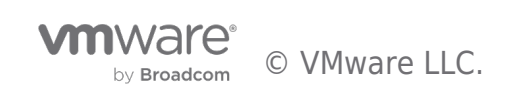

DCDD 2K22 DC01 VMA

| BCDR-2K22-DC01 - VMware Rem       | note Console                            |                                                                                  |                                                                         |                                        | - 🗆 X                            | 📌 BCDR-2K22-DC02 - VMware Ren | note Console                    |                                         |                                      |                                  |
|-----------------------------------|-----------------------------------------|----------------------------------------------------------------------------------|-------------------------------------------------------------------------|----------------------------------------|----------------------------------|-------------------------------|---------------------------------|-----------------------------------------|--------------------------------------|----------------------------------|
| VMRC - 📙 - 🖧 🔲                    |                                         |                                                                                  |                                                                         | ≫ 📮                                    | S 📴 (C (B A A O O                | VMRC 🕶 📘 👻 🛱 🔲                |                                 |                                         |                                      | ≫ 📮                              |
| Event Viewer                      |                                         |                                                                                  |                                                                         |                                        | – 0 ×                            | Event Viewer                  |                                 |                                         |                                      |                                  |
| File Action View Help             |                                         |                                                                                  |                                                                         |                                        |                                  | File Action View Help         |                                 |                                         |                                      |                                  |
| 🗢 🔿 🙍 🖬 📓 📷                       |                                         |                                                                                  |                                                                         |                                        |                                  | 🗢 🤿 🙇 🚾 📓 🖬                   |                                 |                                         |                                      |                                  |
| Event Viewer (Local)              | Directory Service                       | Number of events: 598                                                            |                                                                         |                                        | Actions                          | Event Viewer (Local)          | Directory Service               | lumber of events: 539                   |                                      |                                  |
| Generation Views     Windows Logs | Level                                   | Date and Time                                                                    | Source                                                                  | Event ID Task Category ^               | Directory Service                | > G Custom Views              | Level                           | Date and Time                           | Source                               | Event ID Task Category ^         |
| Applications and Services Lo      | <li>Information</li>                    | 6/16/2022 6:01:26 PM                                                             | NTDS ISAM                                                               | 326 General                            | 👩 Open Saved Log                 | Applications and Services Lo  | <li>Information</li>            | 6/16/2022 5:46:56 PM                    | ActiveDirectory_Do                   | 1587 Replication                 |
| Active Directory Web Ser          | <ol> <li>Information</li> </ol>         | 6/16/2022 6:01:26 PM                                                             | NTDS ISAM                                                               | 330 General                            | Treate Custom View               | Active Directory Web Ser      | <li>Information</li>            | 6/16/2022 5:46:56 PM                    | ActiveDirectory_Do                   | 1999 Replication                 |
| DFS Replication                   | (i) Information                         | 6/16/2022 6:01:26 PM                                                             | NTDS ISAM                                                               | 105 General                            | Import Custom View               | DFS Replication               | <ol> <li>Information</li> </ol> | 6/16/2022 5:46:56 PM                    | ActiveDirectory_Do                   | 1587 Replication                 |
| Directory Service                 | (1) Information                         | 6/16/2022 6:01:26 PM                                                             | NTDS ISAM                                                               | 102 General                            | Insport custom fremm             | Directory Service             | Information                     | 6/16/2022 5:46:56 PM                    | ActiveDirectory_Do                   | 1999 Replication                 |
| DNS Server                        | Information                             | 6/16/2022 5:46:56 PM                                                             | ActiveDirectory_D                                                       | 1394 Service Control                   | Clear Log                        | DNS Server                    | <ol> <li>Information</li> </ol> | 6/16/2022 5:46:56 PM                    | ActiveDirectory_Do                   | 1587 Replication                 |
| Hardware Events                   | 🛕 Warning                               | 6/16/2022 5:46:56 PM                                                             | ActiveDirectory_D                                                       | 2092 Replication                       | Filter Current Log               | Hardware Events               | Information                     |                                         | ActiveDirectory_Do                   | 1394 Service Control             |
| 😭 Internet Explorer               | (i) Information                         | 6/16/2022 5:46:26 PM                                                             | ActiveDirectory_D                                                       | 1000 Service Control                   | Properties                       | Internet Explorer             | <ol> <li>Information</li> </ol> | 6/16/2022 5:45:22 PM                    | ActiveDirectory_Do                   | 1000 Service Control             |
| Key Management Service            | 🛕 Warning                               | 6/16/2022 5:46:26 PM                                                             | ActiveDirectory_D                                                       | 3041 LDAP Interface                    | 00.004                           | Key Management Service        | 🔥 Warning                       | 6/16/2022 5:45:22 PM                    | ActiveDirectory_Do                   | 3041 LDAP Interface              |
| > Microsoft                       | 🔔 Warning                               | 6/16/2022 5:46:26 PM                                                             | ActiveDirectory_D                                                       | 2886 LDAP Interface                    | lege rind                        | > Microsoft                   | A Warning                       | 6/16/2022 5:45:22 PM                    | ActiveDirectory_Do                   | 2886 LDAP Interface              |
| > OpenSSH                         | (i) Information                         | 6/16/2022 5:46:16 PM                                                             | ActiveDirectory_D                                                       | 2405 Internal Configur                 | Save All Events As               | > OpenSSH                     | <ol> <li>Information</li> </ol> | 6/16/2022 5:45:12 PM                    | ActiveDirectory_Do                   | 2405 Internal Configurati        |
| Windows PowerShell                | (i) Information                         | 6/16/2022 5:46:16 PM                                                             | ActiveDirectory_D                                                       | 2405 Internal Configur                 | Attach a Task To this Log        | Windows PowerShell            | Information                     | 6/16/2022 5:45:12 PM                    | ActiveDirectory_Do                   | 2405 Internal Configurati        |
| 5ubscriptions                     | (1) Information                         | 6/16/2022 5:46:16 PM                                                             | ActiveDirectory_D                                                       | 2120 Internal Configur                 | View                             | Subscriptions                 | (i) Information                 | 6/16/2022 5:45:12 PM                    | ActiveDirectory_Do                   | 2120 Internal Configurati Y      |
|                                   | <ol> <li>Information</li> </ol>         | 6/16/2022 5:46:16 PM                                                             | ActiveDirectory_D                                                       | 2172 Internal Configur                 |                                  |                               | Event 1204 ActiveDire           | stony DomaioSensise                     |                                      | v                                |
|                                   | Information                             | 6/16/2022 5-46-16 DM                                                             | ActiveDirectory D                                                       | 2168 Internal Configur                 | G Refresh                        |                               | Event 1354, ActiveDire          | ctory_bomainservice                     |                                      | ^                                |
|                                   | Event 1394, ActiveDire                  | ectory_DomainService                                                             |                                                                         | ×                                      | 🛛 Help 🕨 🕨                       |                               | General Details                 |                                         |                                      |                                  |
|                                   | General Details                         |                                                                                  |                                                                         |                                        | Event 1394, ActiveDirectory_Do 🔺 |                               | All problems prev               | nting updates to the Active Directory D | omain Services database have been cl | eared. New updates to the Active |
|                                   | The second                              |                                                                                  |                                                                         |                                        | Event Properties                 |                               | Directory Domain                | Services database are succeeding. The N | let Logon service has restarted.     |                                  |
|                                   | All problems prev<br>Active Directory D | enting updates to the Active Directory<br>Iomain Services database are succeedir | Domain Services database have be<br>ng. The Net Logon service has resta | in cleared. New updates to the<br>ted. | Attach Task To This Event        |                               |                                 |                                         |                                      |                                  |
|                                   |                                         |                                                                                  |                                                                         |                                        | Ba Copy 🔸                        | I                             |                                 |                                         |                                      |                                  |

#### Recovering Microsoft SQL Server (AG) with VMware Site Recovery Manager

Now that the Domain Controllers have been recovered at the Recovery Site, we are ready to recover our Microsoft SQL Server Availability Group cluster. Remember that our objective here is to ensure that we do not just recover the individual VMs, we also want to recover the services they provide. This means that, upon recovery, the cluster service and resources (databases, jobs, scripts) also have to be available, accessible and operational.

Let's start our Microsoft SQL Server Recovery Plan, following the same process as we did for the DC Recovery Plan above.

Take note of the startup sequence of the two VMs in our **Recovery Plan**. SRM does not begin to power on **SQL02** until **SQL01** has completed bootup and the **in-Guest Script** has been called - this is **Dependency** at work.

| BCDR-MSSQL-RP01 EDIT MOVE DELETE                  | TEST CLEANUP RUN REPROTECT CANCEL                                                                                                    |             |                                    |                                    | Learn |
|---------------------------------------------------|----------------------------------------------------------------------------------------------------|-------------|------------------------------------|------------------------------------|-------|
| Communication Communications                      | Destanting General Mathematican                                                                                                    |             |                                    |                                    |       |
| summary Recovery steps issues History Permissions | s Protection Groups Vintual Machines                                                                                                    |             |                                    |                                    |       |
| EXPORT STEPS   TEST CLEANUP RUN REPROTECT CAN     | NCEL                                                                                                    |             |                                    |                                    |       |
| Plan status                                       | Test in progress.                                                                                                    |             |                                    |                                    |       |
|                                                   | A construction of the state of the state |             |                                    |                                    |       |
|                                                   | 96%                                                                                                    |             |                                    |                                    |       |
| Description:                                      | A test of this plan is currently in progress.                                                                                                    |             |                                    |                                    |       |
|                                                   |                                                                                                    |             |                                    | View Tax                           |       |
| (                                                 |                                                                                                    |             |                                    |                                    |       |
| Necovery scep                                     |                                                                                                    | status      | step started                       | Step Compreses                     |       |
| : > Call. Synchronize scorage                     |                                                                                                    | ♥ success   | Trunsday, June 16, 2022 9:42:57 PM | Thorsday, June 16, 2022 0.4257 PM  |       |
| 2. Nestore recovery site hosts from standby       |                                                                                                    | ✓ success   | Thursday, June 10, 2022 3042:57 PM | Thursday, June 10, 2022 9/12/37 PM |       |
| 3. Suspend non-critical VMs at recovery site      |                                                                                                    |             |                                    |                                    |       |
| : V@4. Create writable storage snapshot           |                                                                                                    | ✓ Success   | Thursday, June 16, 2022 9:42:57 PM | Thursday, June 16, 2022 9:43:05 PM |       |
| 4.1. Protection Group BCDR-MSSGL-PS01             |                                                                                                    | ✓ Success   | Thursday, June 16, 2022 9:42:57 PM | Thursday, June 16, 2022 9:42:57 PM |       |
| 4.2. BCDR-2K22-SOL01                              |                                                                                                    | ✓ Success   | Thursday, June 16, 2022 9:42:57 PM | Thursday, June 16, 2022 9:43:05 PM |       |
| 4.2.1. Configure storage                          |                                                                                                    | ✓ Success   | Thursday, June 16, 2022 9:42:57 PM | Thursday, June 16, 2022 9:43:05 PM |       |
| ↓ 4.3. BCDR-2K22-SOL02                            |                                                                                                    | ✓ Success   | Thursday, June 16, 2022 9:42:57 PM | Thursday, June 16, 2022 9:43:05 PM |       |
| 4.3.1. Configure storage                          |                                                                                                    | ✓ Success   | Thursday, June 16, 2022 9:42:57 PM | Thursday, June 16, 2022 9:43:05 PM |       |
| v@ 5. Configure test networks                     |                                                                                                    | ✓ Success   | Thursday, June 16, 2022 9:43:05 PM | Thursday, June 16, 2022 9:43:06 PM |       |
| 5.1. BCDP-2K22-SQL01                              |                                                                                                    | ✓ Success   | Thursday, June 16, 2022 9:43:05 PM | Thursday, June 16, 2022 9:43:06 PM |       |
| 5.2. BCDR-2K22-SQL02                              |                                                                                                    | ✓ Success   | Thursday, June 16, 2022 9:43:05 PM | Thursday, June 16, 2022 9:43:06 PM |       |
| 6. Power on priority 1 VMs                        |                                                                                                    | III Running | Thursday, June 16, 2022 9:42:05 PM |                                    |       |
| 6.1. BCDR-2K22-SQL01                              |                                                                                                    | ✓ Success   | Thursday, June 16, 2022 9:43:07 PM | Thursday, June 16, 2022 9:45:20 PM |       |
| 6.1.1. Guest startup                              |                                                                                                    | ✓ Success   | Thursday, June 16, 2022 9:43:07 PM | Thursday, June 16, 2022 9:43:58 PM |       |
| 6.1.2. Customize IP                               |                                                                                                    | ✓ Success   | Thursday, June 16, 2022 9:42:58 PM | Thursday, June 16, 2022 9.44:02 PM |       |
| 6.1.3. Guest shutdown                             |                                                                                                    | ✓ Success   | Thursday, June 16, 2022 9:44:02 PM | Thursday, June 16, 2022 9:44:09 PM |       |
| 6.1.4. Power on                                   |                                                                                                    | ✓ Success   | Thursday, June 16, 2022 9:44:09 PM | Thursday, June 16, 2022 9.44.11 PM |       |
| 6.1.5. Wait for VMware tools                      |                                                                                                    | ✓ Success   | Thursday, June 16, 2022 9:44:11 PM | Thursday, June 16, 2022 9:44:58 PM |       |
| . 6.1.6. Command: Reconfigure-Cluster-AG-VPs      |                                                                                                    | ✓ Success   | Thursday, June 16, 2022 9:44:58 PM | Thursday, June 16, 2022 9.45:20 PM |       |
| v 6.2. BCDR-2K22-SQL02                            |                                                                                                    | IP Running  | Thursday, June 16, 2022 9:43:05 PM |                                    |       |
| 6.2.1. Guest startup                              |                                                                                                    | ✓ Success   | Thursday, June 16, 2022 9:43:06 PM | Thursday, June 16, 2022 9:44:00 PM |       |
| 6.2.2. Customize IP                               |                                                                                                    | ✓ Success   | Thursday, June 16, 2022 9:44:00 PM | Thursday, June 16, 2022 9:44:04 PM |       |
| 6.2.3. Guest shutdown                             |                                                                                                    | ✓ Success   | Thursday, June 16, 2022 9:44:04 PM | Thursday, June 16, 2022 9:44:11 PM |       |
| 6.2.4. Power on                                   |                                                                                                    | ✓ Success   | Thursday, June 16, 2022 9:45 21 PM | Thursday, June 16, 2022 9:45:24 PM |       |
| 6.2.5. Wait for VMware tools                      |                                                                                                    | III Running | Thursday, June 16, 2022 9:45:24 PM |                                    |       |
|                                                   |                                                                                                    |             |                                    |                                    |       |

Recovery done

| BCDR-MSSQL-RP01 edit move delete test cleanup run reprotect cancel                   |                                                    |                                                  |                                             |  |  |  |  |  |
|--------------------------------------------------------------------------------------|----------------------------------------------------|--------------------------------------------------|---------------------------------------------|--|--|--|--|--|
|                                                                                      |                                                    |                                                  |                                             |  |  |  |  |  |
| iummary Recovery Steps Issues History Permissions Protection Groups Virtual Machines |                                                    |                                                  |                                             |  |  |  |  |  |
| EXPORT STEPS TEST CLEANUP RUN REPROTECT CANCEL                                       |                                                    |                                                  |                                             |  |  |  |  |  |
| Plan status:                                                                         | 🔮 Test complete                                    |                                                  |                                             |  |  |  |  |  |
| Description:                                                                         | The virtual machines have been recovered in a test | environment at the recovery site. Review the pla | n history to view any errors or warnings. \ |  |  |  |  |  |
|                                                                                      |                                                    |                                                  |                                             |  |  |  |  |  |
| Recovery Step                                                                        |                                                    | Status                                           | Step Started                                |  |  |  |  |  |
| > 🐆 1. Synchronize storage                                                           |                                                    | ✓ Success                                        | Thursday, June 16, 2022 9:42:57 PM          |  |  |  |  |  |
| 2. Restore recovery site hosts from standby                                          |                                                    | ✓ Success                                        | Thursday, June 16, 2022 9:42:57 PM          |  |  |  |  |  |
| 3. Suspend non-critical VMs at recovery site                                         |                                                    |                                                  |                                             |  |  |  |  |  |
| > 🔯 4. Create writable storage snapshot                                              |                                                    | ✓ Success                                        | Thursday, June 16, 2022 9:42:57 PM          |  |  |  |  |  |
| > 💮 5. Configure test networks                                                       |                                                    | ✓ Success                                        | Thursday, June 16, 2022 9:43:05 PM          |  |  |  |  |  |
| 5. Power on priority 1 VMs                                                           |                                                    | ✓ Success                                        | Thursday, June 16, 2022 9:43:06 PM          |  |  |  |  |  |
| : 57 Dower on priority 2 VMe                                                         |                                                    |                                                  |                                             |  |  |  |  |  |

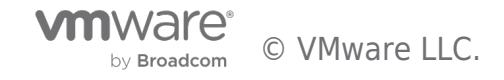

How is our Microsoft SQL Server Cluster doing? Let's log into Windows and check.

• Windows Server Failover Clustering supporting SQL Server Availability Group is fully functional

| 📲 Failover Cluster Manager     |                     |             |       |                 |             |              |   |
|--------------------------------|---------------------|-------------|-------|-----------------|-------------|--------------|---|
| File Action View Help          |                     |             |       |                 |             |              |   |
|                                |                     |             |       |                 |             |              | - |
| Billover Cluster Manager       | B-1 (4)             |             |       |                 |             |              |   |
| V BCDR-Clus.bcdr.local         | Roles (1)           |             |       |                 |             | -            |   |
| Roles                          | Search              |             |       |                 |             |              |   |
| Nodes                          | Name                | Status      | Туре  | Owner Node      | Priority    | Information  |   |
| > Contrage                     | SQL-2K22-AG         | (1) Running | Other | bcdr-2k22-sql01 | Medium      |              |   |
| Cluster Events                 |                     |             |       |                 |             |              |   |
|                                |                     |             |       |                 |             |              |   |
|                                | <                   |             |       |                 |             |              |   |
|                                | V SQL-2K22-AG       |             |       |                 |             | ſ            | P |
|                                | Name                |             |       | Status          | Information |              |   |
|                                | Other Resources     |             |       |                 |             |              |   |
|                                | SQL-2K22-AG         |             |       | 🕥 Online        |             |              |   |
|                                | Server Name         |             |       |                 |             |              |   |
|                                | 🖃 📑 Name: BCDR-List |             |       | 🕥 Online        |             |              |   |
|                                | 📑 IP Address: 10.   | :37         |       | 🕥 Online        |             |              |   |
| Bailover Cluster Manager       |                     |             |       |                 |             |              |   |
|                                |                     |             |       |                 |             |              |   |
| File Action View Help          |                     |             |       |                 |             |              |   |
|                                |                     |             |       |                 |             |              |   |
| Hailover Cluster Manager       | Nodes (2)           |             |       |                 |             |              |   |
| BCDR-Clus.bcdr.local     Boles | Search              |             |       |                 |             |              | P |
| Nodes                          | Name                |             |       | Status As       | signed Vote | Current Vote | _ |
| > <u>[</u> Storage             | bcdr-2k22-sql01     |             |       | 🕥 Up 1          |             | 1            |   |
| Networks                       | bcdr-2k22-sql02     |             |       | 🕥 Up 1          |             | 1            |   |
| Eluster Events                 |                     |             |       |                 |             |              |   |
|                                | <                   |             |       |                 |             |              |   |
|                                | v bcdr-2k22-sql     | 01          |       |                 |             |              |   |
|                                | Name                | Status      | Туре  | Priority        | Information |              |   |
|                                | 🕞 SQL-2K22-AG       | Running     | Other | Medium          |             |              |   |
| 1                              | 101                 |             |       |                 |             |              |   |

• The Microsoft SQL Server **Listener** resource is also up and available.

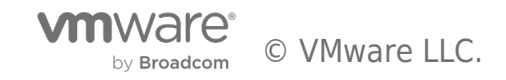

| 🛃 Microsoft SQL S | erver Management Studio |                          |                 |
|-------------------|-------------------------|--------------------------|-----------------|
| File Edit View    | Tools Window Help       |                          |                 |
| G - O 🏠 - 1       | 🗄 👻 🏭 🔐 📳 New Qu        | ery 🗈 🛱 🕅 🕅 XNLA 🗛 🕹 🕹 🗂 | ツ - ペ -   🔗   🏓 |
| 8 <b># \%</b>     | - 🕨 Exec                | ute 🔳 🗸 👯 🗐 🗐 🔡 👫 👘      | a 🖩 🗅 🗏 🦉 🚝 🔁 👘 |
| Object Explorer   |                         | <b>▼</b> ₽ ×             |                 |
| Connect 🕶 🍟 📲     | I ▼ C -*-               |                          |                 |
|                   |                         |                          |                 |
|                   | Connect to Server       |                          | X               |
|                   |                         |                          |                 |
|                   |                         | SQL Server               |                 |
|                   |                         |                          |                 |
|                   | Server type:            | Database Engine          | ~               |
|                   | Server name:            | BCDR-List                | ~               |
|                   | Authentication:         | Windows Authentication   | ~               |
|                   | User name:              | BCDR\deji                | $\sim$          |
|                   | Password:               |                          |                 |
|                   |                         | Remember password        |                 |
|                   |                         |                          |                 |
|                   | Ca                      | onnect Cancel Help       | Options >>      |

Since this is a **TEST Recovery** exercise, let's confirm that our **Production Microsoft SQL Server Cluster** is still up and functional at the **Protected Site**.

• Here is the **Production** Microsoft SQL Server instance and its **Test Copy** side-by-side.

| SQLQuery1.sql - BCDR-List.AdventureWorks2017 (BCDR\de | ji (64)) - Microsoft SQL | L Server Manag   | ement Studio  |                |           |           |                 |                   |                         |                                                                                                    | YMRC -   - ⊕ [□]                                     |                           |                   |              |             |             |                   |                 | * 🖂 🖂 🖄 🗉                 |                                 |
|-------------------------------------------------------|--------------------------|------------------|---------------|----------------|-----------|-----------|-----------------|-------------------|-------------------------|----------------------------------------------------------------------------------------------------|------------------------------------------------------|---------------------------|-------------------|--------------|-------------|-------------|-------------------|-----------------|---------------------------|---------------------------------|
| Elle Edit View Query Project Jools Window !           | Help                     |                  |               |                |           |           |                 |                   |                         |                                                                                                    |                                                      |                           |                   |              |             |             |                   |                 |                           | 0 -                             |
| 0 - 0 🔁 - 뉩 - 🖆 🔐 🚰 🐊 New Query 🐊 🖉                   | 0 2 2 2 2 2 2 2          | 自 ワー             | 9 - 18        | - 🏓            |           |           | · 🗊 🔑 :         | i 🖸 - 🚬           |                         |                                                                                                    | SQLQuery1.sql - BCDR-List.AdventureWorks2017 (BCDR\c | leji (55)) - Microsoft SQ | L Server Manager  | nent Studio  |             |             |                   |                 | aick Launch (Ctrl+Q)      | 2 - 6 ×                         |
| ₩ 💘 AdventureWorks2017 - 🕨 Execute = 🖌                | 22 4 4 2 2 2 2           | 8 e 10 m         | 0 3 3         | 48 84          | *ð -      |           |                 |                   |                         |                                                                                                    | File Edit View Query Project Tools Window            | Help                      |                   |              |             |             |                   |                 |                           |                                 |
|                                                       |                          |                  |               |                |           |           |                 |                   |                         |                                                                                                    | 🔆 O - O 📅 - 🔄 - 🛀 🔐 🖉 🎵 New Query 🔊 ,                | <i></i>                   | P 6 9 - 9         | - 🖾 -        | <b>2</b>    |             | - 17              | - 🗆 🗳 🖓 🖥       |                           |                                 |
| Object Explorer + # ×                                 | SQLQuery1.sql - BC       | .17 (BCDR\deji   | (64)) + ×     |                | from 11   |           | ,               |                   |                         |                                                                                                    | AdventureWorks2017 • D Execute = -                   | / 88 🗗 🖬 89 8             | 8 P 8 B           | 0 1 2 4      | · · ·       |             |                   |                 |                           |                                 |
| Connect * 🕈 🍟 = 🝸 😋 🚸                                 | HISELECT TOP             | (1000) [Bus      | inessEntity   | COMMAND<br>TD1 | Tros St   | 970       | /               |                   |                         |                                                                                                    |                                                      |                           |                   |              |             |             |                   |                 | (                         |                                 |
| 😑 📾 BCDR-List (SQL Server 16.0.500.2 - BCDR\deji)     | , [Per                   | rsonType]        | 1             | 1              |           |           |                 |                   |                         |                                                                                                    | Object Explorer • 4 ×                                | SULUUBYI.SQI - BC.        |                   | 5)) = ×      | and free    |             |                   |                 |                           |                                 |
| 😑 🗰 Databases                                         | , [Nem                   | meStyle]         |               |                |           |           |                 |                   |                         |                                                                                                    | Connect - 🕴 🍟 🗏 🝸 🖸 🤸                                | FISELECT TOP              | (1000) [Busi      | ressEntityID |             | 3315        | 1                 |                 |                           | T                               |
| im System Databases                                   | ,[11]                    | tiej<br>ortNama] |               |                |           |           |                 |                   |                         |                                                                                                    | 😑 🐻 BCDR-List (SQL Server 16.0.500.2 - BCDR\deji)    | , [Pe                     | rsonType]         |              |             |             |                   |                 |                           |                                 |
| Database snapshots                                    | [Nid                     | dleName]         |               |                |           |           |                 |                   |                         |                                                                                                    | 😑 📕 Databases                                        | , [Na                     | meStyle]          |              |             |             |                   |                 |                           |                                 |
| Adventitievonscorr (synchronized)                     | ,[Las                    | stName]          |               |                |           |           | Induction       | 501.01            |                         |                                                                                                    | 🗉 🧰 System Databases                                 | ,[T1                      | tiej<br>orthismol |              |             |             |                   |                 |                           |                                 |
| E Server Objects                                      | , [Suf                   | ffix]            |               |                |           |           | rouuction       | GGLUI             |                         |                                                                                                    | Database Snapshots                                   | 101                       | ddleName]         |              |             | _ I -       |                   |                 |                           |                                 |
| 🕫 📁 Replication                                       | , [ CR8                  | silpromotion     | j<br>actTofol |                |           |           |                 |                   |                         |                                                                                                    | Adventalewonszon/ (synchronized)                     | ,[ta                      | stName]           |              |             |             | est Rec           | covered S       |                           |                                 |
| 🛞 🗰 PolyBase                                          | (Der                     | nographics]      | accunoj       |                |           |           |                 |                   |                         |                                                                                                    | Tabler                                               | , [Su                     | ffix]             |              |             |             |                   |                 |                           |                                 |
| 😑 🗯 Always On High Availability                       | (ree                     | (biuge           |               |                |           |           |                 |                   |                         |                                                                                                    | T Views                                              | , En                      | ailPromotion]     |              |             |             |                   |                 |                           |                                 |
| 🖂 💼 Availability Groups                               | . FMod                   | difiedDate1      |               |                |           |           |                 |                   |                         |                                                                                                    | External Resources                                   | . De                      | mographics]       | cerino)      |             |             |                   |                 |                           |                                 |
| R# SQL-2K22-AG (Primary)                              | 200 M -                  |                  |               |                |           |           |                 |                   |                         |                                                                                                    | 🗉 📕 Synonyms                                         | , [ro                     | wguid]            |              |             |             |                   |                 |                           |                                 |
| Availability Replicas                                 | IIII Hesuits Es Me       | resages          |               |                |           |           |                 |                   |                         |                                                                                                    | Programmability                                      | , [No                     | difiedDate]       |              |             |             |                   |                 |                           |                                 |
| Fig. body 2k22-sql() (Primary)                        | BusinessEntity           | D PersonType     | e NameStyle   | Title I        | istName   | MiddeName | LastName        | Suffix EmailPromo | ion AdditionalContactin | to Demographics                                                                                                    | 🛞 📫 Service Broker                                   | 100 %                     | Cantination by 5  | HTTI IDeeroo | Decroal     |             |                   |                 |                           |                                 |
| a dvailability Databases                              |                          | EM               | 0             | NULL           | Ken       | 4         | Sanchez         | NULL 0            | NULL                    | chdviduatsurvey strate Titlp /                                                                                                    | 🗉 📫 Storage                                          | III Beauta (c) M          | ******            |              |             |             |                   |                 |                           |                                 |
| AdventureWorks2017                                    | 2 2                      | EM               | 0             | NULL           | Debede    | NULL      | Taskada         | NULL O            | NULL                    | chidwidus Survey shirts - http://                                                                                                    | Security                                             | BusinessEnth              | ID PersonType     | NameSule T   | ie FintNao  | e MiddeName | LastName          | Siffy EnalProp  | ion AdditionalContactinfo | Demographics A                  |
| Availability Group Listeners                          | 4 4                      | EM               | 0             | NULL           | Rub       | NULL      | Waten           | NULL 0            | NULL                    | characterization and a finite of                                                                                                    | B Secondy                                            | 1 1                       | EM                | 0 1          | ULL Ken     | J           | Sinchez           | NULL 0          | NULL                      | chdydai Survey snins            |
| BCDR-List                                             | 5 5                      | EM               | 0             | Ma             | Gal       | A         | Fickan          | NULL 0            | NULL                    | (holividualSurvey veloas/http://                                                                                                    | H Replication                                        | 2 2                       | EM                | 0 7          | ULL Tem     | Lee         | Duffy             | NULL 1          | NULL                      | <hd>chdvidualSurvey xmins</hd>  |
| 🗉 📁 Management                                        | 6 6                      | EM               | 0             | Mr             | lossef    | H         | Goldbern        | NULL 0            | NULL                    | chdydus@urvey.xnins="http://                                                                                                    | 🛞 🗰 PolyBase                                         | 3 3                       | EM                | 0 7          | ULL Roberto | NULL        | Tanburelo         | NULL 0          | NULL                      | cindividualSurvey amina         |
| Integration Services Catalogs                         | 7 7                      | EM               | 0             | NULL           | Dvlan     | A         | Mier            | NULL 2            | NULL                    | <a>cindividualSurvey xmins="http://</a>                                                                                                    | 😑 📕 Always On High Availability                      | 4 4                       | EM                | 0 1          | ULL Rob     | NULL        | Waters            | NULL 0          | NULL                      | sindvidualSurvey amina          |
| B SQL Server Agent                                    | 8 8                      | EM               | 0             | NULL           | Dane      | L         | Margheim        | NULL 0            | NULL                    | cindividualSurvey smina="http://                                                                                                    | 😑 📁 Availability Groups                              | 5 5                       | EM                | 0 9          | s. Gal      | A           | Erickson          | NULL 0          | NULL                      | cindividualSurvey xmins         |
| I Atvent Prohier                                      | 9 9                      | EM               | 0             | NULL           | Gigi      | N         | Mathew          | NULL 0            | NULL                    | cindividualSurvey xmina="http://                                                                                                    | SQL-2K22-AG (Primary)                                | 6 6                       | EM                | 0 1          | r. Jossef   | н           | Goldberg          | NULL 0          | NULL                      | cindividualSurvey xmins         |
|                                                       | 10 10                    | EM               | 0             | NULL           | Michael   | NULL      | Raheem          | NULL 2            | NULL                    | <a>cindividualSurvey.xnins+"http://</a>                                                                                                    | Availability Replicas                                | 7 7                       | EM                | 0 1          | ULL Dylan   | A           | Miler             | NULL 2          | NULL                      | sindvidualSurvey amina          |
|                                                       | 11 11                    | EM               | 0             | NULL           | Ovidiu    | V         | Cracium         | NULL 0            | NULL                    | cindividualSurvey.xnina=Thtp://                                                                                                    | Bcdr-2k22-sql01 (Primary)                            | 8 8                       | EM                | 0 1          | ULL Dane    | L           | Margheim          | NULL 0          | NULL                      | <hr/> cindividualSurvey xmins   |
|                                                       | 12 12                    | EM               | 0             | NULL           | Thierry   | 8         | D'Hers          | NULL 2            | NULL                    | <a <="" href="http://cindualSurvey.xnlna=" http:="" td=""><td>Availability Databases</td><td>9 9</td><td>EM</td><td>• •</td><td>ULL Gg</td><td>N</td><td>Mathew</td><td>NULL 0</td><td>NULL</td><td><u>cindvidualSurvey xmins</u></td></a>                                                                                                    | Availability Databases                               | 9 9                       | EM                | • •          | ULL Gg      | N           | Mathew            | NULL 0          | NULL                      | <u>cindvidualSurvey xmins</u>   |
|                                                       | 13 13                    | EM               | 0             | Ms.            | Janice    | м         | Galvin          | NULL 2            | NULL                    | <a>cindividualSurvey.xmins="http://</a>                                                                                                    | AdventureWorks2017                                   | 10 10                     | EM                | •            | ULL Michael | NULL        | Raheem            | NULL 2          | NULL                      | cindwidualSurvey xmina          |
|                                                       | 14 14                    | EM               | 0             | NULL           | Michael   | 1         | Sullivan        | NULL 2            | NULL                    | <a>chdvidualSurvey.xnina="http://</a>                                                                                                    | Availability Group Listeners                         | 11 11                     | EN                | 0            | ULL Ovidu   | V           | Crecium           | NULL            | NULL                      | chdvdua/Survey smins            |
|                                                       | 15 15                    | EM               | 0             | NULL           | Sharon    | 8         | Salavaria       | NULL 2            | NULL                    | <hd>vidualSurvey.xmina="http://</hd>                                                                                                    | BCDR-List                                            | 12 12                     | EN                |              | ULL Intery  | 8           | Uners             | NULL 2          | NULL                      | chavaus survey strins           |
|                                                       | 16 16                    | EM               | 0             | NULL           | David     | M         | Bradley         | NULL 1            | NULL                    | <a><br/> <a><br/> <a><br/> <a><br/> <a><br/> <a><br/> <a><br/> <a><br/> <a><br/> <a><br/> <a><br/> <a><br/> <a><br> <a><br> <a><br> <a><br> <a><br/> <a><br/> <br/> <a><br/> <br/> <a><br/> <br/> <br< td=""><td>🛞 💼 Management</td><td>13 13</td><td>EM</td><td></td><td>s. Jance</td><td>N</td><td>Salver</td><td>NULL 2</td><td>MULL</td><td>Charles and Service and the</td></br<></a></a></br></a></br></a></br></a></br></a></a></a></a></a></a></a></a></a></a></a></a></a> | 🛞 💼 Management                                       | 13 13                     | EM                |              | s. Jance    | N           | Salver            | NULL 2          | MULL                      | Charles and Service and the     |
|                                                       | 17 17                    | EM               | 0             | NULL           | Kevin     |           | Brown           | NULL 2            | NULL                    | chdviduatsurvey strate Titlp 2.                                                                                                    | Integration Services Catalogs                        | 15 15                     | EM                |              | III Shann   | 8           | Salavata          | NULL 2          | NULL                      | Checked of Survey strike        |
|                                                       | 10 10                    | EM               | 0             | NULL           | John Maai |           | Wood .          | NULL 2            | NULL                    | chidwidue Survey share - http://                                                                                                    | Command Premet                                       | - 0                       | ×                 |              | UII David   | M           | Badey             | NULL 1          | NULL                      | chdvid alSuney mini             |
|                                                       | 20 20                    | EM               | 0             | NULL           | Wanida    | M         | Barahood        | NULL 2            | NULL                    | clock of the second second sec                                                                                                    | Commind Prompt                                       | 5                         | ~                 | 0 1          | ULL Kevin   | F           | Brown             | NULL 2          | NULL                      | cindwidual Survey amina         |
|                                                       | 20 20                    | -                | 0             | NULL           | Terry     | 1         | Eminhiner       | NULL 2            | NULL                    | (Individual Survey values "http://                                                                                                    |                                                      |                           | ^                 | 0 7          | ULL John    | L           | Wood              | NULL 2          | NULL                      | <hd>chdvidualSurvey xmlns</hd>  |
| Command Prompt                                        | - 0                      | ×                | 0             | NULL           | Same      | F         | Harmado postava | NULL 0            | NULL                    | cheductualSurgers verlage "http://                                                                                                    | Ethernet adapter Ethernet0:                          |                           |                   | 0 7          | ULL May     | A           | Denosey           | NULL 1          | NULL                      | <hd>kindwidualSurvey xmlms</hd> |
|                                                       |                          | <b>^</b>         | 0             | NULL           | Mary      | E         | Gibson          | NULL 0            | NULL                    | <a>cindividualSurvey xmins="http://</a>                                                                                                    |                                                      |                           |                   | 0 1          | ULL Wanida  | M           | Benahoof          | NULL 2          | NULL                      | sindvidualSurvey amina          |
|                                                       |                          |                  | 0             | Ma.            |           | A         | Williams        | NULL 0            | NULL                    | chdividualSurvey mina="http://                                                                                                    | Connection-specific DNS Suffix . :                   |                           |                   | 0 1          | ULL Terry   | J           | Eninhizer         | NULL 2          | NULL                      | cindividual Survey amins        |
| Ethernet adapter Ethernet0:                           |                          |                  | 0             | NULL           | lames     | R         | Hamilton        | NULL 0            | NULL                    | <individualsurvey <="" http:="" td="" xmina="http://&lt;/td&gt;&lt;td&gt;IPv4 Address&lt;/td&gt;&lt;td&gt;-233&lt;/td&gt;&lt;td&gt;&lt;/td&gt;&lt;td&gt;0 1&lt;/td&gt;&lt;td&gt;ULL Sarlya&lt;/td&gt;&lt;td&gt;E&lt;/td&gt;&lt;td&gt;Hampad&lt;/td&gt;&lt;td&gt;NULL 0&lt;/td&gt;&lt;td&gt;NULL&lt;/td&gt;&lt;td&gt;cindividualSurvey xmins&lt;/td&gt;&lt;/tr&gt;&lt;tr&gt;&lt;td&gt;Connection enorifie DNE Suffix&lt;/td&gt;&lt;td&gt;&lt;/td&gt;&lt;td&gt;&lt;/td&gt;&lt;td&gt;0&lt;/td&gt;&lt;td&gt;NULL&lt;/td&gt;&lt;td&gt;Peter&lt;/td&gt;&lt;td&gt;J&lt;/td&gt;&lt;td&gt;Krebs&lt;/td&gt;&lt;td&gt;NULL 0&lt;/td&gt;&lt;td&gt;NULL&lt;/td&gt;&lt;td&gt;cindividualSurvey xmins="><td>IPv4 Address</td><td></td><td></td><td>0 1</td><td>ULL May</td><td>E</td><td>Gibson</td><td>NULL 0</td><td>NULL</td><td>cindvidualSurvey smins</td></individualsurvey>                                                                                                    | IPv4 Address                                         |                           |                   | 0 1          | ULL May     | E           | Gibson            | NULL 0          | NULL                      | cindvidualSurvey smins          |
| IPv4 Address                                          |                          |                  | 0             | NULL           | Jo        | A         | Brown           | NULL 0            | NULL                    | cindividualSurvey.xnina+Tritp://                                                                                                    | Subnet Mask                                          |                           |                   | 0 9          | s. Jil      | A           | Witens            | NULL 0          | NULL                      | <hr/> cindividualSurvey amins   |
| Subnet Mask                                           |                          |                  | 0             | NULL           | Guy       | R         | Gibet           | NULL 0            | NULL                    | <a>cindividualSurvey.xmlna="http://</a>                                                                                                    | IPv4 Address                                         | .237                      |                   | 0 1          | ULL James   | R           | Hamiton           | NULL 0          | NULL                      | cindividualSurvey xmins         |
| IPv4 Address                                          |                          |                  | 0             | NULL           | Mark.     | к         | NoAthur         | NULL 1            | NULL                    | cindividualSurvey.onlns+"http://                                                                                                    | Default Gateway 10                                   | 1                         |                   |              |             |             |                   |                 |                           |                                 |
| Subnet Hask                                           | 2.0                      |                  | 0             | NULL           | Bitta     | L         | Simon           | NULL 0            | NULL                    | <a>chdvidualSurvey.mina="http://</a>                                                                                                    | beroote cotenay P                                    |                           |                   |              |             | B           | 08-16+716.07      | TR1 SL BCORIdai | SSI AdventureWorks201     | 7 000000 1000 mm                |
| Subnet Mask                                           | 2.0                      |                  | 0             | NULL           | Margie    | W         | Shoop           | NULL 2            | NULL                    | <hr/> kindividualSurvey.xmlna="http://                                                                                                    |                                                      |                           | × [               | _            | _           | 0           | 1011 0131 (1000 0 | acovindi        | ing interconstervortscor  | 1,000 104/5                     |
| Default Gateway 10.1                                  |                          |                  | 0             | NULL           | Rebecca   | A         | Lasdo           | NULL 1            | NULL                    | <hr/> <hr/> individualSurvey.xnlns="http://                                                                                                    | Ready                                                |                           |                   |              |             |             |                   |                 |                           |                                 |

In a TEST Recovery exercise, the recovered workloads are not supposed to be able to communicate with the Production environment. This is because they are recovered into the SRM "Test Network" we specified in the previous steps. All workloads recovered into this "**Test Network**" can communicate with each other, though. This gives the administrators/operators the ability to more robustly test and verify the integrity of the recovery process and ascertain the availability and accessibility of the services they provide.

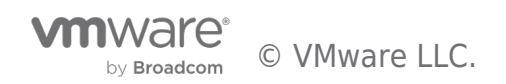

We are now going to recover our Client VM and use it to confirm that our test recovery works as intended.

```
📌 BCDR-2K22-CL01 - VMware Remote Console
 VMRC - U
👝 Server Manager
  Administrator: Command Prompt
 C:\>ping bcdr-2k22-dc01.bcdr.local
 Pinging bcdr-2k22-dc01.bcdr.local [10.
                                                  31] with 32 bytes of data:
                 31: bytes=32 time<1ms TTL=128
31: bytes=32 time<1ms TTL=128
31: bytes=32 time<1ms TTL=128
31: bytes=32 time<1ms TTL=128
 Reply from 10.
  Reply from 10.
 Reply from 10.
 Reply from 10._____31: bytes=32 time<1ms TTL=128
 Ping statistics for 10.
                                  31:
     Packets: Sent = 4, Received = 4, Lost = 0 (0% loss),
 Approximate round trip times in milli-seconds:
     Minimum = Oms, Maximum = Oms, Average = Oms
 C:\>ping bcdr-2k22-dc02.bcdr.local
 Pinging bcdr-2k22-dc02.bcdr.local [10
                                                 !32] with 32 bytes of data:
 Reply from 10
                        !32: bytes=32 time<1ms TTL=128</pre>
 Reply from 10
                        !32: bytes=32 time<1ms TTL=128
 Reply from 10
                        !32: bytes=32 time<1ms TTL=128</pre>
 Reply from 10./2.200.232: bytes=32 time<1ms TTL=128
 Ping statistics for 10.
                                  32:
      Packets: Sent = 4, Received = 4, Lost = 0 (0% loss),
 Approximate round trip times in milli-seconds:
     Minimum = Oms, Maximum = Oms, Average = Oms
 C:\>ping bcdr-2k22-sql02.bcdr.local
                                                   34] with 32 bytes of data:
 Pinging bcdr-2k22-sql02.bcdr.local [10.
 Reply from 10.70 or 334: bytes=32 time=1ms TTL=128
 Reply from 10.
                        34: bytes=32 time<1ms TTL=128
 Reply from 10.
                        34: bytes=32 time<1ms TTL=128
 Reply from 10.
                        34: bytes=32 time<1ms TTL=128
 Ping statistics for 10
                                  234:
     Packets: Sent = 4, Received = 4, Lost = 0 (0% loss),
  Approximate round trip times in milli-seconds:
     Minimum = Oms, Maximum = 1ms, Average = Oms
 C:\>ping bcdr-2k22-sql01.bcdr.local
 Pinging bcdr-2k22-sql01.bcdr.local [10.72
                                                      ] with 32 bytes of data:
 Reply from 10.7
                          3: bytes=32 time<1ms TTL=128
 Reply from 10.7
                          3: bytes=32 time<1ms TTL=128
 Reply from 10.7
                          3: bytes=32 time<1ms TTL=128
 Reply from 10.7....3: bytes=32 time<1ms TTL=128
```

We have now successfully performed a **Test Recovery** of our **Recovery Plan**. If there were any failures, misconfiguration, or unexpected behaviors, we would be able to correct them by editing the plan and re-testing the changes without any disruption of services in Production.

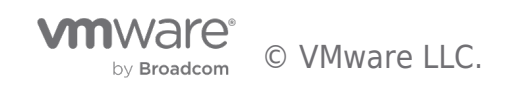

| Site Pair Replications Pro | Detection Groups Recovery Plans |     |               |   |           |      |   |               |          |
|----------------------------|---------------------------------|-----|---------------|---|-----------|------|---|---------------|----------|
| Q Search                   | Recovery Plans                  |     |               |   |           |      |   |               |          |
| Recovery Plans             | NEW                             |     |               |   |           |      |   |               |          |
| BCDR-Client-RP01           | Name                            | 1 τ | Status        | т | Protected | Site | т | Recovery Site |          |
| BCDR-DC-RP01               | O BCDR-Client-RP01              |     | Test complete |   | T:        | 1C   |   | srm           | vmc.com  |
|                            | O BCDR-DC-RP01                  |     | Test complete |   | T:        | 1C   |   | srr           | evmc.com |
| EQ DUDK-MODUL-KHUI         | O BCDR-MSSQL-RP01               |     | Test complete |   | т         | 1C   |   | srm.s         | mc.com   |

#### Cleaning up after Test Recovery

Now that we are done with our **Test Recovery** exercise, we need to clean up the test environment.

| • | То | do | this, | select | the | Recovery | Plan | and | click | "Cleanup". |
|---|----|----|-------|--------|-----|----------|------|-----|-------|------------|
|---|----|----|-------|--------|-----|----------|------|-----|-------|------------|

| 📰 Site Pair 🕂 Replications 🔍 Pro | ction Groups Recovery Plans                                                                                                    |
|----------------------------------|----------------------------------------------------------------------------------------------------|
| Q Search                         | BCDR-Client-RP01 edit move delete test cleanup run reprotect cance                                                                                                    |
| Recovery Plans                   | Summary Recovery Steps Issues History Permissions Protection Groups Virtual Machines                                                                                                    |
| BCDR-Client-RP01                 |                                                                                                    |
| BCDR-DC-RP01                     | Recovery Plan: BCDR-Client-RP01                                                                                                    |
| BCDR-MSSQL-RP01                  | Protected Site:     Tf     Tr     Tr          Tr          Tr |
|                                  | Test complete                                                                                                    |
|                                  | > Plan Status                                                                                                    |
|                                  | Plan Status: Test complete                                                                                                    |
|                                  | The virtual machines have been recovered in a test environment at the recovery site. Review the plan history to view any errors or warnings. When you are ready to remove the test environment, run cleanup on this plan.                                                                                                    |

• Click "Next" to confirm that this is exactly what we want to do.

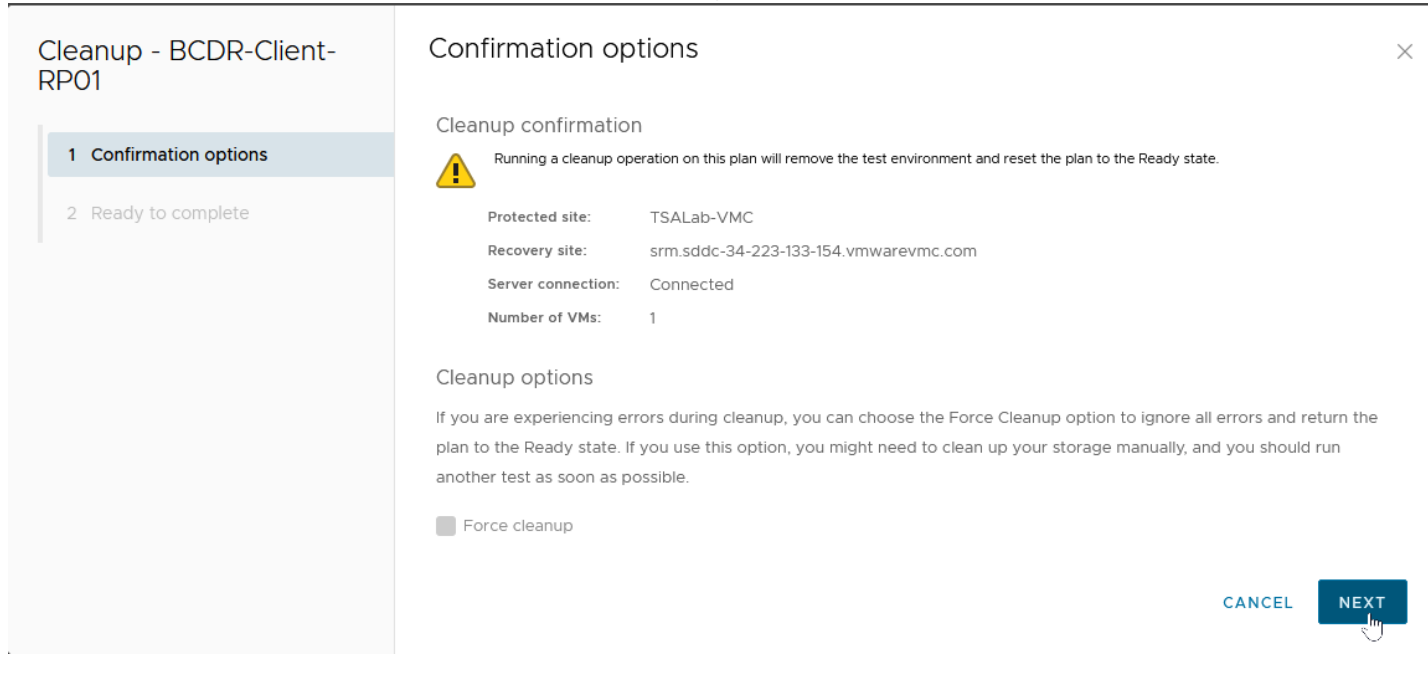

• Click "Finish" to commit the changes.

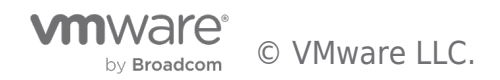

| Cleanup - BCDR-Client-<br>RP01 | Ready to complete<br>Review your selected settings. | ×                                     |
|--------------------------------|-----------------------------------------------------|---------------------------------------|
| 1 Confirmation options         | Name                                                | BCDR-Client-RP01                      |
|                                | Protected site                                      | TSALab-VMC                            |
| 2 Ready to complete            | Recovery site                                       | srm.sddc-34-223-133-154.vmwarevmc.com |
|                                | Server connection                                   | Connected                             |
|                                | Number of VMs                                       | 1                                     |
|                                | Force cleanup                                       | Do not ignore cleanup warnings        |
|                                |                                                     | CANCEL BACK FINIGH                    |

The Recovery Plans are now returned to a "Ready" status, for us to use for another Test or invoke in an actual disaster event.

| III Site Pair Replications Protection Groups |                                                                                                    |
|----------------------------------------------|----------------------------------------------------------------------------------------------------|
| Q Search                                     | BCDR-Client-RP01 edit move delete test cleanup run reprotect cancel                                |
| Recovery Plans                               | Summary Recovery Steps Issues History Permissions Protection Groups Virtual Machines               |
| BCDR-Client-RP01                             |                                                                                                    |
| BCDR-DC-RP01                                 | Recovery Plan: BCDR-Client-RP01                                                                    |
| BCDR-MSSQL-RP01                              | Protected Site: TSALab-VMC<br>Recovery Site: srm.sddc-34-223-133-154.vmwarevmc.com<br>Description: |
|                                              | > Plan Status                                                                                      |
|                                              | Plan Status: → Ready                                                                               |
|                                              | This plan is ready for test or recovery                                                            |

The Recovered VMs are now restored to their previous "Placeholder" states.

Powered Off

| ➡ From-<br>summary | TSALab : ACTION<br>Monitor Configure | vs<br>Permissio | ns VMs     | Updates |          |                   |            |          |          |
|--------------------|--------------------------------------|-----------------|------------|---------|----------|-------------------|------------|----------|----------|
| Virtual Mac        | ines VM Templates                    | vApps           | VM Folders | ]       |          |                   |            |          |          |
|                    |                                      |                 |            |         |          |                   |            |          |          |
| Nam                | 2                                    | ↑ Stat          | e          |         | Status   | Provisioned Space | Used Space | Host CPU | Host Mem |
|                    | BCDR-2K22-CL01                       | Pov             | vered Off  |         | 🗸 Normal | 13.92 GB          | 236 MB     | 0 Hz     | 0 B      |
| 🗌 🛛 👘 🎝            | BCDR-2K22-DC01                       | Pov             | vered Off  |         | V Normal | 13.92 GB          | 236 MB     | 0 Hz     | 0 B      |
| 🗌 🗌 🕴 🎝            | BCDR-2K22-DC02                       | Pov             | vered Off  |         | 🗸 Normal | 13.92 GB          | 236 MB     | 0 Hz     | 0 B      |
| 🗌   🛛 🎝            | BCDR-2K22-SQL01                      | Pov             | vered Off  |         | 🗸 Normal | 21.92 GB          | 228 MB     | 0 Hz     | 0 B      |

Normal

21.92 GB

#### Performing a Real Disaster Recovery

🔲 🗏 📅 BCDR-2K22-SQL02

Being able to perform mocked-up or simulated Disaster Recovery exercises is one of the best features of VMware Site Recovery Manager. It gives administrators a piece of mind to know that they are adequately prepared to recover their infrastructure in real disaster events, and it also helps organizations satisfy compliance, regulatory and other legal requirements. A simulated failure and recovery is not usually the desired outcome for investment in a robust BCDR Solution like SRM, though. What the Solution can do for us in a real disaster event is always the end goal. We will now demonstrate SRM's capabilities in a real disaster event.

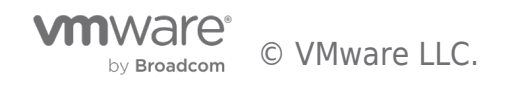

0 Hz

232 MB

0 B

A Disaster Event can be defined as a catastrophic event that impacts IT services in a given production environment. It implies that all servers and services located in that specific environment are unavailable and need to be re-instantiated or reinstated in another environment for business continuity.

Except for a few considerations and cosmetic differences, the process of performing real disaster recovery exercises is not much different from the process we used in the Test Disaster Recovery that we conducted above. We will highlight those differences in the following section.

# • To initiate an actual **Disaster Recovery** exercise, select the **Recovery Plan**, then click "**Run**".

| III Site Pair C Replications Protection Groups |                                                                                            |
|------------------------------------------------|--------------------------------------------------------------------------------------------|
| Q Search                                       | BCDR-DC-RP01 edit move delete test cleanut run eprotect cancel                             |
| Recovery Plans                                 | Summary Recovery Steps Issues History Permissions Protection Run Recovery Planual Machines |
| BCDR-Client-RP01                               | Recovery Plan: BCDR-DC-RP01                                                                |
| BCDR-MSSQL-RP01                                | Protected Site: TS<br>Recovery Site: srn c.com<br>Description:                             |
|                                                | > Plan Status                                                                              |
|                                                | Plan Status: → Ready                                                                       |
|                                                | This plan is ready for test or recovery                                                    |

SRM provides two types of Disaster Recovery operations:

- 1. **Planned Recovery:** This is good for proactively relocating Business Critical Workloads from one datacenter to another for any business reasons. For example, if a natural disaster event is predicted for the area where the workloads are currently located, organizations can invoke their recovery plans to move them to another Site in a controlled fashion. In this mode, the Recovery operation will (among other things) perform an up-to-date synchronization between the two sites to ensure that changes in-flight are committed to the replicated copies of the workloads at the Recovery Site. The process will also attempt to power off the workloads at the Protected Site to avoid service collision. If these attempts fail, recovery will be aborted.
- 2. Disaster Recovery: This is for situations where the Workloads at the Protected Sites are no longer available. When this option is invoked, SRM makes a best-effort attempt to perform a last-minute replication and a controlled power-off of the workloads at the Protected Site. The Recovery continues even if SRM is unable to successfully perform these steps. It is assumed that when a "Disaster Recovery" is declared, there is an actual disaster event that makes the Protected Site unreachable, and the Services or Servers located there unavailable.
- Click the checkbox to acknowledge that you understand that the action you are about to perform is disruptive.
- Select "Disaster Recovery".
- Click "Next".

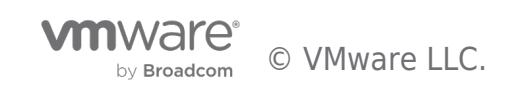

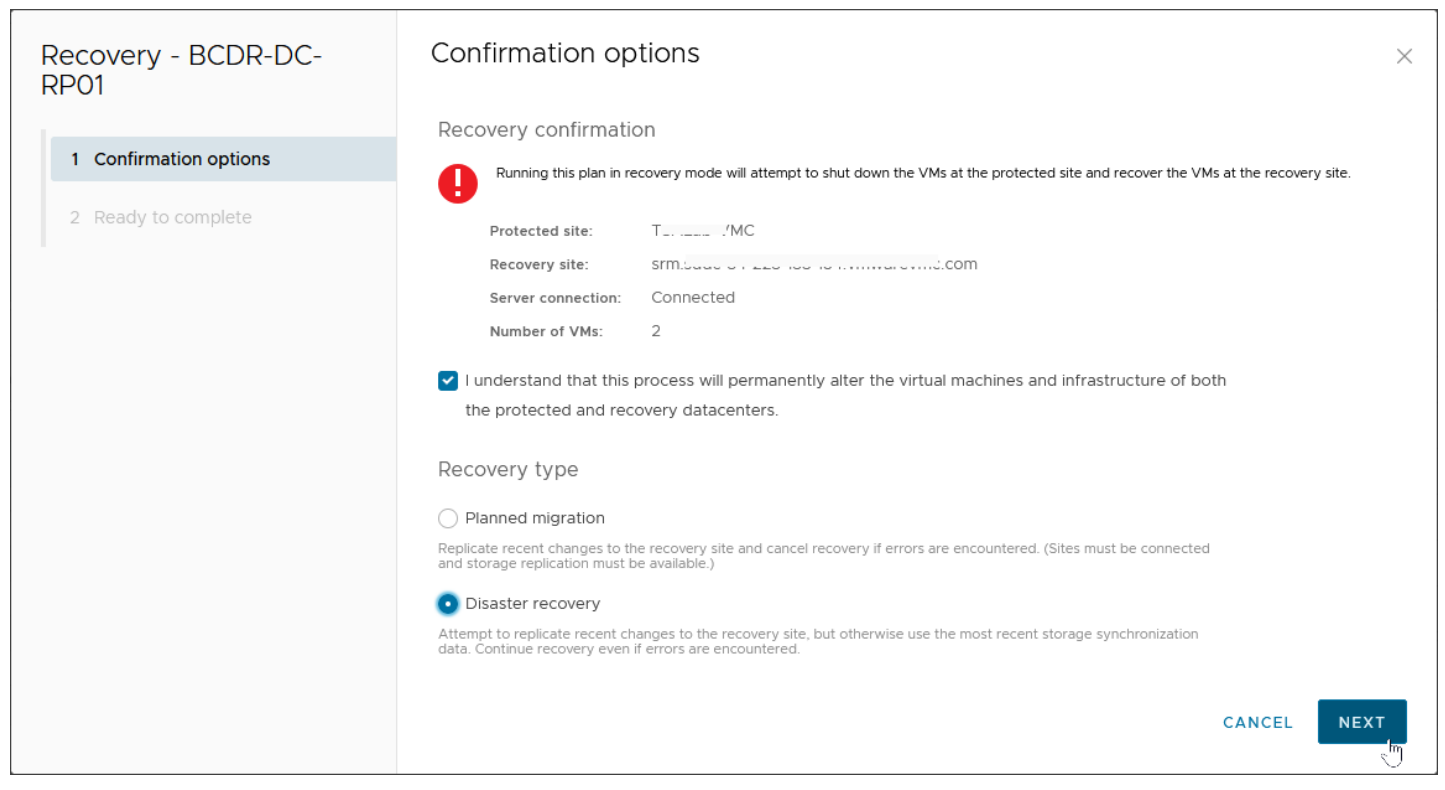

SRM does not allow the invocation of a **Real Disaster Recovery** operation without a manual acknowledgement. This is to minimize the possibility of operators/administrators accidentally causing disruption in their environments.

| Recovery - BCDR-MSSQL-<br>RP01 | Confirmation options  Confirm that you understand that this process will permanently alter the virtual machines and infrastructure of batter the proceeding of an analysis of the process of the process | ×   |
|--------------------------------|----------------------------------------------------------------------------------------------------|-----|
| 1 Confirmation options         | both the protected and recovery datacenters.                                                                                                    |     |
| 2 Ready to complete            | Recovery confirmation Running this plan in recovery mode will attempt to shut down the VMs at the protected site and recover the VMs at the recovery site.                                                                                                    |     |
|                                | Protected site:                                                                                                    |     |
|                                | I understand that this process will permanently alter the virtual machines and infrastructure of both<br>the protected and recovery datacenters.                                                                                                    |     |
|                                | Planned migration     Replicate recent changes to the recovery site and cancel recovery if errors are encountered. (Sites must be connected and storage replication must be available.)                                                                                                    |     |
|                                | Disaster recovery     Attempt to replicate recent changes to the recovery site, but otherwise use the most recent storage synchronization     data. Continue recovery even if errors are encountered.     CANCEL                                                                                                    | EXT |

• Click "Finish" to begin the disaster recovery.

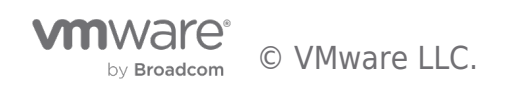

| Recovery - BCDR-DC-<br>RP01 | Ready to complete<br>Review your selected settings. |                       | ×   |
|-----------------------------|-----------------------------------------------------|-----------------------|-----|
| 1 Confirmation options      | Name                                                | BCDR-DC-RP01          |     |
|                             | Protected site                                      | T: //C                |     |
| 2 Ready to complete         | Recovery site                                       | srm com               |     |
|                             | Server connection                                   | Connected             |     |
|                             | Number of VMs                                       | 2                     |     |
|                             | Recovery type                                       | Disaster recovery     |     |
|                             | Forced recovery                                     | Do not force recovery |     |
|                             |                                                     | CANCEL BACK FIN       | ISH |

Here, we see SRM powering off the Protected VMs at the Protected Site **before** it starts to recover them at the Recovery Site. The **Power-off** and **Synchronization** attempts succeeded in our case because our Protected Site is not really offline. If it had been, these tasks would not have succeeded, but the Recovery process would have continued regardless.

| BCDR-DC-RP01 edit move delete test cleanup run reprotect cancel                                                                                                    |                             |
|----------------------------------------------------------------------------------------------------|-----------------------------|
| Summary Recovery Steps Issues History Permissions Protection Groups Virtual Machines                                                                                                    |                             |
| EXPORT STEPS TEST CLEANUP RUN REPROTECT CANCEL                                                                                                    |                             |
| Plan status:                                                                                                    |                             |
| 91%                                                                                                    |                             |
|                                                                                                    |                             |
| Description: Recovery in progress                                                                                                    |                             |
|                                                                                                    |                             |
| Recovery Step                                                                                                    | Status                      |
| : 🛃 1. Restore hosts from standby for live migration                                                                                                    | Skipped                     |
| 2. Suspend non-critical VMs at recovery site for live migration                                                                                                    |                             |
| > 🔞 3. Prepare stretched storage consistency groups for VM migration at protected site                                                                                                    | Skipped                     |
| ⇒                                                                                                    |                             |
| Summary Monitor Configure Permissions VMs Updates                                                                                                    | ✓ Success                   |
| 5.1. Protection Group BCDR-DC-PG01                                                                                                    | ✓ Success                   |
| 6. Shut down VMs at protected site                                                                                                    | <ul> <li>Success</li> </ul> |
| 6.1. Shut down the priority 5 VMs                                                                                                    | lost Mem                    |
| 6.2. Shut down the priority 4 VMs                                                                                                    | .13 GB                      |
| :         6.3. Shut down the priority 3 VMs         Image: Character and the priority 3 VMs         Powered off <ul></ul>                                                                                                    | /B<br>)B                    |
| 6.4. Shut down the priority 2 VMs                                                                                                    | .74 GB                      |
| Control Control Contro | ∠25 GB ✓ Success            |
| > 6.5.1. BCDR-2K22-DC02                                                                                                    | ✓ Success                   |
| : > 6.5.2. BCDR-2K22-DC01                                                                                                    | ✓ Success                   |
| ▶ 7. Resume VMs suspended by previous recovery                                                                                                    |                             |
| 8. Restore recovery site hosts from standby                                                                                                    | ✓ Success                   |
| 9. Restore protected site hosts from standby                                                                                                    |                             |
| 2 🕅 10. Prepare protected site VMs for migration                                                                                                    | ✓ Success                   |
| V S 11. Synchronize storage                                                                                                    | ✓ Success                   |
| 11.1. Protection Group BCDR-DC-PG01                                                                                                    | ✓ Success                   |
| 12. Suspend non-critical VMs at recovery site                                                                                                    |                             |
| > 🔞 13. Change recovery site storage to writable                                                                                                    | ✓ Success                   |
| VI 14. Power on priority 1 VMs                                                                                                    | III Running                 |
| > 14.1. BCDR-2K22-DC02                                                                                                    | III Running                 |
| > 14.2. BCDR-2K22-DC01                                                                                                    | III Running                 |

Our Recovery was completed successfully

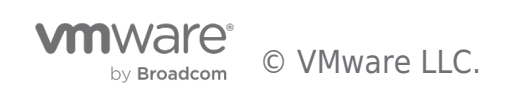

| BCDR-DC-RP01           | EDIT MOVE DELETE TEST CLEANUP RUN REPROTECT CANCEL                                                                                                 |
|------------------------|----------------------------------------------------------------------------------------------------|
| Summary Recovery Steps | Issues History Permissions Protection Groups Virtual Machines                                                                                      |
| EXPORT STEPS TEST      | CLEANUP RUN REPROTECT CANCEL                                                                                                    |
| Plan status:           | Recovery complete                                                                                                    |
| Description:           | The recovery has completed. Review the plan history to view any errors or war recovery mode to failback the virtual machines to the original site. |

The Domain Controllers in our Recovery Plan are now running and providing services in the Recovery Site. Business Continuity is restored - with just a few mouse clicks.

| 🖻 From-     | TSAL   | аb : Астіон  | s         |            |         |
|-------------|--------|--------------|-----------|------------|---------|
| Summary     | Monito | r Configure  | Permissio | ns VMs     | Updates |
| Virtual Mac | hines  | VM Templates | vApps     | VM Folders |         |

| Name                  | ↑ State     | Status   | Provisioned Space | Used |
|-----------------------|-------------|----------|-------------------|------|
| □ 🗄 🗊 BCDR-2K22-CL01  | Powered Off | V Normal | 13.92 GB          | 236  |
| 🔲 🗏 🛱 BCDR-2K22-DC01  | Powered On  | 🗸 Normal | 193.08 GB         | 28.5 |
| 🔲 🗏 📅 BCDR-2K22-DC02  | Powered On  | 🗸 Normal | 193.04 GB         | 28.7 |
| 🔲 🗏 🃅 BCDR-2K22-SQL01 | Powered Off | 🗸 Normal | 21.92 GB          | 228  |
| BCDR-2K22-SQL02       | Powered Off | 🗸 Normal | 21.92 GB          | 232  |

We shall go ahead and invoke the rest of our Recovery Plans.

All the Workloads are now powered on at the Recovery Site and powered off at the Protected Site.

| ۵F    | rom-TSALab               |                         |                            |                   |            |          |          | b T   | D-VMC                    |                 |                            |                   |            |          |          |
|-------|--------------------------|-------------------------|----------------------------|-------------------|------------|----------|----------|-------|--------------------------|-----------------|----------------------------|-------------------|------------|----------|----------|
| Summ  | ary Monitor Configure    | Permissions VMs Updates |                            |                   |            |          |          | Summ  | ry Monitor Configure     | Permissions VMs | Updates                    |                   |            |          |          |
| Virtu | al Machines VM Templates | vApps VM Folders        | F                          | ecovery s         | Site       |          |          | Virtu | al Machines VM Templates | vApps VM Folde  | rs P                       | rotected          | Site       |          |          |
|       | Name                     | ↑ State                 | Status                     | Provisioned Space | Used Space | Host CPU | Host Mem |       | Name                     | ↑ State         | Status                     | Provisioned Space | Used Space | Host CPU | Host Mer |
|       | BCDR-2K22-CL01           | Powered On              | V Normal                   | 192.97 GB         | 35.27 GB   | 149 MHz  | 1.61 GB  |       | BCDR-2K22-CL01           | Powered Off     | V Normal                   | 102.22 GB         | 16.91 GB   | 0 Hz     | 0 B      |
|       | BCDR-2K22-DC01           | Powered On              | <ul> <li>Normal</li> </ul> | 193.08 GB         | 28.58 GB   | 24 MHz   | 1.94 GB  |       | BCDR-2K22-DC01           | Powered Off     | V Normal                   | 102.22 GB         | 13.26 GB   | 0 Hz     | 0 B      |
|       | BCDR-2K22-DC02           | Powered On              | V Normal                   | 193.04 GB         | 28.76 GB   | 24 MHz   | 1.92 GB  |       | BCDR-2K22-DC02           | Powered Off     | <ul> <li>Normal</li> </ul> | 102.22 GB         | 13.52 GB   | 0 Hz     | 0 B      |
|       | BCDR-2K22-SQL01          | Powered On              | V Normal                   | 501.02 GB         | 44.87 GB   | O Hz     | 2.22 GB  |       | BCDR-2K22-SQL01          | Powered Off     | V Normal                   | 260.23 GB         | 20.9 GB    | 0 Hz     | 0 B      |
|       | BCDR-2K22-SQL02          | Powered On              | V Normal                   | 500.98 GB         | 42.38 GB   | 0 Hz     | 2.07 GB  |       | BCDR-2K22-SQL02          | Powered Off     | V Normal                   | 260.23 GB         | 20.36 GB   | 0 Hz     | 0 B      |
|       |                          |                         |                            |                   |            |          |          |       |                          |                 |                            |                   |            |          |          |

#### Re-protecting Business Critical Applications with SRM after a Disaster Event

Wait... what is this "Reprotect Needed" thing?

| Site Pair 🔄 Replications 🔍 Protection Groups 📃 Recover                         | ry Plans 🚳                                                                                                    |                                                                                                    |                                                                   |                 |
|--------------------------------------------------------------------------------|----------------------------------------------------------------------------------------------------|----------------------------------------------------------------------------------------------------|-------------------------------------------------------------------|-----------------|
| Q Search                                                                       | Recovery Plans                                                                                                    |                                                                                                    |                                                                   |                 |
| Recovery Plans                                                                 | NEW                                                                                                    |                                                                                                    |                                                                   |                 |
| BCDR-Client-RP01                                                               | Name                                                                                                    | ↑ ⊤ Status                                                                                                    | T Protected Site                                                  | T Recovery Site |
| BCDR-DC-RP01                                                                   | BCDR-Client-RP01 Reprotect needed                                                                                                    | Recovery complete                                                                                                    | TOTOLO TOTO                                                       | n               |
| BCDP-MSSQL-PP01                                                                | BCDR-DC-RP01 Reprotect needed                                                                                                    | Recovery complete                                                                                                    | IC                                                                | sm              |
| Lo poprimodal in or                                                            | C BCDR-MSSQL-RP01 Reprotect needed                                                                                                    | Recovery complete                                                                                                    | Tu                                                                | sım             |
| Recovery Plans       BCDR-Client-RP01       BCDR-DC-RP01       BCDR-MSSQL-RP01 | NEW Name Big BCDR-Client-RP01 Reprotect needed Big BCDR-Dc-RP01 Reprotect needed Big BCDR-Dc-RP01 Reprotect needed Big BCDR-MSSQL-RP01 Reprotect needed Big BCDR-MSSQL-RP01 Reprotect needed Big BCDR-MSSQL-RP01 Reprotect needed Big BCDR-MSSQL-RP01 Reprotect needed Big BCDR-MSSQL-RP01 Reprotect needed Big BCDR-MSSQL-RP01 Reprotect needed Big BCDR-MSSQL-RP01 Reprotect needed Big BCDR-MSSQL-RP01 Reprotect needed Big BCDR-Big BCDR-Big BC | <ul> <li>↑ ▼ Status</li> <li>⑦ Recovery complete</li> <li>③ Recovery complete</li> <li>③ Recovery complete</li> </ul> | Protected Site     Torress Find     Torress Find     Torress Find | γ Recovery Site |

Disasters are disruptive, destructive, and sometimes catastrophic. Whatever their degree of severity, though, we all desire to return to normalcy once the disaster is over. For Business Continuity and Disaster Recovery, SRM provides a simplified process for

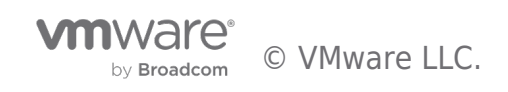

organizations to achieve their return to normalcy by making it easy to quickly configure protection for the Protected workloads after a Disaster Recovery operation.

In the immediate aftermath of a real disaster event, the recovered Workloads do not have any protection (because the original Site is deemed unavailable). Once the disaster is over and the Business is ready to resume operations at that Site, a "Reprotect" operation at the "Recovery Plan" level is the way to do so in SRM.

- Select the Recovery Plan containing the Workloads you want to protect.
- Click on "Reprotect".

| III Site Pair C Replications Protection Groups Recovery Plan |                                                                                                    |  |
|--------------------------------------------------------------|----------------------------------------------------------------------------------------------------|--|
| Q. Search Recovery Plans                                     |                                                                                                    |  |
| BCDR-Client-RP01                                             |                                                                                                    |  |
| BCDR-DC-RP01                                                 | Recovery Plan: BCDR-DC-RP01                                                                                                    |  |
| 🔓 BCDP-MSSOL-APO1                                            | Recovery Site: sm ***********************************                                                                                                    |  |
|                                                              | Your workloads are not protected. Run reprotect.                                                                                                    |  |
|                                                              | > Plan Status                                                                                                    |  |
|                                                              | Plan Status: ORecovery complete                                                                                                    |  |
|                                                              | The recovery has completed. Review the plan history to view any errors or warnings. You can now press Reprotect to configure protection in the<br>reverse direction. Note that if you plan to faitback the virtual machines to the original site, you must first run the plan in reprotect mode, then once<br>protection is configured in reverse, you can run the plan in recovery mode to failback the virtual machines to the original site. |  |

You will notice that the Source-Target direction has now been automatically reversed. Our original Recovery Site is now our Protected Site (and vice versa) because the Workloads are now running at the original Recovery Site.

- Click the "I understand that this operation cannot be undone" checkbox to signal that you understand the effects and implications of the action we are about to perform.
- Click "Next" and then "Finish" on the next screen.

| Reprotect - BCDR-DC-<br>RP01 | Confirmation options ×                                                                                                    |
|------------------------------|----------------------------------------------------------------------------------------------------|
|                              | Reprotect confirmation                                                                                                    |
| 1 Confirmation options       | Running reprotect on this plan will commit the results of the recovery, and configure protection in the reverse direction. |
| 2 Ready to complete          | New protected site:       srm.clicle of coortoo to to non-non-non-non-non-non-non-non-non-no                               |
|                              | CANCEL                                                                                                    |

One of the things that happen during a "**Reprotect**" operation is that the VMs at the original "**Protected Site**" (which is now the "**Recovery Site**") will be converted into "**Placeholders**".

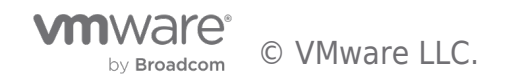

| 🗈 To-   | VMC      | ACTIONS      |           |            |              |        |                   |            |
|---------|----------|--------------|-----------|------------|--------------|--------|-------------------|------------|
| Summary | Monito   | or Configure | Permissio | ons VMs    | Updates      |        |                   |            |
| Virtual | Machines | VM Templates | vApps     | VM Folders | ]            |        |                   |            |
|         |          |              |           |            |              |        |                   |            |
|         | Name     |              | ↑ Stat    | e          | Statu        | s      | Provisioned Space | Used Space |
|         | 📅 BCDR-: | 2K22-CL01    | Pov       | vered Off  | $\sim$       | Normal | 13.69 GB          | 1.02 KB    |
|         | 📅 BCDR-: | 2K22-DC01    | Pov       | vered Off  | $\sim$       | Normal | 13.69 GB          | 1.02 KB    |
|         | 📅 BCDR-: | 2K22-DC02    | Pov       | vered Off  | $\sim$       | Normal | 13.69 GB          | 1.02 KB    |
|         | 📅 BCDR-: | 2K22-SQL01   | Pov       | vered Off  | $\checkmark$ | Normal | 21.7 GB           | 1.02 KB    |
|         | 📅 BCDR-: | 2K22-SQL02   | Pov       | vered Off  | $\checkmark$ | Normal | 21.7 GB           | 1.02 KB    |

#### Considerations for in-Guest Scripts in SRM after a Disaster Recovery Operation

When we configured our original Recovery Plans, we configured a "**Run Command on Recovered VM**" Task in the "**Post Power on Steps**" section for the Domain Controller and Microsoft SQL Server Recovery Plans.

For the DC Recovery Plan, we were just calling a script to reboot the Domain Controller. When we reprotect this Recovery Plan, no modification is necessary for this step. The Microsoft SQL Server Recovery Plan deserves some attention because the Script needs to make site/subnet-specific configuration changes to both Windows Cluster and Microsoft SQL Server Always On. We, therefore, need to modify the original Script so that it will have the correct information if (and when) we need to initiate the DC Recovery Plan in the future. We can do this in one of two ways:

- 1. Now that the VM is running in the Recovery Site, we can log in and just edit the Script itself.
- 2. We can edit the Recovery Plan and specify a different Script to be used in the "Post Power on Steps" as we did previously. The next image shows what this looks like:
  - Select the Recovery Plan, click the "Virtual Machines" tab, then select the VM whose Recovery Steps we want to modify.
  - Click "Configure Recovery".

| Site Pair Replications Protection Groups Recovery Plan | S                                                                                    |
|--------------------------------------------------------|--------------------------------------------------------------------------------------|
| Q Search                                               | BCDR-MSSQL-RP01 edit move delete test cleanup run reprotect cancel                   |
| Recovery Plans                                         | Summary Recovery Steps Issues History Permissions Protection Groups Virtual Machines |
| BCDR-Client-RP01                                       |                                                                                      |
| BCDR-DC-RP01                                           | CONFIGURE RECOVERY PRIORITY GROUP V STARTUP ACTION V                                 |
| BCDR-MSSQL-RP01                                        | Virtual Mc Change the VM Recovery Settings                                           |
|                                                        |                                                                                      |
|                                                        | □ 》 目 BCDR-2K22-SQL02                                                                |

Select the Step to modify, then click "Edit".

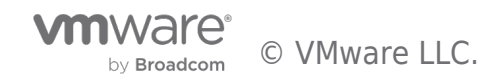

| overy Properties IP Customization           |                                                                                                    |                                                                                                    |                                                  |
|---------------------------------------------|----------------------------------------------------------------------------------------------------|----------------------------------------------------------------------------------------------------|--------------------------------------------------|
|                                             | 1 (Highest) 🗸                                                                                                    |                                                                                                    |                                                  |
| Priority Group                              | All virtual machines within a priority group will be started<br>machines within a priority group may be specified by add<br>parallel, unless ordered by VM dependencies. | before proceeding to the next priority group. The star<br>ding VM dependencies. The virtual machines within a p | rtup order of virtual<br>riority group will star |
| Pre Power On Steps                          | None                                                                                                    |                                                                                                    |                                                  |
| Post Power On Steps                         |                                                                                                    |                                                                                                    |                                                  |
| These steps run after the VM is powered on. |                                                                                                    |                                                                                                    |                                                  |
| + NEW 🛛 🖉 EDIT × DELETE 🔿                   | MOVE UP 🚽 MOVE DOWN                                                                                                    |                                                                                                    |                                                  |
| Name                                        | Туре                                                                                                    | Timeout                                                                                                    |                                                  |
| • Reconfigure-Cluster-AG-VIPs               | Run on Recovered VM                                                                                                    | 5 min 0 sec                                                                                                    |                                                  |
|                                             |                                                                                                    |                                                                                                    |                                                  |
|                                             |                                                                                                    |                                                                                                    |                                                  |

- Type in the **Command** to run. In our case, we are calling another Script ("Change-Cluster-AG-VIP-Reverse.ps1") which is also located in the VM.
- Click "Save".

| Edit Post Pow | er On Step                                                                                                    | ×    |
|---------------|----------------------------------------------------------------------------------------------------|------|
| Туре:         | Command on SRM Server Prompt (requires a user to acknowledge the prompt before the plan continues) Command on Recovered VM |      |
| Name:         | Reconfigure-Cluster-AG-V<br>53 characters remaining                                                                        |      |
| Content:      | Bowershell exe E-\Install-Files\Change-Cluster-AG-VIP-Reversed[ps1                                                         | Å    |
| Timeout:      | 5 0 minutes 0 0 Cancel                                                                                                    | SAVE |

Click "OK" to commit the changes.

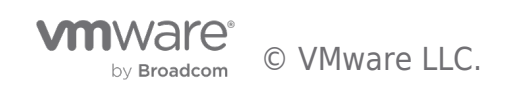

#### VM Recovery Properties - BCDR-2K22-SQL01

Changes to these properties will apply to this VM in all recovery plans.

| Priority Group Pre Power On Steps Post Power On Steps These steps run after the VM is powered on. | All virtual machines within a priority group will be started<br>machines within a priority group may be specified by add<br>parallel, unless ordered by VM dependencies.<br>None | before proceeding to the next priority group. The startup order of virtual<br>ding VM dependencies. The virtual machines within a priority group will start in |
|---------------------------------------------------------------------------------------------------|----------------------------------------------------------------------------------------------------|----------------------------------------------------------------------------------------------------|
| Pre Power On Steps Post Power On Steps These steps run after the VM is powered on.                | None                                                                                                    |                                                                                                    |
| Post Power On Steps These steps run after the VM is powered on.                                   |                                                                                                    |                                                                                                    |
| These steps run after the VM is powered on.                                                       |                                                                                                    |                                                                                                    |
|                                                                                                   |                                                                                                    |                                                                                                    |
| + NEW 🖉 EDIT X DELETE 个 MOVE                                                                      | UP 🗸 MOVE DOWN                                                                                                    |                                                                                                    |
| Name                                                                                              | Туре                                                                                                    | Timeout                                                                                                    |
| Reconfigure-Cluster-AG-VIPs                                                                       | Run on Recovered VM                                                                                                    | 5 min 0 sec                                                                                                    |

CANCEL

X

For completeness, here is the script we used for this exercise. This will also be posted as an appendix to this Guide.

```
Change-Cluster-AG-VIP-Reversed.ps1 X
          Import-Module FailoverClusters
    2
           # Let's Force-Start our Cluster first
    3
           # Immediately post-recovery, the whole Cluster is down
    4
           Start-ClusterNode -FQ
    5
           #Let's set the new values for the IP Address (and Subnetmask) of the Cluster resource
$GetClusRes = Get-ClusterResource "BCDR-Clus"
$NewClusIP = New-Object Microsoft.FailoverClusters.PowerShell.ClusterParameter $GetClusRes,Address,10.128.138.236
    6
    8
           $NewClusSub = New-Object Microsoft.FailoverClusters.PowerShell.ClusterParameter $GetClusRes,SubnetMask,255.255.252.0
$NewClusVal = $NewClusIP,$NewClusSub
    9
  10
  11
12
          # Let's set the new values for the IP Address (and Subnetmask) of the AG resource
$GetAGRes = Get-ClusterResource "SQL-2K22-AG-IP"
$NewAGIP = New-Object Microsoft.FailoverClusters.PowerShell.ClusterParameter $GetAGRes,Address,10.128.138.237
$NewAGSub = New-Object Microsoft.FailoverClusters.PowerShell.ClusterParameter $GetAGRes,SubnetMask,255.255.252.0
  13
  14
  15
  16
           $NewAGVal = $NewAGIP,$NewAGSub
  17
           # Let's ensure that all the resources are offline
  18
          Stop-ClusterResource "SCDR-Clus"
Stop-ClusterResource "Cluster Name"
Stop-ClusterResource "SQL-2K22-AG-IP" # This is usually already down
Stop-ClusterResource "SQL-2K22-AG" # This is usually already down
  19
  20
  21
  22
  23
           # Now, commit the change
$NewClusVal | Set-ClusterParameter
$NewAGVal | Set-ClusterParameter
  24
  25
  26
  27
28
           # Now, we start everything back up
           * Now, we start everything back up
Start-ClusterResource "BCDR-Clus"
Start-ClusterResource "Cluster Name"
Start-ClusterResource "SQL-2K22-AG-IP"
Start-ClusterResource "SQL-2K22-AG"
  29
  30
  31
  32
```

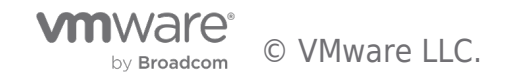

# Conclusions

We have reached the end of our demonstration of how to prepare and configure a set of virtualized Business Critical Applications workloads in a vSphere-based infrastructure to be protected against a disaster event and to be recovered with VMware Site Recovery Manager to survive the event and restore business continuity.

We showcased a multi-tiered Applications stack which requires special considerations. We covered how to use in-Guest scripting to complement the automated workflow and capabilities provided by SRM.

We demonstrated how to use SRM to conduct Test Recovery operations for compliance purposes and to verify the reliability of our BCDR plans on-demand.

We demonstrated how to use SRM to conduct a real disaster recovery operation and reconfigure the recovered workloads to be protected again after we have achieved stability.

We are providing the in-Guest Scripts used in these exercises as appendices to this Guide.

We hope that you have found this comprehensive documentation useful for your own purposes. Please use the Feedback option in this Guide to contact us if you have questions about any part of this Guide. Thank you.

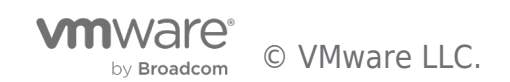

# References

- Installation, setup, configuration and/or administration of VMware vSphere infrastructure
- Installation, setup, configuration and/or administration of specific VMware vSphere-based Cloud infrastructure
- Installation, setup, configuration and/or administration of VMware Site Recovery Manager
- Installation, setup, configuration and/or administration of Microsoft Active Directory Domain Services or Domain Controllers
- Installation, setup, configuration and/or administration of Microsoft SQL Server, Windows Failover Cluster or Always On
- VMware vSphere Client

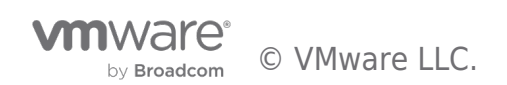

# Sample Scripts

The following sample scripts are provided for illustration purposes only. There is no assurance, warranty or guarantee of their suitability for your purposes and usage. VMware does not provide support for these scripts. VMware disclaims any responsibility for any adverse effect that may result from your use of these sample scripts.

#### Run-Post-Script.ps1 (This is for simply rebooting the first DC recovered by SRM)

```
Write-Output "Rebooting VM to complete recovery..." $(Get-Date) > c:\install-files\recovery.txt
shutdown -r -t 60
```

#### Change-Cluster-AG-VIP.ps1 (For reconfiguring recovered MS SQL Server cluster properties)

```
Import-Module FailoverClusters
# Let's Force-Start our Cluster first
# Immediately post-recovery, the whole Cluster is down
Start-ClusterNode -F0
# Let's set the new values for the IP Address (and Subnetmask) of the Cluster resource
$GetClusRes = Get-ClusterResource "BCDR-Clus"
$NewClusIP = New-Object Microsoft.FailoverClusters.PowerShell.ClusterParameter $GetClusRes,Address,10.72.255.236
$NewClusSub = New-Object Microsoft.FailoverClusters.PowerShell.ClusterParameter $GetClusRes,SubnetMask,255.255.255.0
$NewClusVal = $NewClusIP,$NewClusSub
# Let's set the new values for the IP Address (and Subnetmask) of the AG resource
$GetAGRes = Get-ClusterResource "SQL-2K22-AG-IP"
$NewAGIP = New-Object Microsoft.FailoverClusters.PowerShell.ClusterParameter $GetAGRes,Address,10.72.255.237
$NewAGSub = New-Object Microsoft.FailoverClusters.PowerShell.ClusterParameter $GetAGRes,SubnetMask,255.255.255.0
$NewAGVal = $NewAGIP,$NewAGSub
# Let's ensure that all the resources are offline
Stop-ClusterResource "BCDR-Clus"
Stop-ClusterResource "Cluster Name"
Stop-ClusterResource "SQL-2K22-AG-IP" # This is usually already down
Stop-ClusterResource "SQL-2K22-AG" # This is usually already down
# Now, commit the change
$NewClusVal | Set-ClusterParameter
$NewAGVal | Set-ClusterParameter
# Now, we start everything back up
Start-ClusterResource "BCDR-Clus"
Start-ClusterResource "Cluster Name"
Start-ClusterResource "SQL-2K22-AG-IP"
Start-ClusterResource "SQL-2K22-AG"
```

#### Change-Cluster-AG-VIP-Reversed.ps1 (For when the recovered MS SQL Server VM is re-protected)

Import-Module FailoverClusters
# Let's Force-Start our Cluster first
# Immediately post-recovery, the whole Cluster is down
Start-ClusterNode -FQ
# Let's set the new values for the IP Address (and Subnetmask) of the Cluster resource
\$GetClusRes = Get-ClusterResource "BCDR-Clus"

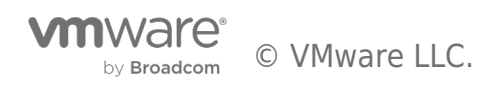

\$NewClusIP = New-Object Microsoft.FailoverClusters.PowerShell.ClusterParameter \$GetClusRes,Address,10.128.138.236 \$NewClusSub = New-Object Microsoft.FailoverClusters.PowerShell.ClusterParameter \$GetClusRes,SubnetMask,255.255.252.0 \$NewClusVal = \$NewClusIP,\$NewClusSub # Let's set the new values for the IP Address (and Subnetmask) of the AG resource \$GetAGRes = Get-ClusterResource "SQL-2K22-AG-IP" \$NewAGIP = New-Object Microsoft.FailoverClusters.PowerShell.ClusterParameter \$GetAGRes,Address,10.128.138.237 \$NewAGSub = New-Object Microsoft.FailoverClusters.PowerShell.ClusterParameter \$GetAGRes,SubnetMask,255.255.252.0 \$NewAGSub = New-Object Microsoft.FailoverClusters.PowerShell.ClusterParameter \$GetAGRes,SubnetMask,255.255.252.0

# Let's ensure that all the resources are offline
Stop-ClusterResource "BCDR-Clus"
Stop-ClusterResource "Cluster Name"
Stop-ClusterResource "SQL-2K22-AG-IP" # This is usually already down
Stop-ClusterResource "SQL-2K22-AG" # This is usually already down

# Now, commit the change
\$NewClusVal | Set-ClusterParameter
\$NewAGVal | Set-ClusterParameter

# Now, we start everything back up
Start-ClusterResource "BCDR-Clus"
Start-ClusterResource "Cluster Name"
Start-ClusterResource "SQL-2K22-AG-IP"
Start-ClusterResource "SQL-2K22-AG"

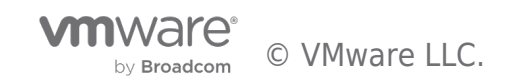

# About the Author

Deji Akomolafe, Staff Solutions Architect in Cloud Infrastructure Business Group in VMware, wrote the original content. The following members also contributed to the doc review:

- Oleg Ulyanov, Staff Cloud Solutions Architect in VMware
- Cato Grace, Senior Technical Marketing Architect in VMware
- Christian Rauber, Staff Technical Marketing Manager in VMware
- Mark Xu, Senior Technical Marketing Manager in VMware
- Catherine Xu, Manager in the Workload Technical Marketing team in VMware

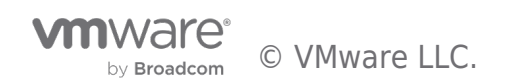

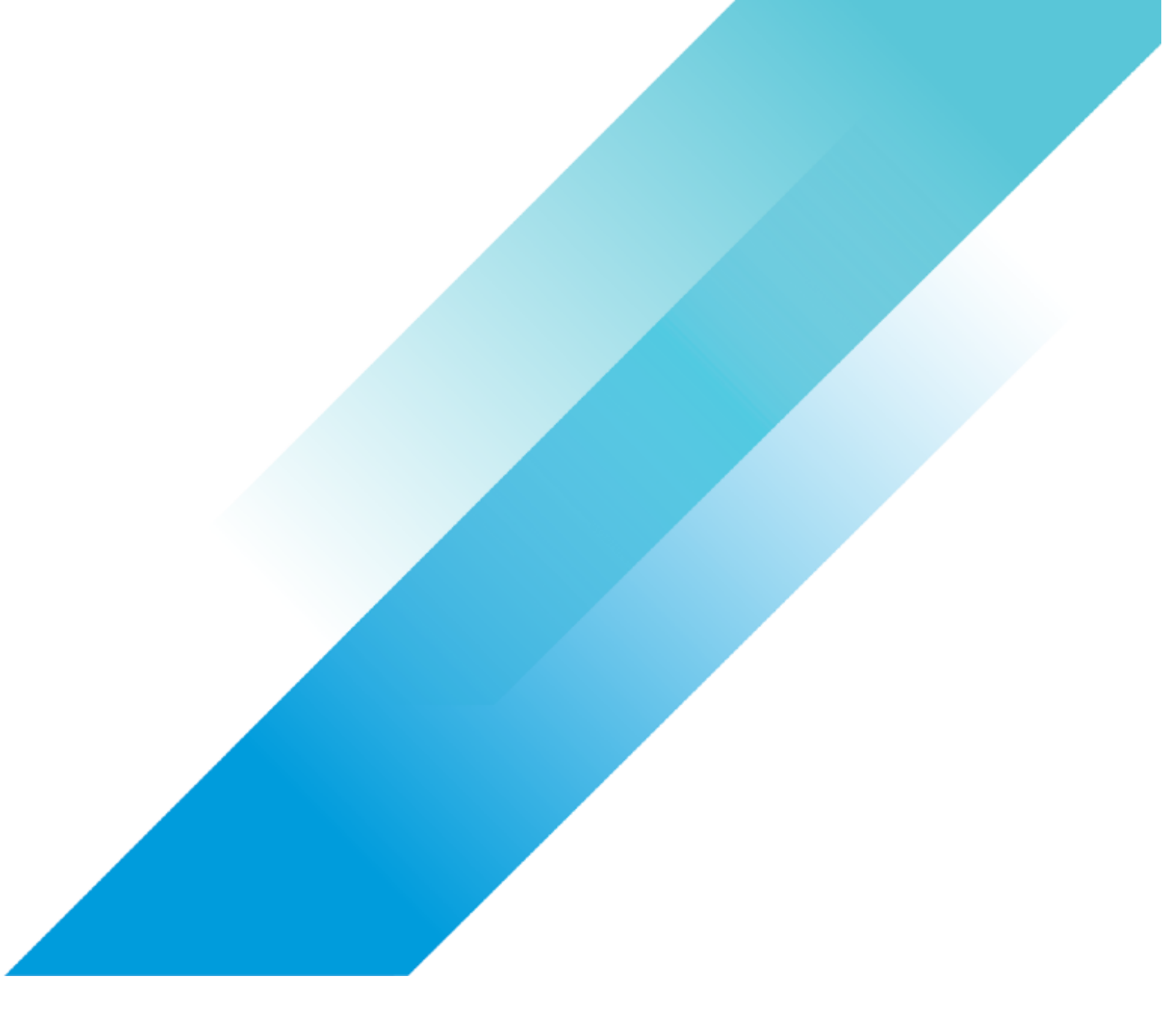